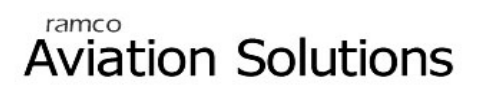

# **Inventory Setup**

ramco

## User Guide

Version 5.5

© 2012. Ramco Systems

### DISCLAIMER

©2012 Ramco Systems Ltd. All rights reserved. All trademarks acknowledged.

This document is published by **Ramco Systems Ltd.** without any warranty. No part of this document may be reproduced or transmitted in any form or by any means, electronic or mechanical, for any purpose without the written permission of **Ramco Systems Limited**.

Improvements and changes to this text necessitated by typographical errors, inaccuracies of current information or improvements to software programs and/or equipment, may be made by Ramco Systems Limited, at any time and without notice. Such changes will, however, be incorporated into new editions of this document. Any hard copies of this document are to be regarded as temporary reference copies only.

The documentation has been provided for the entire Aviation solution, although only a part of the entire solution may be deployed at the customer site, in accordance with the license agreement between the customer and Ramco Systems Limited. Therefore, the documentation made available to the customer may refer to features that are not present in the solution purchased / deployed at the customer site.

## **About this manual**

This manual briefly describes the basic processes and functions in Ramco Aviation Solution.

#### Who Should Read This Manual

This manual is intended for users who are managing the Aviation industry processes and are new to Ramco Aviation Solution.

This manual assumes that the user is familiar with the Aviation Industry nomenclatures and systems based software.

#### How To Use This Manual

Ramco Aviation Solution provides extensive Online Help that contains detailed instructions on how to use the application. Users are suggested to use this manual for specific references, along with the Online Help. This manual contains enough information to help the users perform the basic tasks and points toward the Online Help for more detailed information.

#### How This Manual is organized

The User Guide is divided into 3 chapters and index. Given below is a brief run-through of what each chapter consists of.

Chapter 1 provides an overview of the entire **Inventory Setup** business process. The sub processes are explained in the remaining chapters.

Chapter 2 focuses on the Parts Catalogue Administration sub process.

Chapter 3 dwells on the Storage Area Administration sub process.

The Index offers a quick reference to selected words used in the manual.

#### **Document Conventions**

- The data entry has been explained taking into account the "Create" business activity. Specific references (if any) to any other business activity such as "Modify" and "View" are given as "Note" at the appropriate places.
- Boldface is used to denote commands and user interface labels.
   Example: Enter Company Code and click the Get Details pushbutton.
- Italics used for references.
   Example: See Figure 1.1.
- ▶ The *icon* is used for Notes, to convey additional information.

#### **Reference Documentation**

This User Guide is part of the documentation set that comes with Ramco Aviation Solution.

The documentation is generally provided in two forms:

- The Documentation CD in Adobe® Systems' Portable Document Format (PDF).
- Context-sensitive Online Help information accessible from the application screens.

#### Whom To Contact For Queries

Please locate the nearest office for your geographical area from www.ramco.com for assistance.

## **Table of Contents**

| Using Ramco Aviation SolutionX-1                               |  |  |  |  |
|----------------------------------------------------------------|--|--|--|--|
| Logging into Ramco Aviation Solution for the first timeX-1     |  |  |  |  |
| Ramco Aviation Solution Home pageX-6                           |  |  |  |  |
| A typical Ramco Aviation Solution Web PageX-12                 |  |  |  |  |
| Chapter 1/ Introduction 1                                      |  |  |  |  |
| Chapter 2/ Parts Catalogue Administration                      |  |  |  |  |
| Processing request for creating a new part record6             |  |  |  |  |
| Setting masters                                                |  |  |  |  |
| Setting options for part administration                        |  |  |  |  |
| Defining the quick codes9                                      |  |  |  |  |
| Creating attributes                                            |  |  |  |  |
| Defining source types                                          |  |  |  |  |
| Setting options for part account group12                       |  |  |  |  |
| Maintaining part account group14                               |  |  |  |  |
| Associating parts to account group16                           |  |  |  |  |
| Creating and activating parts information                      |  |  |  |  |
| Updating alternate part information                            |  |  |  |  |
| Updating kit composition details for a part                    |  |  |  |  |
| Updating the other part number information for a part          |  |  |  |  |
| Updating planning information for a part                       |  |  |  |  |
| Updating purchase information                                  |  |  |  |  |
| Updating sales information                                     |  |  |  |  |
| Updating additional valuation information for a part           |  |  |  |  |
| Updating Unit Of Measurement conversion information for a part |  |  |  |  |
| Creating quick part information                                |  |  |  |  |
| Associating attributes to the part                             |  |  |  |  |

| Creating part groups                                          | 46 |
|---------------------------------------------------------------|----|
| Associating attributes to the part group                      | 47 |
| Associating parts to a part group                             | 48 |
| Creating group types                                          | 50 |
| Building part group hierarchy                                 | 51 |
| Creating a service                                            | 52 |
| Creating service main information                             | 52 |
| Maintaining planning and purchase information for the service | 54 |
| Associating attributes to the service                         | 59 |
| Converting part attributes                                    | 60 |
| Managing controlled data for part record                      | 60 |
| Notes                                                         | 62 |
| Maintaining notes                                             | 62 |

### 

| Defining applicable stock status                  | 64 |
|---------------------------------------------------|----|
| Creating a user defined stock status              | 64 |
| Defining stock transaction unit of measurement    | 68 |
| Defining the quick codes                          |    |
| Creating a unit of measurement                    |    |
| Creating unit of measurement conversion           |    |
| Setting up storage areas                          | 71 |
| Setting parameters for stock administration       | 71 |
| Creating warehouse quick codes                    |    |
| Creating warehouse information                    |    |
| Granting warehouse access privilege for user      |    |
| Maintaining storage location                      | 81 |
| Maintaining storage allocation strategies         |    |
| Maintaining external stock allocation             |    |
| Maintaining planning parameters for the warehouse |    |
| Maintaining numbering privileges                  |    |
| Defining numbering type information               |    |
| Recording opening balance of stock                |    |

| Authorizing the opening balance transaction | 104 |
|---------------------------------------------|-----|
| Canceling an opening balance transaction    | 102 |
| Creating opening balance                    | 95  |
| Setting Options                             | 93  |

## **Using Ramco Aviation Solution**

This section explains the basics of using a Ramco Aviation Solution web page. At the end of this section, you will be familiar with the concepts based on which Ramco Aviation Solution works, and also understand how to navigate around Ramco Aviation Solution.

## Logging into Ramco Aviation Solution for the first time

Enter the URL of the Ramco Aviation Solution in the Internet Explorer window. For example, URL: <u>http://mecs.vueling.com/rvw</u>.

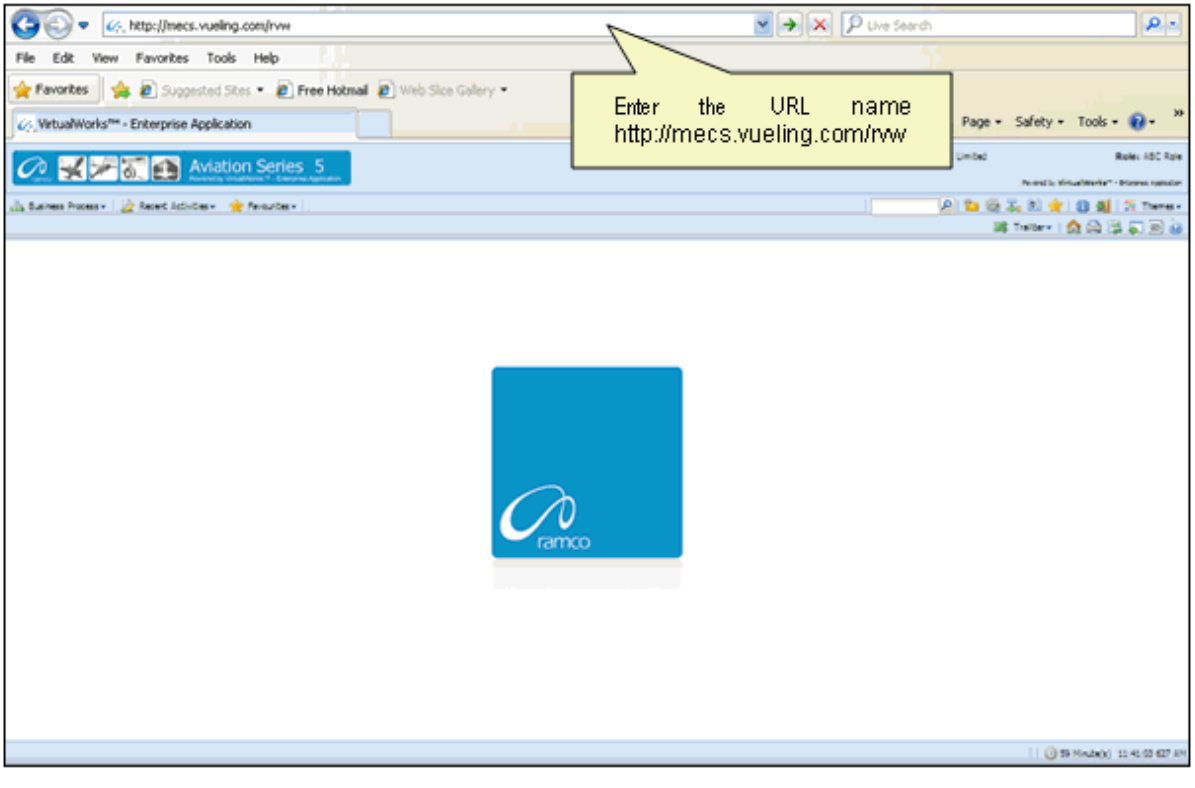

Note: The recommended browser platform for Ramco Aviation Solution is IE8.
 The Login page appears.

⊵ ی 🎝 🖏

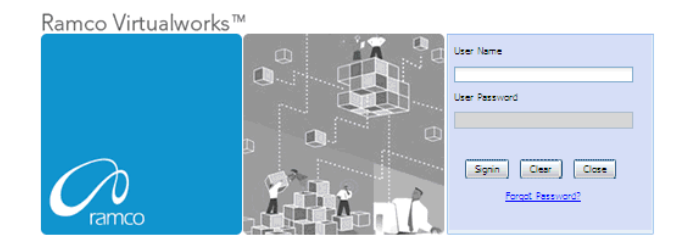

Enter your **User Name** and **User Password** in the Login page, which have been provided by the System Administrator. Refer to the figure below.

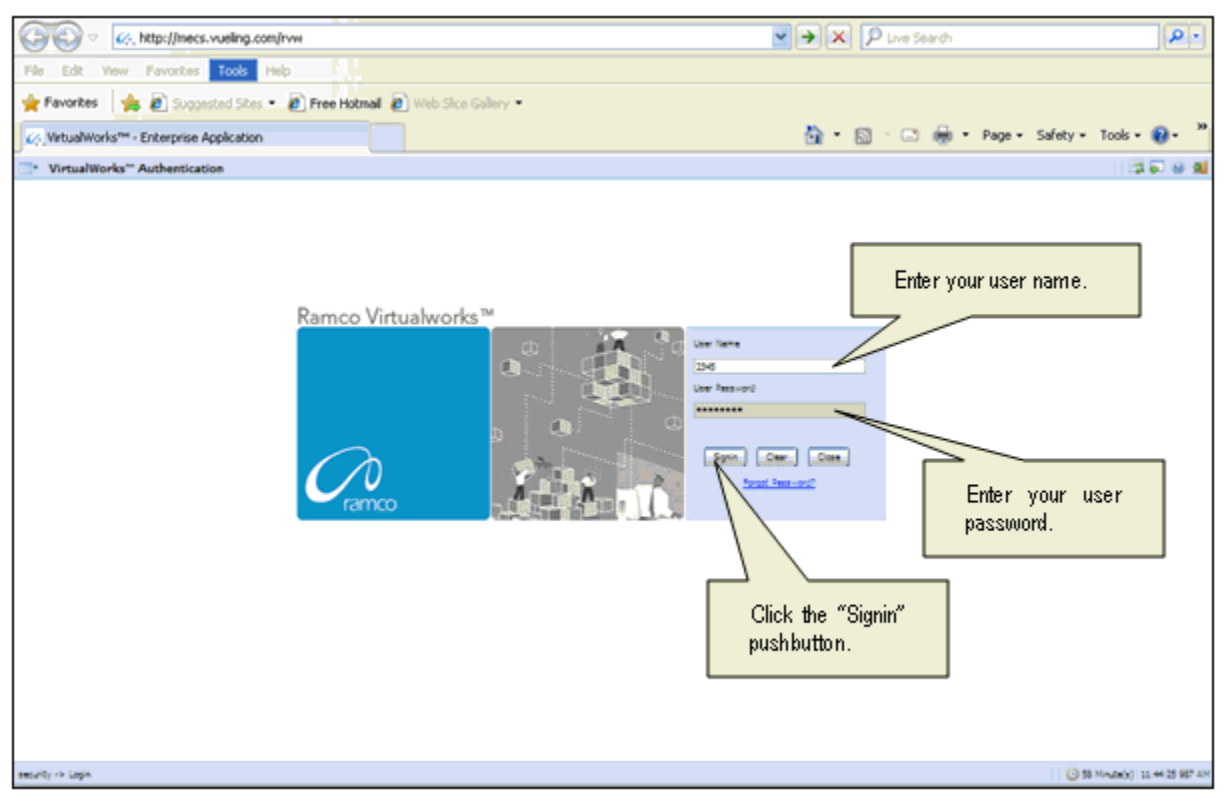

User Name: A unique identifier name or code for logging into Ramco Aviation Solution.

**Password**: A sequence of characters which, when combined with the user name, ensures that only the user with this password and user name can access Ramco Aviation Solution, where Ramco Aviation Solution offers the user a predefined set of business processes and components.

Passwords must be difficult to guess, and kept secret by the user.

#### What is a Special Character?

A special character is a non-numeric character (not in the a-z alphabet and 0-9 numbers). Common examples are "!", "@", "#", "\$", "%", ^"", "&", "\*".

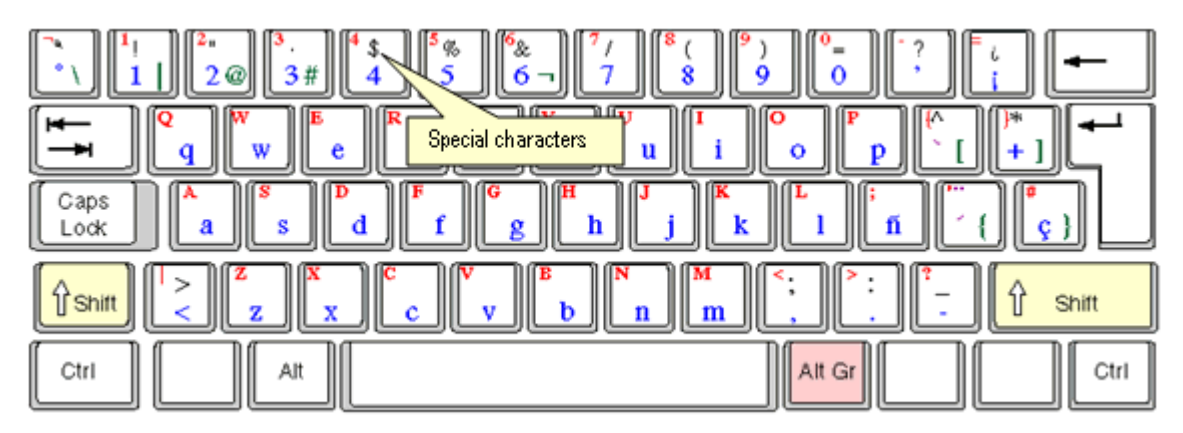

You can type the special characters by pressing Shift + the required character key.

Example: If you want to type "&" as the special character, then press Shift button + 6 Key.

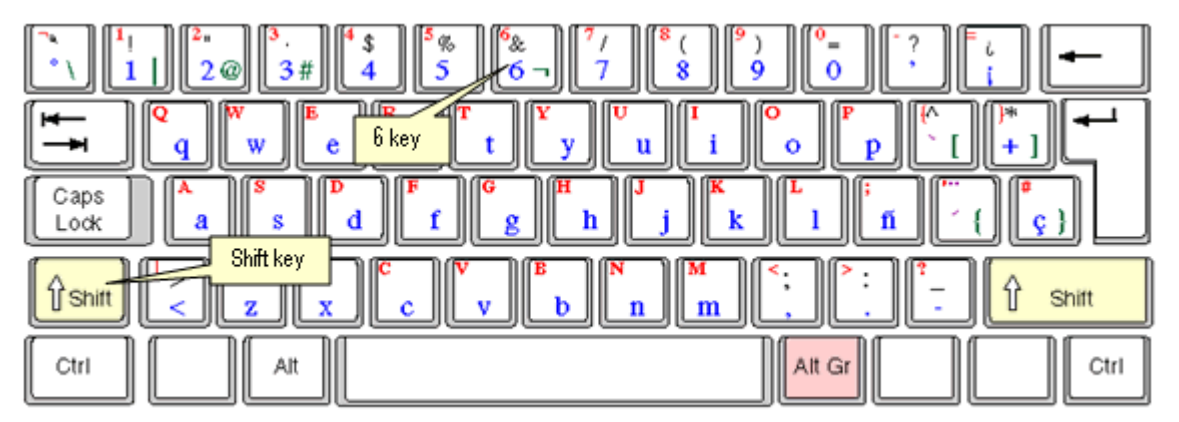

After entering the User Name and Password, click the Login pushbutton.

The system will prompt you to change the password, because it is your first login. Refer to the following figure.

| " VirtualWorks" Authentication                                   | 20 U 10                        |
|------------------------------------------------------------------|--------------------------------|
| This message urges you to change<br>the password on first logon. |                                |
| meuty -> Login                                                   | ( 38 Minute(s) 11:32-04 987 AM |

Close the window by clicking the **Close** pushbutton.

The **Password Reminder Question** screen appears. The system prompts you to provide an answer to the question.

| Password Reminder Question                    | । (\$ <b>ब</b> ब                      |
|-----------------------------------------------|---------------------------------------|
| User fame                                     | 400 (Bit)                             |
| Question                                      | Pauloria star v.                      |
| Arever                                        |                                       |
|                                               | in                                    |
|                                               | 2. Click the Save pushbutton.         |
|                                               |                                       |
| 1 Enter the answer for the secret question    |                                       |
| 1. Enter are andread for the deel of greater. |                                       |
|                                               |                                       |
|                                               |                                       |
|                                               |                                       |
|                                               |                                       |
|                                               |                                       |
|                                               |                                       |
|                                               |                                       |
|                                               |                                       |
|                                               |                                       |
|                                               |                                       |
|                                               |                                       |
|                                               |                                       |
|                                               |                                       |
|                                               |                                       |
|                                               |                                       |
|                                               |                                       |
|                                               | · · · · · · · · · · · · · · · · · · · |
|                                               | v                                     |
| ¢                                             |                                       |
| security -> Researd Reminder Question         | 0 59 Minute(s) 11 34 15 083 AM        |

Enter the answer.

Click the **Save** pushbutton to save the answer.

Note: The answer provided here will be used for changing the password if you forget your password.

The "Change Password" screen appears.

| Change password for disabled user                                                                                                    | 13 🖓 😣 🕺                         |
|----------------------------------------------------------------------------------------------------|----------------------------------|
| The finance     The finance     The finan | rd                               |
| neurby -> Charge permot for district line                                                                                                    | 1 3 58 Minute(s) 11:36:13 969 AM |

Enter a password of your choice. Ensure that the new password comprises a minimum of six characters and a maximum of 15 characters and includes a special character as well.

Example of passwords: abcd&, abcd\*, abc@best

Click the Set User Password pushbutton, to save the password.

The home page of Ramco Aviation Solution appears. You can now access the activities for which you have permission, from this page.

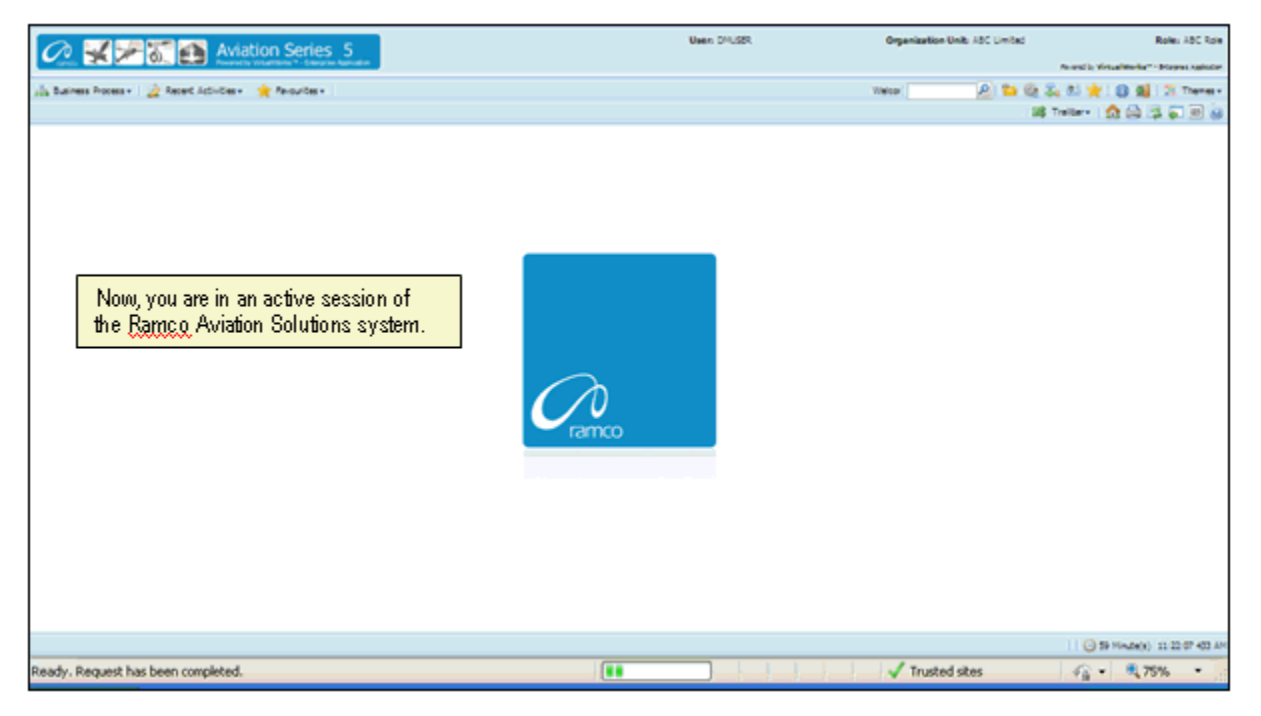

### Ramco Aviation Solution Home page

Welcome to Ramco Aviation Solutions!

You are now in the Ramco Aviation Solutions Home page. This is the first page you encounter, after successfully logging into the application.

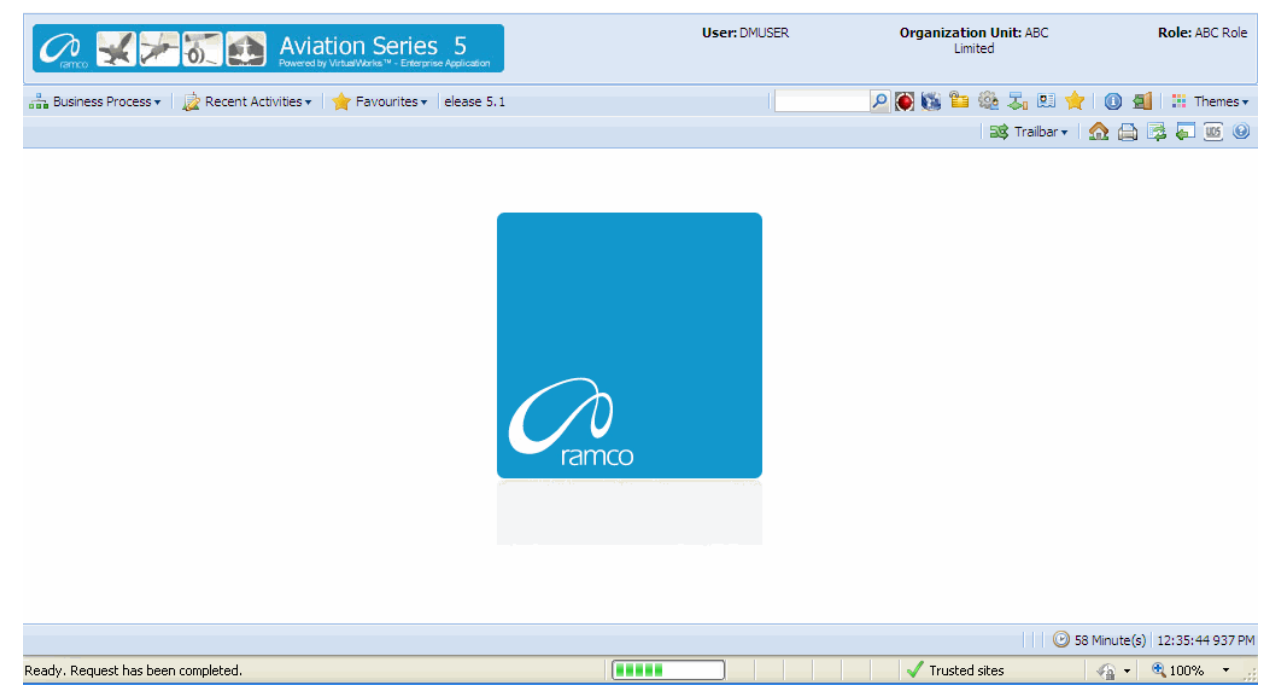

From now on, your user name, organization unit and role are displayed on the top right of every Ramco Web page.

#### **Default login details**

This section, which occupies the area immediately below the address bar and to the right, side, shows:

- Your user name
- The default role to which your user name is mapped
- > The organization unit mapped to the default role

#### How a user inherits permissions

During deployment, each user name can be mapped or linked to multiple roleorganization unit combinations. Shown below are a few examples.

| User Name | Role                        | Organization Unit             |
|-----------|-----------------------------|-------------------------------|
| John      | Configuration Administrator | Tech Records-Indianapolis     |
| John      | Engineering Manager         | Engineering-New York          |
| John      | HR User                     | Engineering-New York          |
| Andrea    | Stores Clerk                | Central Warehouse-Los Angeles |
| Andrea    | Shift In charge             | Line Station-Chicago          |
| Daniel    | Shop Maintenance Manager    | Maintenance Shop-Memphis      |
| Daniel    | Project Engineer            | Head office-New York          |

For each user name-role-organization unit combination, permission is given to a set of activities. These activities could be across the components deployed in the organization unit. Each user name-role-organization unit combination, therefore, refers to access to (i) a specific organization unit and (ii) one or more activities.

Although a user name can be mapped to multiple role-organization units, the user is assigned a default role-organization unit. This is accomplished through the Setup Defaults icon on the Web toolbar. Therefore, when you login with a given user name, the system retrieves the default role-organization unit and displays it to the right of the page.

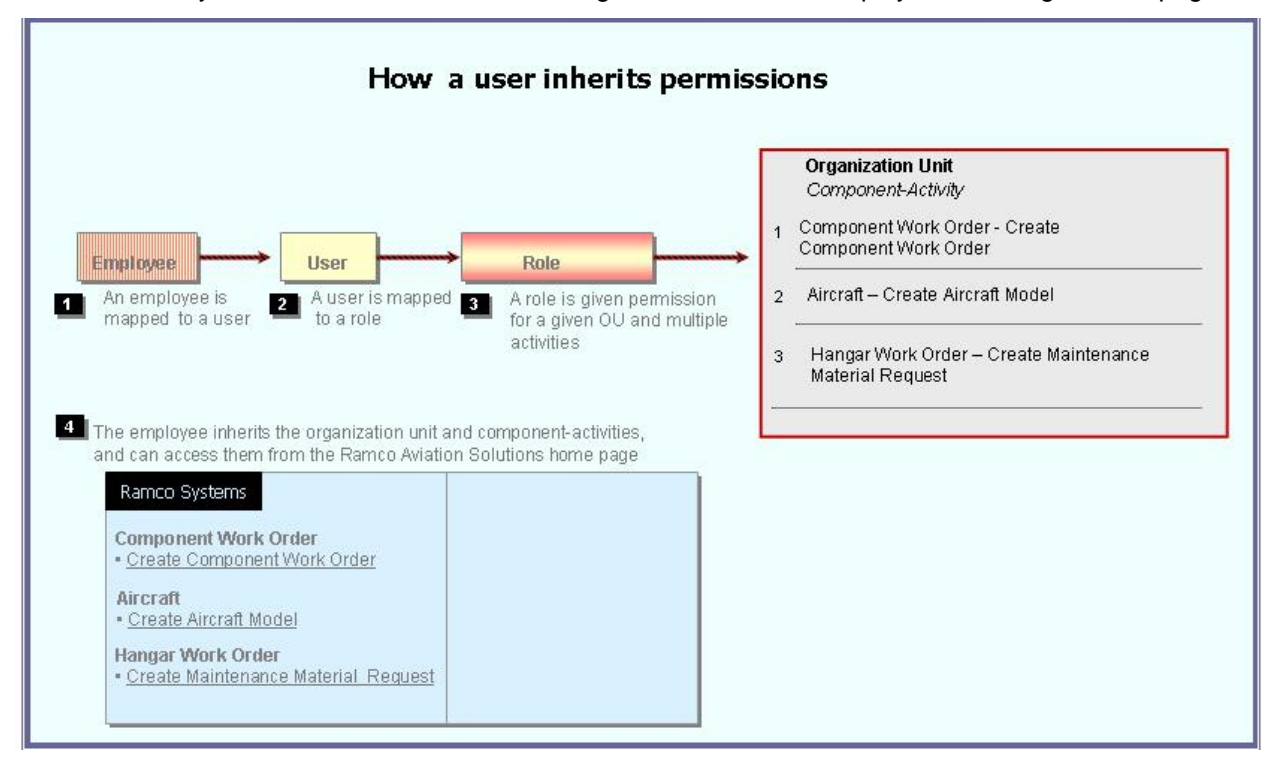

Note that there is no separate permission to be obtained for a business process or a component. When you log into a permitted organization unit, the system displays all the business processes and components whose activities your role is permitted to access.

For example, your role may be given permission to two activities under the **Component Work Order** component, and one activity under the **Aircraft** component. When you log in, the system will show the following business processes: **Component Work Order** and **Aircraft**.

- Under the Component Work Order business process, the Create Component Work Order and Edit Component Work Order activities for which you have permission are displayed.
- Under the Aircraft business process, the Create Aircraft Record activity for which you have permission is displayed.

| Busine The husiness process            |     | hat the leave wear has no        |    | ricciona to work with       | <b></b>          | Organization Unit: ABC   | Role: ASC Role        |
|----------------------------------------|-----|----------------------------------|----|-----------------------------|------------------|--------------------------|-----------------------|
| in a me pusiness process               | 651 | nat the login user has pe        |    | ISSIONS ID OUDTR OUDT.      | The              | activities in the        | 2   H Themes+         |
| Flight Operations                      | ×   | The components in                | E  |                             | sele             | cted component that      |                       |
| Component Maintenance                  | ×   | the selected                     | ľ  |                             | → the            | login user has           |                       |
| Hangar Maintenance                     | ъ.  | business process                 | Ш  | Create Maintenance Issue    | 👝 perr           | nissions to work with.   | (2)                   |
| Compliance Management                  | ×.  | that the login user              | H  | Create Stock Transfer Issue |                  |                          |                       |
| Reliability Management                 | × 1 | has permissions to               | 1  | Create Repair Order Issue   |                  |                          |                       |
| Maintenance Activity And Cost Porecast | x.  | work with                        | Н  | Create Exchange Issue       | Status           | - ×                      |                       |
| Facility / Tool Management             | 1   |                                  |    | Create Loan / Rental Issue  | Issue Category   | ~                        |                       |
| Library Management                     | ×ſ  | Material Request                 |    | Create General Issue        | Document Type    | Maint Material Request 💌 |                       |
| Inventory Setup                        |     | Stock Demand Management          |    | Edit Issue                  | Lesting Location | ABC Limited M            |                       |
| Stock Management                       |     | Stock Transfer                   | ×  | Confirm Issue               | ading Partner #  | × .                      |                       |
| Procurement Management                 |     | Stock Issue                      | ×  | Create Unplanned Issue      |                  |                          |                       |
| Loans & Rentals Management             |     | Stock Return                     | ×  | Edit Unplanned Issue        |                  |                          |                       |
| Repair Order Management                |     | Stock Receipt                    | ×  | Confirm Urplanned Issue     |                  |                          | •                     |
| Warranty Management                    |     | Stock Maintenance                | ×  | View Issue                  | a Al             | ~                        | P                     |
| Sales Setup                            | 1   | Stock Status Conversion          | ×  | Record Direct Shipping Note | Category         | Status                   |                       |
| Sales Management                       |     | Physical Inventory & Cycle Count |    | Record Shipping Note        |                  |                          |                       |
| Finance Setup                          |     | Stock Analysis                   |    |                             |                  |                          |                       |
| Book Keeping                           |     | Stock Planning                   | +  |                             | -                |                          | ×.                    |
| Payables Management                    | ×   | Stock Management Reports         | Þ. |                             |                  | 🔂 🕈 🛛 🗿 59 Mini          | te(s) 11:20:16 785 AM |

#### **Business Processes and Activities**

Immediately below your user name, the system displays two rows of icons in the Web page toolbar.

On the left half of the first row, there will be three adjacent tabs: they are labeled Business Processes, Recent Activities and Favorites.

| Business Process 🕶    | Those business processes to which your role-organization unit has been entitled permission.<br>Click this icon at the left top of the Web page to find the business process list.                                                                                         |
|-----------------------|----------------------------------------------------------------------------------------------------|
| 눭 Recent Activities 🕶 | The most recent list of business activities that you have visited. These activities could be across components and even business processes Click any link, to directly launch the recently visited page.                                                                  |
| 🚖 Favourites 🕶        | This list, represented by the third icon from the left in the Web toolbar, shows those activities already earmarked as your favorites, using the Favorite icon on the Web toolbar. They will be activities to which your user name-role has been entitled permission.     |
|                       | An activity under Favorites provides you a short cut to directly select it after you log into Ramco Aviation Solution, without having to search for the business process and component under which it is logically arranged.                                              |
|                       | Pull down the Favorites menu and select the required activity. The activity is instantly invoked and the first page of the activity appears. This saves users time and effort of traversing to a Web page from the business process, the component and then the activity. |

#### To start an activity under the Recent Activities or Favorites tabs

Select an activity listed under the Recent Activities or Favorites tab.

The system displays the first page of the selected activity.

For instance, if the activity Create Component Work Order is listed under the Favorites tab and you select it, the system will display the Select Component page.

#### To start a business process under the Business Process tab

Select any business process listed under the Business Process tab.

The system displays the components of the selected business process, in the submenu to the right of the selected business process.

| 4 | Rence 🛃 🚈 🚮 🛃 Avia                         | tion Series 5<br>y Virtus/Works ** - Enterprise Application | Г | User: DMUSER                 | Organization Unit: ABC<br>Limited | Role: ABC Role          |
|---|--------------------------------------------|-------------------------------------------------------------|---|------------------------------|-----------------------------------|-------------------------|
| å | Business Process 🔹 🗋 📩 Recent Activities 🕶 | ☆ Favourites 	ions Release 5.1                              |   | Create Stock Transfer Issue  | P 🕅 🖏 🖆 🍭 🎝 🛤 🔶 I 🛽               | 🗐 🔡 Themes 🔻            |
|   |                                            |                                                             |   | Create Repair Order Issue    | 📑 Trailbar 🕶 🏫 (                  | 🗎 📴 🌄 🔟 🥹               |
|   | Stock Management                           | Material Request                                            |   | Create Exchange Issue        |                                   |                         |
|   | Procurement Management                     | Stock Demand Management                                     |   | Create Loan / Rental Issue   |                                   |                         |
|   | Loans & Rentals Management                 | Stock Transfer                                              |   | Create General Issue         |                                   |                         |
|   | Repair Order Management                    | Stock Issue                                                 |   | Edit Issue                   |                                   |                         |
|   | Warranty Management                        | Stock Return                                                |   | Confirm Issue                |                                   |                         |
|   | Sales Setup                                | Stock Receipt                                               |   | Create Unplanned Issue       |                                   |                         |
|   | Sales Management                           | Stock Maintenance                                           |   | Edit Lipplanned Issue        |                                   |                         |
|   | Finance Setup                              | Stock Status Conversion                                     |   | Confirm Linnlanned Indua     |                                   |                         |
|   | Book Keeping                               | Physical Inventory & Cycle Count                            |   | View Terrie                  |                                   |                         |
|   | Payables Management                        | Stock Analysis                                              |   | New Issue                    |                                   |                         |
|   | Receivables Management                     | Stock Planning                                              |   | Record Direct Snipping Note  |                                   |                         |
|   | Fixed Assets Management                    | Stock Management Reports                                    |   | Record Shipping Note         |                                   |                         |
|   | Management Accounting                      |                                                             | 4 | Edit / Confirm Shipping Note |                                   |                         |
|   | Litilities                                 |                                                             |   | View Shipping Note           |                                   |                         |
|   | Doutes P                                   |                                                             |   | Create Quick Codes           |                                   |                         |
|   | DCOBE                                      |                                                             |   | Edit Quick Codes             |                                   |                         |
|   |                                            | ]                                                           |   | _ <b>_</b>                   |                                   |                         |
|   |                                            |                                                             |   |                              |                                   |                         |
|   |                                            |                                                             |   |                              | 🙂 59 Mini                         | ute(s)   1:18:17 140 PM |

#### Before using a Ramco Aviation Solution Web page

#### Components, activities and tasks

Before you get started on the Ramco Aviation Solution Web page, you need to know a few concepts based on which Ramco Aviation Solution works. These can be summed up in the few key words that follow.

- Business process
- Business component
- Activity
- Web page or user interface

A business process is a collection of interrelated components that pertain to a specific business domain/department, such as Book Keeping, Hangar Maintenance, Stock management, Human Resources Management, etc.

A business component refers to a set of logical actions or transactions that happen during the course of a business process. For example, components Stock Issue, Stock Return and Stock Receipt components are classified under the Stock Management BPC. Likewise, Journal Voucher, Currency Revaluation and Bank Reconciliation components are grouped under the Book Keeping BPC.

An activity refers to any task/transaction under a business component. For example, Create Maintenance Issue, Confirm Issue and Record Shipping Note activities under the

Stock Issue component enable users to perform specific functions of the Stock Issue process.

| Business<br>Component | Stock Management           Stock Management | Click the arrow of any business process to<br>display the list of components.<br>Alternatively, click this icon to display the list<br>of components for the previously selected<br>business process.               |
|-----------------------|---------------------------------------------|----------------------------------------------------------------------------------------------------|
| Activity              | Stock Management<br>Edit Issue              | Click the right arrow for any component to<br>view the list of activities.<br>Click the activity to view the first page of the<br>activity. You can click links in this page to<br>view more pages in the activity. |

Essentially, clicking an Activity opens the **Web page** with which you work. When you are working with a Web page, you would be performing a task in an activity. However, it may or may not be necessary to perform all the tasks in an activity at one go. You may revisit the activity and perform some other tasks that are not mandatory at a later point of time. Hence, it may be concluded that you may have worked with as many **Web pages** as the number of tasks you have performed.

Note that there are several instances when a single Web page is used to carry out the activity straight away. Many of the activities comprise of a single Web page by which the user can both search for a specific record and perform the relevant task on the record.

#### Correlating tasks to web pages

Given below is an example of the Web pages under an activity, and the task correlating to each Web page.

| Go to page                  | To carry out task                               |
|-----------------------------|-------------------------------------------------|
| Select Issue to Edit        | Selecting the stock issue for modification      |
| Edit Issue                  | Editing the stock issue details                 |
| Confirm Issue               | Confirming stock issue                          |
| Generate MMD Report         | Generating MMD for the stock issue              |
| Generate Part Barcode Label | Generate part barcode label for the stock issue |

The second page is a hyperlink from the first page. The remaining pages are hyperlinks from the first page or other pages.

#### More about Search Criteria and the Select web page

You normally encounter a Select page before recording, editing or viewing a record. The "Select Issue Document" is an example of a select page. From this page, you can search for stock issue document you want to edit/view in the following way:

- Select search criteria such as Issue #, Warehouse #, Issue Type or Issue Category.
- You may also specify attributes of a stock issue such as, Ref. Document Type, Ref. Document #, Part # and/or Aircraft Reg. Type.

- The system displays all the stock issue records that satisfy the search criteria, in a multiline.
- From the multiline, select the specific issue record whose details are to be viewed or edited.
- From the Select page, click the link that takes you to the Edit page, Record Page or the View page. Alternatively, one of the fields in the multiline employee records will be hyperlinked, in the Select page. Select the hyperlinked field, to enter the Edit, Record or View page.

## A typical Ramco Aviation Solution Web Page

Select a Web page by clicking on the activity on the left pane of the application.

| Business Process: Component Maintenance<br>Business Process • Recent Activities • Pavourites •<br>• Authorize Component Work Order<br>A group box.<br>The Application<br>to olb ar                                                                                                    | n The Hot Key                                                                  | DMUSER Organization Unit: ABC                                                                                                    | Rote: ACC Role                                 |  |
|----------------------------------------------------------------------------------------------------|--------------------------------------------------------------------------------|----------------------------------------------------------------------------------------------------|------------------------------------------------|--|
| Search Criteria  Display Option CWO-Task  Part # CWO-Category TOOLS-CALIBRATION Work Center # CWO-Category TOOLS-CALIBRATION Work Center # CWO-Category Tools-CALIBRATION Work Center # CWO-Printer ADG Planned Date: Prom Customer #  Search Results  ()  Task # CWO-000003-2006 NST-0077                                                                       | Search<br>Hold<br>Release<br>Return<br>Authorize CWI<br>Edit CWO<br>Total Cost | An Up arrow<br>Component =<br>Marke / Pece Part =<br>Work Scope =<br>User Status<br>Planned Date: To<br>Customer Name<br>The Right-click menu lists<br>pushbutton and link tasks you | w indicates<br>s open.<br>en<br>ds.<br>seral # |  |
| 3 CWO-011214-2008 10002<br>4 CWO-011215-2008 10002                                                                                                    |                                                                                | 26.51 5-3001                                                                                                    | PIECE<br>AMT-129                               |  |
| Work Order Options       A pushbutton task.         A hyperlink task.       The Trail bar.         Reizes       Reizes         Click this icon to reactivate         Status bar         Component Work Order -> Authorize Component Work Order         Reedy, Search Successfully Completed (Total: 7600 / Server: 5484 / Clent: 1359 / Max: 1359 / Max: 766 ms) |                                                                                |                                                                                                    |                                                |  |

The web page appears.

#### Knowing what a Web page consists of

A web page constitutes the entire document that you view online, which you use to either type in information or view information. All other elements described below, except the Menu button, will be inside the Web page.

| Element                         | Icon                                                                                                    | Description                                                                                                    |
|---------------------------------|----------------------------------------------------------------------------------------------------|----------------------------------------------------------------------------------------------------|
| List of<br>Tasks in<br>Web Page | <ul> <li>Search</li> <li>Hold</li> <li>Release</li> <li>Return</li> <li>Authorize CWO</li> <li>Edit CWO</li> </ul> | Right-click anywhere on the Web page to<br>display a drop-down menu that lists the tasks<br>you can perform in the Web page. The tasks<br>include pushbuttons and links.                                                             |
| Record                          |                                                                                                    | A record refers to a collection of fields that<br>represent attributes of an entity, such as<br>aircraft, aircraft model, component or part. A<br>record is uniquely identified by a key field,<br>such as an identification number. |
| Multiline                       |                                                                                                    | A table, consisting of multiple rows and<br>columns. Each row contains a single record.<br>Each attribute of the record appears under a<br>column with the field as the header in the<br>multiline.                                  |
| Field                           | Issue Date                                                                                                    | Each data element in a page, which is either<br>displayed automatically or which you enter/<br>type in, is a field.<br>A display field appears in an Italic Regular<br>font.                                                         |
|                                 | Aircraft Reg #                                                                                                    | An input field may be a text box or a drop-<br>down list box. You may provide a valid input<br>value.                                                                                                    |
|                                 | Issue Type Maintenance Issue                                                                                       | A drop-down list box displays a list of values from which you may select the required value.                                                                                                    |
|                                 | Prog. Item Type                                                                                                    | An input field appearing in Bold format implies data entry is mandatory for the field.                                                                                                    |

While using a Web page, here are the basic elements you will be working with.

| Field Input<br>Window | User Defined Detail - 1 ×    | Place your cursor inside an input field in any<br>Web page and click the F2 key to open the<br>input window. You can now type the required<br>information, and click the correct pushbutton to<br>close the window. This proves convenient for<br>data entry as you can type in text<br>continuously without scrolling as well as view<br>the typed text in its entirety.                                                                                                    |
|-----------------------|------------------------------|----------------------------------------------------------------------------------------------------|
| Link                  |                              | A hyperlink when selected opens up another<br>Web page.                                                                                                    |
| Data<br>Hyperlink     |                              | Any data in a field when selected, takes you to another Web page.                                                                                                    |
| Search<br>Criteria    |                              | Refers to a group of fields you can specify,<br>such as "From Date" and "To Date". It<br>enables the system to retrieve those records<br>that have the same attributes as you have<br>specified. Essentially, fields in the Search<br>Criteria group box are filters to enable the<br>system to retrieve specific and precise<br>records. After you specify filters for retrieving<br>records from the database, you must click<br>the Search pushbutton to display records<br>in the "Search Results" multiline.<br>The number of records to be retrieved for<br>each user interface is decided by the system<br>administrator. Contact your system<br>administrator for more details.<br>The Search Criteria group box most<br>commonly appears in Select pages; though it<br>is not uncommon to find them in other pages<br>as well. |
| Drop-down<br>List Box | Issue Type Maintenance Issue | This refers to the list box that appears when<br>you click inside a field containing a<br>downward arrow. The list box shows a list of<br>items, each of which represent an action you<br>can choose.                                                                                                    |

| Lens                  | Q            | The icon positioned next to fields where code<br>search facility is available. Click this icon to<br>search for a code or number. For example,<br>Help on Employee Code.                                |
|-----------------------|--------------|----------------------------------------------------------------------------------------------------|
| Pushbutton            |              | A rectangular button that performs an action<br>when clicked. For example, clicking the "Add<br>Employee" pushbutton saves the employee<br>details entered in the page.                                 |
| Up Arrow              | -            | Click this icon appearing at the top of certain drop-down menus to view the hidden list above.                                                                                                    |
| Down<br>Arrow         |              | Click this icon appearing at the bottom of certain drop-down menus to view the hidden list below.                                                                                                    |
| Show<br>Group Box     |              | Select this button to show/ expand a group box.                                                                                                    |
| Hide Group<br>Box     |              | Select this button to hide a group box.                                                                                                    |
| Reactivate<br>Session | 21 Minute(s) | Click this icon to reactivate the current<br>instance of the application. The timer next to<br>the icon at the right bottom of the screen<br>displays the time remaining for the end of the<br>session. |
| Access<br>Keys        |              | Click this icon located at the bottom right of a<br>Web page to view the short cut keys<br>currently available for pushbuttons in the<br>Web page.                                                      |

| System<br>Error<br>Message | 1 Error(s) 🕶 | Click this icon located at the bottom right of<br>any Web page to view error messages<br>generated by the application whenever<br>erroneous data is input. Note that this icon<br>appears only when an error occurs. |
|----------------------------|--------------|----------------------------------------------------------------------------------------------------|
|                            |              |                                                                                                    |

### **Application Toolbar**

| Busine      | ss P   | vocess: Component Maintenance               |                  | User: DMUSER         | Organization Unit: ASC  | Role: ABC Role |
|-------------|--------|---------------------------------------------|------------------|----------------------|-------------------------|----------------|
| in lus      | iness  | Process • 🛛 🎉 Recent Activities • 🗋 🚖 Pavou | rites •          |                      | P 🕷 🛍 🐂 🎡 🎝 🖭 🔶 🗕       | 📓 🗄 Themes •   |
| <b>:</b> •• | Selec  | ct Component Work Order                     | 7                |                      | 🔐 Traiber + 🗌 🏠 (       | 🚔 🛱 🏹 🔟 😣      |
|             |        |                                             | The              | Application toolbar. | te Format dd/mm/yyyy    | ^              |
| Direct      | t Entr | ry .                                        |                  |                      |                         |                |
| Searc       | h Cri  | iteria                                      |                  |                      |                         |                |
|             |        |                                             |                  | Search               |                         |                |
| Searc       | h Re   | sults                                       |                  |                      |                         |                |
| [et] [e     | d E    | 1 - 10 / 500 () () () () () ()              |                  |                      | AJ 👻                    | ٩              |
|             |        | Comp. Work Order #                          | Maintenance Type | Part #               | Part Description        |                |
| 1           | ٥      | CW0-00003-2006                              | Overhaul         | KB11001-003          | BLADE ASSY, SEASPRITE G |                |
| 2           | Ð      | CW0-000004-2006                             | Overhaul         | K614081-1            | SH-2G T/R BLADE&GRIP    |                |
| 3           | Ð.     | CW0-000005-2006                             | Overhaul         | HC-83TN-3D           | PROP HARTZELL           |                |

| Element              | Icon     | Description                                                                                                    |
|----------------------|----------|----------------------------------------------------------------------------------------------------|
| Hot Key<br>Menu      |          | Use this text box to type in the menu<br>code and then click the Q icon for<br>directly launching an activity page.<br>Through the menu code you can open<br>any activity page straightway by avoiding<br>traversal across business components or<br>business processes. Contact your<br>System Administrator for more<br>information. |
| Change<br>Password   | <b>8</b> | Use this icon on the Web page toolbar to change the password settings for the currently logged in user.                                                                                                    |
| Setup<br>Preferences | 200 - C  | Use this icon to set the style and format for numeric, date and time displays.                                                                                                    |

You will find the following elements in the Application Toolbar.

| Change User<br>Context | <b>≈</b>   | Use this icon to switch across organization units or roles.                                                                                                    |
|------------------------|------------|----------------------------------------------------------------------------------------------------|
| Setup<br>Defaults      |            | Use this icon to select the organization<br>unit to which you will be logged in, by<br>default.                                                                                                    |
| Define<br>Favorites    | *          | Use this icon to list down all the activities<br>defined in the favorites.<br>i) Click this icon to open the Organize<br>Favorites window. ii) Specify the<br>activities that must be set as favorites. iii)<br>Click the Save user favorites pushbutton. |
| About<br>VirtualWorks  | (į)        | Click this icon to know more about<br>Ramco Aviation Solution.                                                                                                    |
| Signout                | <b>2</b> ] | Click this icon to log out of the current session of the Ramco Aviation Solution.                                                                                                    |
| Themes                 | Themes -   | Use this drop-down list box to set the theme for the user interface (UI). Theme defines the color scheme, style and appearance of the user interface.                                                                                                    |

Note: Some more icons may appear in the Application toolbar, which may not be useful to end-users.

After the page appears, you may view it and then exit by clicking the Exit button on the Web page toolbar, after viewing the contents of the page.

When you complete selecting / viewing / entering data in all the required fields in the page, you can either:

- Save the details you entered in the current Web page, by clicking the relevant pushbutton.
- Select or choose a row in the multiline, by checking the box that appears as the first field of the row. Traverse to the next page, by selecting a link in the current page. In the next page, you can enter additional details that pertain to the multiline row. (A row in a multiline represents a record.)
- Exit the Web page without effecting any action that you might have carried out in the Web page.

#### Adding a record

You can add a new record in a web page. You are to enter a unique code to identify the record, along with other details of the record such as description, type, etc. This unique code of the record

- Can identify it from other records
- Cannot be edited
- Can be used to retrieve the record for edit and delete tasks
- Selecting a record

For certain other actions such as edit, delete, authorize or report generation, at the onset you need to find and choose a record in a **Select** page.

| •    |
|------|
|      |
|      |
| ρ    |
| or l |
| 306  |
| 201  |
| 306  |
| ~    |
|      |

The Select page provides a **Search** facility to find a record based on the search criteria that you can specify. The application retrieves and displays records that match the search criteria in a multiline. You may then proceed to do the following,

- Select or choose a record in the multiline, by checking the box that appears in the second column of the multiline. (The first column displays the sequence number of the record, which depicts the order in the multiline.)
- Click the link for the required action/event at the bottom of the page.

The page for the chosen action/event appears, displaying all the details of the record you selected in the multiline of the previous page. You may now edit, delete, authorize or carry out any other valid action on the record.

However, some Select pages facilitate deletion, authorization or release of records in addition to the search and find feature.

| Sear        | ch Re | sults                    |                                            |                   |                               |                                                                |                |                                   |             |
|-------------|-------|--------------------------|--------------------------------------------|-------------------|-------------------------------|----------------------------------------------------------------|----------------|-----------------------------------|-------------|
|             | 4) (N | io records to display] 💽 |                                            |                   | / 🖞 🖸                         | a 🛯 🖉 🖬 🖬 🛔 🗐 🗛                                                |                | ×                                 | P           |
|             | 8     | Work Order #             | Work Order Description                     | Job Status        | Job Type                      | Work Center #                                                  | Arcraft Reg #  | WO Category                       | User Status |
| 1<br>2<br>3 | 2 2   | The Selec                | tion toquots of The<br>z7001 GROU<br>to ol | multiline<br>bar. | vroraft<br>vroraft<br>vroraft | 6403-ACPT MAINT NO 4 HANGAR<br>640 A Left-click drop-do<br>640 | N23806 24      | Sort Ascending<br>Sort Descending |             |
| 4<br>5      | 8     | HWO-000004-2006          | ADDW - Iroquois<br>Iroquois Group 1        | Closed<br>Closed  | Aircraft<br>Aircraft          | of a multiline colum                                           | nd 🧧 🧕<br>n. 🥑 | Lock<br>Unlock                    |             |
| 6           | 23    | H//0-000006-2006         | Iroquois Group 10                          | Closed            | Aircraft                      | 6403-ACFT MAINT NO 4 HANGAR                                    | NZ3802         | CUSTOMER JOB                      |             |
| 7           | 10    | HWO-000007-2006          | Iroquois Group 11<br>Iroquois Group 12     | Closed            | Aircraft<br>Aircraft          | 6403-ACFT MADIT NO 4 HANGAR                                    | NZ3802<br>02   | CUSTOMER JOB                      |             |
| 9<br>10     | 5     | HWO-00009-2006           | A data hyperlink.                          | Closed<br>Closed  | Aircraft<br>Aircraft          | 6403-ACPT the multiline.                                       | 02<br>02       | CUSTOMER JOB<br>CUSTOMER JOB      |             |
|             |       | ¢                        |                                            |                   |                               |                                                                | _              |                                   | 2           |

### Using the multiline

#### Adding a multiline row

A multiline row can be added, using the toolbar icons above the multiline. It can be either inserted between two existing multiline rows, or added to the end of the last row. You are to

- > Position the cursor in the multiline row above which the row must appear.
- Click the <sup>+</sup> icon on the toolbar above the multiline.

#### Deleting a multiline row

A multiline row can be deleted, using the toolbar icons above the multiline. The item to be deleted must not have been used in any transaction, so far. You are to

- Check the Selection check box for the record that appears in the second column of the multiline.
- Click the <sup>-</sup> icon on the toolbar above the multiline.

#### Multiline toolbar

The icons in the multiline toolbar are explained below.

| Element                | Icon | Description                                                                                                    |
|------------------------|------|----------------------------------------------------------------------------------------------------|
| Selection<br>check box |      | A check box normally occurring as the<br>second column of every multiline row. It<br>precedes the record in the row. Check<br>the Selection box to mark the record for<br>copy and append, cut and append or<br>deletion. You must also check this box to<br>perform any pushbutton task or hyperlink<br>task available in a Web page.<br>Use the check box in the same row as<br>the multiline header, to simultaneously<br>select all the displayed records in the<br>multiline. |

| First Record                 | <u>«</u> | Click this button, to view the first set of multiline records.                                                                                                    |
|------------------------------|----------|----------------------------------------------------------------------------------------------------|
| Previous<br>Row Set          | 4        | Click this button, to view the set of<br>multiline records immediately preceding<br>the currently displayed set of multiline<br>records.                                                                                                    |
| Next Row<br>Set              |          | Click this button, to view the next set of<br>multiline records. However, this is<br>applicable only if the number of retrieved<br>records cannot be accommodated in the<br>current set of multiline rows, and the rest<br>need to be displayed in the next set of<br>multiline rows. |
| Last Record                  | <u>»</u> | Click this button, to view the last set of multiline records.                                                                                                    |
| Insert<br>Record             | •        | Click this button on the toolbar above the<br>multiline, to insert a record in the<br>multiline.                                                                                                    |
| Delete<br>Record             | -        | Click this button on the toolbar above the multiline, to delete the selected record in the multiline.                                                                                                    |
| Copy and<br>Append<br>Record | ₽        | Click this button on the toolbar above the multiline, to copy a selected record and insert it at the end of the multiline.                                                                                                    |
| Cut and<br>Append<br>Record  | <b>4</b> | Click this button on the toolbar above the multiline, to remove a selected record and insert it at the end of the multiline.                                                                                                    |
| Export to<br>Excel           | αLS.     | Click this button on the toolbar above the multiline, to export the multiline contents to Microsoft Excel.                                                                                                    |

| Show PDF           | 1           | Click this button to view all the multiline<br>records in PDF format. All those records<br>the system cannot accommodate in the<br>current set of multiline rows can also be<br>viewed in PDF.                                                                                                    |
|--------------------|-------------|----------------------------------------------------------------------------------------------------|
| Show report        |             | Click this button to view the entire report<br>including the header and the records in a<br>pop-up window. All those records that<br>the system cannot accommodate in the<br>current set of multiline rows can also be<br>viewed by maximizing the window.<br>You can also (i) hide a column in the<br>report and/or' (ii) group and view a report<br>by any of the columns in the report. |
| Show Html          | NTN.        | Click this button to view the multiline<br>records in a browser. All those records<br>that the system cannot accommodate in<br>the current set of multiline rows are also<br>displayed in the browser.                                                                                                    |
| Export to<br>Excel | RLS         | Click this button to view the multiline<br>records in an Excel worksheet in the<br>XML format. All those records that the<br>system cannot accommodate in the<br>current set of multiline rows are also<br>displayed in the worksheet.                                                                                                    |
| Export to<br>csv   | CSU         | Click this button to view the multiline<br>records in an Excel worksheet in the<br>CSV format. All those records that the<br>system cannot accommodate in the<br>current set of multiline rows are also<br>displayed in the worksheet.                                                                                                    |
| Export to<br>text  |             | Click this button to view the multiline<br>records in the Text format. All those<br>records that the system cannot<br>accommodate in the current set of<br>multiline rows can be viewed in Notepad.                                                                                                    |
| Show chart         | <b>ii</b> . | Click this button for generating charts based on numeric columns.                                                                                                    |

| Import data                                                       |                                                                                                    | Select this button to import data from a CSV or an XML file.                                                                                                    |
|-------------------------------------------------------------------|----------------------------------------------------------------------------------------------------|----------------------------------------------------------------------------------------------------|
| Save<br>Personalize                                               | <b>=</b>                                                                                                    | Use this button to save any change in<br>the size or order of the columns in the<br>multiline that you have made. Once<br>saved, the changed settings will appear<br>when the page is launched again.                                                                                                    |
| Remove<br>Personalize                                             | <b>≞</b> .                                                                                                    | Select this button to remove the personalization that you previously made.                                                                                                    |
| List of<br>columns in<br>the multiline                            | All                                                                                                    | Use the first drop-down list box at the top<br>right of a multiline for a complete list of<br>columns in the multiline.                                                                                                    |
| Find specific<br>record from<br>among the<br>retrieved<br>records | All Ref. Doc #                                                                                                    | Select the required column from the first<br>drop-down list box on the top right of a<br>multiline. Specify a search value for that<br>column in the input box alongside.<br>Thereafter, click the icon to pass the<br>control to the first instance of the value in<br>the selected column in the multiline. |
| Sort/lock<br>multiline<br>columns                                 | A       Sort Ascending         Image: Sort Descending         Image: Descending         Image: Descending </th <th>You can use this menu to<br/>(i) sort rows in the multiline in<br/>ascending/descending order.<br/>(ii) lock columns in the multiline.</th> | You can use this menu to<br>(i) sort rows in the multiline in<br>ascending/descending order.<br>(ii) lock columns in the multiline.                                                                                                    |

### Editing a record

You can edit most records through an Edit page. Although the rules governing the fields to be edited will differ between record types, most records do not allow an edit of the unique code identifying the record. Example, an employee record can allow most of the fields to be edited except the Employee Code field.

You can edit a record, provided the record has not been authorized or mapped to any other record. In short, the record must not have been used by any other transaction. You are to

- > Select the Edit activity option on the left pane. The Select page appears.
- Select the record to be edited, from the Select page.
- Select the "Edit" link from the Select page. The Edit page appears, showing the details of the selected record.
- Edit the fields that the system permits you to edit. After completion, save the page. The edited details are updated in the database.

#### Authorizing a record

A record is authorized by any employee who has been given supervisory rights. The rules governing the authorization of records will differ between record types.

#### Keeping two web pages open simultaneously

To keep two pages open at the same time, you are to open the browser twice. This implies that you login separately each time, and select the required activity and page.

IE8 is the recommended browser platform for Ramco Aviation Solution.

#### What is the bare minimum to enter?

In a typical Ramco Aviation Solutions Web page, certain fields crucial for identification of a record appear in **Bold** font. This implies they are mandatory and you must specify a value for the field. Conversely, any field that appears in the Regular font is not mandatory and hence the user need not provide any value for the field. However, certain mandatory fields are set to default values for easy usage, which you may modify, if required.

#### Web Page / User Interface Toolbar

| Busin | es   | is Pr | rocess: Component Maintenance               |                    | User: DMUSER | Organization Unit: ABC  | Role: ABC Role |
|-------|------|-------|---------------------------------------------|--------------------|--------------|-------------------------|----------------|
| 品加    | /sin | ess   | Process 🕶 🛛 🎡 Recent Activities 🕶 🗎 🌟 Pavov | rites •            |              | e 🏹 😘 🐂 🎡 🌫 🖄 🔶 🚳       | 📓 🗄 Themes 🔹   |
| ۰.    | s    | elec  | t Component Work Order                      | ~                  |              | 😂 Traibar =   🏡 (       | 9 7 8 8 8      |
|       |      |       |                                             | The Web page toolb | ar. Dete     | Format dd/mm/yyyy       | - A            |
| Direc | ct   | Entr  | Y                                           | L                  |              |                         |                |
| Sear  | rch  | Crit  | teria                                       |                    |              |                         | •              |
|       |      |       |                                             | Se                 | arch         |                         |                |
| Sear  | rch  | Re    | sults                                       |                    |              |                         |                |
| [«] [ |      |       | 1 - 10 / 500 ) (*) (*) (*) (*)              |                    | 1            | u 💌                     | Q              |
|       |      | 8     | Comp. Work Order #                          | Maintenance Type   | Part #       | Part Description        |                |
| 1     |      | 6     | C//O-000003-2006                            | Overhaul           | KB11001-003  | BLADE ASSY, SEASPRITE G |                |
| 2     |      | 8     | CWO-000004-2006                             | Overhaul           | K614081-1    | SH-2G T/R BLADE&GRIP    |                |
| 3     |      | Ð.    | C///O-000005-2006                           | Overhaul           | HC-83TN-3D   | PROP HARTZELL           |                |

| Element            | Icon       | Description                                                                                                    |
|--------------------|------------|----------------------------------------------------------------------------------------------------|
| Trailbar           | Trailbar 🕶 | The Trailbar drop-down list box displays<br>all the Web pages traversed to reach the<br>current Web page.                                                                                                    |
| Go to Home<br>page |            | An icon you select to go to the Home page.                                                                                                    |
| Print screen       |            | Use this icon to obtain a hard copy of the Web page.                                                                                                    |
| Refresh<br>Screen  |            | A button that you select on the Web<br>Page toolbar to enable the system to<br>fetch the most recently updated data<br>from the database. When you select this<br>button in a Create page, the fields are<br>made empty.                                          |
| Go Back            | <b>.</b>   | Click this icon to traverse to the previous page.                                                                                                    |
| Launch UDS         | LUS        | Click this icon to launch the user-defined screens.                                                                                                    |
| Show Help          | 9          | Click this icon to open the online context<br>-sensitive help for a Web page.<br>Alternatively, click the F1 key to open the<br>Help page. However, to access online<br>Help for a tab page, position the cursor<br>on the tab page and then click the F1<br>key. |

Here are the elements you will be working with, in the Webpage Toolbar.

## **Chapter 1/ Introduction**

The **Inventory Setup** process addresses all the requirements for building up the basic entities for a warehouse management system and inducting a new part into the system. The basic entities like parts need to be stored in various units of an organization. Within an organizational unit, the parts can be stored in various locations called the warehouse. These warehouses can be further partitioned into sub units known as the zone and the bin. For easy accessibility purpose, parts are provided with unique number that describes their planning, purchasing and sales information. Being the basic entity the parts keep moving from one process to another process within an organization. Now these parts can be associated with various attributes based on their characteristic so that the right quality of parts can be procured.

The part being the basic entity, the organizations not only maintain the quantity of stock on hand, but also keep track of the quantity of stocks in various statuses. The stock statuses could be "Accepted", "Rejected", "Held" etc. based on the behavior of the statuses. The stocks can have various Units of Measurement depending upon the various attributes associated to the parts. A part can also have more than one Unit of Measurement based on the business requirement.

Most of the business requirements such as purchasing, inventory, accounting and engineering have a need to provide a unique identity to a document across the process flows. The numbering pattern, which serves as the unique identity of the document would largely depend on the type of transaction and the organization unit in which the transaction is taking place. The document numbering class business component can be used to define and generate the various such numbering patterns for different types of transaction of an organization. Document numbering is basically required for traceability purposes across business components and across locations to identify the reason due to which a business transaction has taken place.

The **Inventory Setup** business process comprises the **Parts Catalogue Administration** and **Storage Area Administration** sub processes. The Parts Catalogue Administration sub process addresses the process of inducting a new part into the system and managing the part library thereafter. The Storage Area Administration sub process addresses the setting up the warehouse organization and opening stock balance in each storage area. Introduction

## **Chapter 2/ Parts Catalogue Administration**

The Parts Catalogue Administration sub process addresses the process of inducting a new part into the system and managing the part library thereafter. The parts catalogue provides the primary source of all information pertaining to a part, holding details such as its planning, sourcing, specifications and attributes. Parts are not only the core elements of a transaction in a logistics cycle; information like manufacturer part number, preferred supplier, standard warehouse, alternate part numbers etc., are used by almost all other business components like Work Order and Purchase Order.

**Part Administration** business component enables you to provide a unique identity to the part by identifying the main details of the part, which are common across all locations that share the parts master information. Other part numbers and alternate part numbers can also be maintained. Once the part is listed in the reference master list, each location, which has its own planning or procurement, can maintain their location specific planning, purchase and sales information. The typical process flow of the business component is shown below. *See Figure 2.1* The Part Administration business component also enables you to define service by providing a unique identity to the service. Service is broadly classified into main, planning and purchase information based on the role of the maintenance personnel. The main detail of the service is similar across all locations that share the service master information. Once the service is defined, each location can maintain its own planning and purchase information. The interaction of the business component with the other business components is also shown. *See Figure 2.2* 

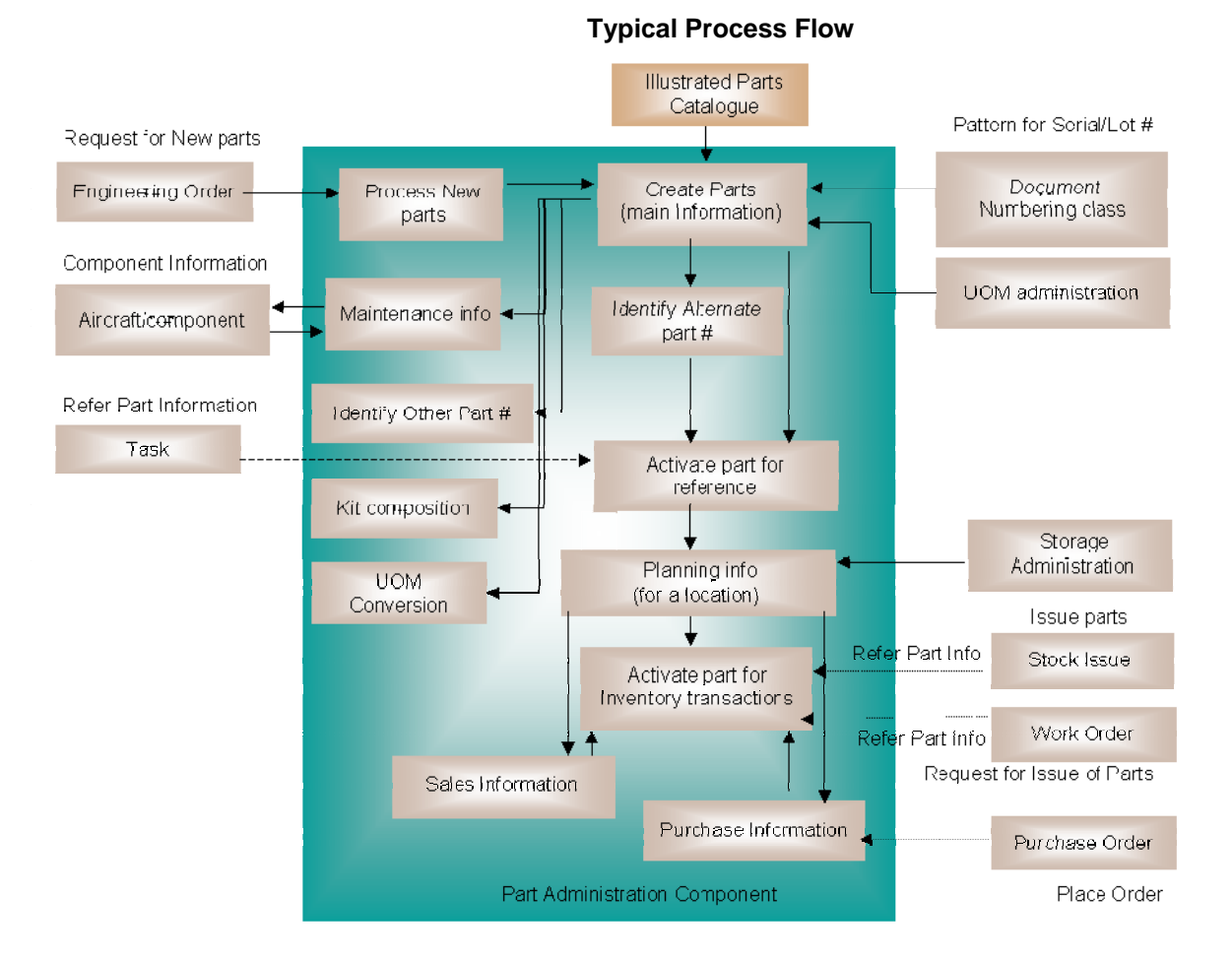

Figure 2.1 Part Administration - Typical process flow

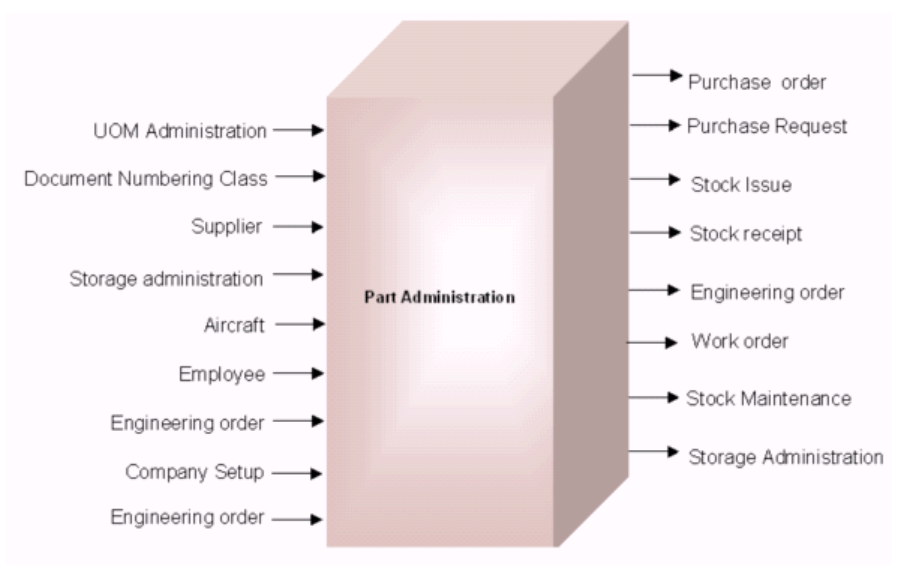

#### **Business Component Interaction**

Figure 2.2 Business component interaction
**Account Group** business component facilitates the definition of account groups for parts, customers and suppliers for managing the item account and payable account details. This business component enables efficient tracking of the transactions in the system by tracking the stock or payables account as it flows through different processes in an organization.

Every organization maintains individual accounts as a ledger book for all items, suppliers and customers for tracking expenses or revenues incurred on these items or suppliers or customers. This business component provides you with the option of grouping the various accounts since many parts, suppliers or customers are associated with the same set of account codes based on the usage.

This information provided by this business component is used by almost all the business components of inventory as well as other business process chains that need account code information.

Attribute Definition business component enables you to track the characteristics of certain items as they move across various processes in the organization. It facilitates the definition of various attributes that are associated to parts and is used for functions like purchasing, to procure the right quality of the parts. To procure parts of the right quality, some of these quality characteristics, along with allowable values, can be communicated to the supplier along with the purchase order details. At the time of receipt, the user can check and ensure that the part has been delivered with the correct quality characteristics.

# Processing request for creating a new part record

You can process the various requirements received from the "Engineering Order" business component for the creation of new parts. The new part numbers are created based on the reference of the suggested part number. To request for the creation of a new part, the corresponding engineering order must be in the "Fresh" status and suggested part number for which part details are to be defined should be in "Confirmed" status.

1. Select **Process New Part/ Part Attribute Change** under **Part Administration** business component. The **Process New Part/ Part Attribute Change** page appears. *See Figure 2.3.* 

| •                               | Proc             | ess New Part / I                            |                        | 🕸 Trailbar 🗸   👧 🖨                                                      | 🛱 🖗                         |                                                           |                    |            |  |  |  |
|---------------------------------|------------------|---------------------------------------------|------------------------|-------------------------------------------------------------------------|-----------------------------|-----------------------------------------------------------|--------------------|------------|--|--|--|
|                                 |                  |                                             |                        |                                                                         |                             |                                                           |                    |            |  |  |  |
| Search Criteria                 |                  |                                             |                        |                                                                         |                             |                                                           |                    |            |  |  |  |
| So                              | ource            | Document Type                               | New Part Request 🔹     | Source Document #                                                       |                             | Requesting Org, Unit                                      | ~                  |            |  |  |  |
|                                 |                  | Request Type                                | <b>v</b>               | Part #                                                                  |                             | Part Type                                                 | Not Applicable     | ~          |  |  |  |
|                                 |                  | Request Status                              | ×                      | Request Category                                                        |                             | <ul> <li>Requested By Emp.</li> </ul>                     |                    |            |  |  |  |
|                                 |                  | Priority                                    |                        | User Status                                                             |                             | *                                                         |                    |            |  |  |  |
|                                 |                  |                                             |                        |                                                                         |                             |                                                           |                    |            |  |  |  |
| Search                          |                  |                                             |                        |                                                                         |                             |                                                           |                    |            |  |  |  |
| Search Results                  |                  |                                             |                        |                                                                         |                             |                                                           |                    |            |  |  |  |
| « [·                            | •                | 1 - 10 / 44 🕨 🔈                             | » 🛨 🗗 🏹 🔆              |                                                                         | 🔁 🔃 🚥 💷 💷 💷                 | 💷 🖶 🛛 All                                                 | <b>v</b>           | Q          |  |  |  |
| #                               |                  | Source Document                             | Type Source Document # | Request Status                                                          | Request Type                | New Part # / Affected Part #                              | Part Description   | Existing , |  |  |  |
| 1                               |                  | New Part Request                            | NPR-000002-2011        | Confirmed                                                               | New Part                    | 10103                                                     | BOLT               | 10101      |  |  |  |
| 2                               |                  | New Part Request                            | NPR-000002-2012        | Confirmed                                                               | New Part                    | 0-0101-3-0005:1212121212                                  | NEW PART           |            |  |  |  |
| 3                               |                  | New Part Request                            | NPR-000003-2011        | Confirmed                                                               | Part Attribute Change       | 10102                                                     | capasitor          |            |  |  |  |
| 4                               |                  | New Part Request                            | NPR-000003-2012        | Confirmed                                                               | New Part                    | 113T2106-8:35434535                                       | WASHER             |            |  |  |  |
| 5                               |                  | New Part Request                            | NPR-000004-2011        | Confirmed                                                               | New Part                    | 0021547-104:00988                                         | SULPHURIC ACID     |            |  |  |  |
| 6                               |                  | New Part Request                            | NPR-000004-2012        | Confirmed                                                               | New Part                    | DGDFGDSFGSDGS                                             | TEST               |            |  |  |  |
| 7                               |                  | New Part Request                            | NPR-000007-2011        | Confirmed                                                               | New Part                    | 00120                                                     | Base Ring Mounting |            |  |  |  |
| в                               |                  | New Part Request                            | NPR-000007-2012        | Confirmed                                                               | New Part                    | NEW:PART                                                  | NEW                |            |  |  |  |
| 9                               |                  | New Part Request                            | NPR-000008-2011        | Confirmed                                                               | New Part                    | 1006731                                                   | HYD. ACTATOR       |            |  |  |  |
| 10                              |                  | New Part Request                            | NPR-000008-2012        | Confirmed                                                               | New Part                    | NEW-27012012-1123-01:K1464                                | NEW-27012012-      |            |  |  |  |
|                                 |                  |                                             |                        |                                                                         |                             |                                                           |                    |            |  |  |  |
| Create Parts based on Eng., Doc |                  |                                             |                        |                                                                         |                             |                                                           |                    |            |  |  |  |
| Create<br>/iew E                | e Part<br>ing, D | <u>s Information</u><br>loc New Part Record |                        | Initiate Part Master Controlled Da<br>View New Part / Part Attribute Ch | ata Change<br>nange Request | Maintain Alternate Part Details<br>Edit Parts Information |                    |            |  |  |  |

Figure 2.3 Processing request for new part record

- In the Search Criteria group box, select the Source Document Type to specify the type of document that requested the creation of the new part. The source document could be "EO".
- 3. To identify the source document that requested for the new part creation, enter **Source Document #**.
- 4. Enter the Part # for which the new part is to be created..

- 5. Select the **Part Type** as "Raw Material", "Component", "Expendable", "Tool", "Consumable", "Kit" or "Miscellaneous", to specify the type of the part under which the new part has to be created.
- 6. Use the **Request Type** and **Request Status** drop-down list box to select the type of request and status of the new part.
- 7. Enter the Requested By Emp. to specify the employee requesting the new part.
- 8. Use the **Request Org Unit** drop-down list box to select the organizational unit that has requested for the creation of the new part
- 9. Click the **Search** pushbutton to retrieve the search results.
- 10. The system displays the Suggested Part #, Existing Part #, MCR Part #, Part Type, Source Document Type, Source Document#, Revision# and the Requesting Organization Unit in the multiline.
- 11. Click the **Create Parts Based on EO** pushbutton to create the new part numbers as requested by the engineering order.

To proceed further,

- Select the Create Parts Information link to define the new part details manually.
- Select the Initiate Part Master Controlled Data Change link to change the part master controlled data.
- ▼ Select the **Maintain Alternate Part Details** link to update the alternate part numbers of the selected part.
- Select the View EO New Part Record Request link to view the requirements raised by EO for the selected part.
- Select the View New Part/ Part Attribute Change Request link to view the new part / part attribute change request details.
- ▼ Select the Edit Parts Information link to modify the part details.

# Setting masters

# Setting options for part administration

You can set standards for the system to follow during a transaction. The standards, which are already set up by the system, can be modified as per your requirements.

1. Select **Set Options** under **Part Administration** business component. The **Set Options** page appears. *See Figure 2.4.* 

| Set options                                     |                                        |
|-------------------------------------------------|----------------------------------------|
|                                                 |                                        |
|                                                 | Date Format dd/mm/yyyy                 |
| Parameter Details                               |                                        |
| Allow Zero Standard Cost                        | ires 🕶                                 |
| Check pending Requests while creating New Parts | No Y                                   |
| Default Valuation Method                        | Actual Cost                            |
| Default Part Account Group                      | SALPG ¥                                |
| Applicable Valuation Methods                    |                                        |
| Part to Preferred Supplier Mapping              | Required                               |
| Primary Part Group Details                      |                                        |
| Primary Part Group Mandatory?                   | Yes 💌                                  |
| Applicable Purposes                             | Product Line Pricing Taxes and Charges |
| 1                                               | Capability Definition VAT              |
|                                                 | ptions                                 |
| Record Statistics                               |                                        |
| Last Modified by DMUSER                         | Last Modified Date 30/12/2008          |
|                                                 |                                        |

Figure 2.4 Setting options

- 2. In the **Parameter Details** group box select the **Allow Zero Standard Cost** as "Yes" or "No" to allow zero as the standard cost.
- 3. Set **Check pending Requests while creating New Parts** drop-down box to "Yes" to check the pending requests for the parts while creating the new parts.
- Use the Default Valuation Methods drop-down list box to specify the default valuation method for parts. The system displays the following values: LIFO", "FIFO", "Weighted Average", "Standard Cost" and "Actual Cost".
- 5. Use the **Default Part Account Group** drop-down list box to specify the default part account group for parts.

- 6. Use the Applicable Valuation Methods drop-down list box to indicate the valuation methods applicable to parts at the time of recording planning details in the Maintain Planning Information activity. The drop-down list box displays "All" and "Default".
- 7. Use the **Part to Preferred Supplier Mapping** drop-down list box to indicate whether the system must automatically map the part to the preferred supplier after the purchase information for the part is defined. The system displays the following values: "Required" and "Not Required".
- 8. Indicate whether the system must automatically map the part to the preferred supplier after the purchase information for the part is defined using the **Part to Preferred Supplier Mapping** drop-down list box.
- 9. In the "**Primary Part Group Details** group box select the **Primary Part Group Mandatory?** as "Yes" or "No" to indicate whether primary part group for parts is mandatory select.
- 10. Check the values under Applicable Purposes such as Product Line, Pricing, Taxes and Charges, Capability Definition and VAT. Select the check box to include the active part groups mapped to this purpose to be listed in the Primary Part Group drop-down list box.
- Note: Ensure that at least one applicable purpose is specified if you have selected "Yes" in the "Primary Part Group Mandatory?" field.
  - 11. Click **Set Options** pushbutton to set the options.

### Defining the quick codes

### What are quick codes?

Quick Codes are user-defined values, used to categorize a set of details of identified behavior. These quick codes are later used in the process of retrieving or addressing the details by referring to the quick code attached with the set of details. The quick codes created must be unique for the organization unit.

You can define the quick code values for the different quick code types. These values are used in all the other part administration activities. The quick code types such as the "Part category" is predefined in the system. Values can be defined for the quick code types. For example, the quick code type "Part Category" can contain quick codes like "All Oils", "Part Source" etc.

1. Select Create Quick Codes in Part Administration business component. The Create Quick Code page appears. *See Figure 2.5.* 

#### Parts Catalogue Administration

|                        | Create Quick Code                    |                            |                                  | 📑 🔯 Trailbar 🔹 🏠 🚔 | i 🚛 🚾 😡 |  |  |  |  |
|------------------------|--------------------------------------|----------------------------|----------------------------------|--------------------|---------|--|--|--|--|
|                        | Quick Code                           | • Type Conversion Category |                                  |                    |         |  |  |  |  |
| Quick                  | Code Details                         |                            |                                  |                    |         |  |  |  |  |
| < <ul> <li></li> </ul> | 1 - 1/1 🕨 🔌   + -                    | P 🗶                        | 🔂 [ 💷 🔤 💷 🔳 📮 🗛                  | ~                  | Q       |  |  |  |  |
| #                      | Quick Code                           | Description                |                                  |                    |         |  |  |  |  |
| 1                      | 可 QC01                               | Test Quick Code            |                                  |                    |         |  |  |  |  |
| 2                      | A unique identif<br>the quick code t | fier for<br>type           | Description of<br>the quick code |                    |         |  |  |  |  |
|                        | <                                    |                            |                                  |                    | >       |  |  |  |  |
|                        | Create Quick Code                    |                            |                                  |                    |         |  |  |  |  |

Figure 2.5 Creating quick codes

- 2. Select **Quick Code Type** as "Part Category", "Service Category", "Conversion Category", "Request Category", "Request Priority" or "User Status" for which the quick codes have to be defined.
- 3. In the **Quick Code Details** multiline enter the **Quick Code**, which is the unique identifier for the quick code.
- 4. Enter the **Description** of the quick code.
- 5. Click the **Create Quick Code** pushbutton to create the quick codes. The status of the newly created quick code is set to "Active".

### Creating attributes

Attributes are the specific characteristics or traits of a part, which are useful in analyzing the quality of a part. Each part defined in the inventory flows through different processes in the organization.

A part can be associated with number of attributes and these attributes can be recorded during different transactions. During part procurement, these attributes along with the values can be communicated to the supplier so that, at the time of receipt it can be ensured that the part has been delivered with the correct quality characteristics.

1. Select **Create Attributes** under **Attribute Definition** business component. The **Create Attributes** page appears. *See Figure 2.6.* 

| •        | Crea | te Attributes      |                       |            |                    | 式 Trailbar 🕶 | 🏡 🖨 🗟 🖉 🙆 |
|----------|------|--------------------|-----------------------|------------|--------------------|--------------|-----------|
|          |      |                    |                       |            |                    |              |           |
| Attri    | bute | Information        |                       |            |                    |              |           |
| <b>«</b> | •    | 1 -1/1 🕨 🔌   + - 🗗 | 4                     | 🛛 🚺 🔝 💷 🛛  | 50 📧 🎩   🚇 🖶   All | ×            | Q         |
| #        | П    | Attribute Code     | Attribute Description |            | Attribute Type     | UOM Q        |           |
| 1        |      | Color              | Color of the oil      |            | Quantitative       | 25L          |           |
| 2        | E    |                    |                       |            | Quantitative       |              |           |
|          |      |                    |                       |            |                    |              |           |
|          |      |                    |                       |            |                    |              |           |
|          |      |                    |                       |            |                    |              |           |
|          |      |                    |                       |            |                    |              |           |
|          |      | <u>&lt;</u>        |                       |            |                    |              | >         |
|          |      |                    | Create                | Attributes |                    |              |           |

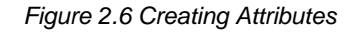

- 2. Enter **Attribute Code** to specify the unique code that identifies the attribute. This code could be a combination of digits and characters.
- 3. Enter Attribute Description.
- 4. Select the Attribute Type as "Qualitative" or "Quantitative".
- 5. For an attribute of type "Quantitative", enter the **UOM**.
- 6. Click the **Create Attributes** pushbutton to create the attributes.
- Note: The system creates the attributes and sets the status of the attribute as "Active".

### **Defining source types**

You can define the different sources from which a part can be obtained. These sources either manufacture or supply the same part but may have different part number or may have different part description. A part could be obtained from sources such as "Manufacturer", "Supplier", "Industry", "Competitor" or "Others".

- 1. Select the **Define Source Type** under the **Part Administration** business component. The **Define Source Type** page appears. *See Figure 2.7.*
- 2. In the **Source Type Details** multiline enter the **Source Type** as "Manufacturer", "Supplier", "Customer", "Industry", "Competitor" and "Others".
- 3. Click the **Define Source Type** pushbutton to add the details of the source types entered in the multiline.

| •        | Defi  | ne Source Type       |                    |                     | 虣 Trailbar 🔹 🏠 📄 | 🗟 두 🔟 O |
|----------|-------|----------------------|--------------------|---------------------|------------------|---------|
|          |       |                      |                    | Date Format dd/mm/y | уууу             |         |
| Sour     | ce Ty | pe Details           |                    |                     |                  |         |
| <b>«</b> | •     | 1 -4/4 🕨 💓   + - 🗗 🐇 | 🔂 📘 🛲 💷 🕬          | 💷 🛃 🗐 🖨 🛛 All       | ×                | Q       |
| #        | ٣     | Source Type          | Created by         | Created Date        |                  |         |
| 1        | E.    | Customer             | System             | 11/09/2006          |                  |         |
| 2        | F     | Manufacturer         | System             | 11/09/2006          |                  |         |
| 3        | E.    | Others               | System             | 11/09/2006          |                  |         |
| 4        | 17    | Supplier             | System             | 11/09/2006          |                  |         |
| 5        | E.    |                      |                    |                     |                  |         |
|          |       |                      |                    |                     |                  |         |
|          |       |                      |                    |                     |                  |         |
|          |       |                      |                    |                     |                  |         |
|          |       |                      |                    |                     |                  |         |
|          |       |                      |                    |                     |                  |         |
|          |       | <                    |                    |                     |                  | >       |
|          |       |                      | Define Source Type |                     |                  |         |

Figure 2.7 Defining source type

### Setting options for part account group

You can set the default options for the various fields in the activities of the Account Group business component. You can also modify the options that are already defined.

- 1. Select **Set Options** under **Account Group** business component. The **Set Options** page appears. *See Figure 2.8.*
- Set Account Group in Part Master as "Allowed" in the Editing Options For Finance Information group box, to allow the modification of the account group in the Part Administration business component. Select "Not Allowed" if you wish to disallow the modification of account group.
- 3. Set Account Group of Activated Part as "Allowed" to allow the modification of the account group of activated parts. Select "Not Allowed" if you wish to disallow the modification of account group for activated parts.
- 4. Set Account Group in Supplier Master as "Allowed" to allow the modification of the account group in the "Supplier" business component. Select "Not Allowed" if you wish to disallow the modification of account group in the "Supplier" business component.
- 5. Set **Account Group of In-use Supplier** as "Allowed" to allow the modification of the account group of in-use supplier.

- 6. Set **Finance Book for Warehouse** as "Allowed" to allow the modification of the finance book for the warehouse. Select "Not Allowed" if you wish to disallow the modification of the finance book.
- 7. Set **Account Group in Customer Master** as "Allowed" to allow the modification of the account group in the "Customer" business component. Select "Not Allowed" if you wish to disallow the modification.
- 8. Set **Account Group of Activated Customer** as "Allowed" to allow the modification of the account group of activated customer. Select "Not Allowed" if you wish to disallow the modification.

| Set Options                                     | ag Irailbar 🕇 🔝 🖾 🖉                |
|-------------------------------------------------|------------------------------------|
|                                                 | Date Format dd/mm/yyyy             |
| Editing Options for Finance Information         |                                    |
| Account Group in Part Master                    | Allowed                            |
| Account Group of Activated Part                 | Allowed V                          |
| Account Group in Supplier master                | Allowed                            |
| Account Group of In-use Supplier                | Allowed 💌                          |
| Finance Book for Warehouse                      | Allowed                            |
| Account Group in Customer master                | Allowed                            |
| Account Group of activated Customer             | Allowed                            |
| Report Consumption after Main Core return       | Yes                                |
| Finance Posting Options                         |                                    |
| Finance Postings Required For: Skill Tools      | Equipment                          |
| Others     Miscell                              | aneous Expenses 🥅 Additional Parts |
| Analysis Posting Options                        |                                    |
| Analysis Accounting for Aircraft Based Expenses | Yes ¥                              |
| Asset Mapping Options                           |                                    |
| Enforce Object to Asset Mapping                 | iomoopent Eacility                 |
| For: For: For: For: For: For: For: For:         |                                    |
| Toternal Hannar / Line Maintenance              | Maint Surnance                     |
|                                                 |                                    |
|                                                 |                                    |
| Set C                                           | options                            |
| Percerd Statistics                              |                                    |
| Last Modified by 8630                           | Last Modified Date 16/06/2009      |
| cost round by                                   |                                    |

Figure 2.8 Setting options for part account group

- 9. Set **Report Consumption after Main Core Return** as "Yes" to carry out financial postings for spares being returned along with the main core part. Select "No" to carry out financial postings for main core part only.
- 10. Check the appropriate box in the **Finance Posting Options** group box to specify if the finance posting is required for "Skill", "Tools"," Equipment", "Others", "Miscellaneous Expenses" and "Additional Parts".

- 11. Select the appropriate box in the **Analysis Posting Options** group box to specify if analysis accounting for aircraft based expenses is required.
- 12. Check the appropriate box in the "Asset Mapping Options" group box to specify the enforce object to asset mapping for "Aircraft", "Component" and "Facility".
- 13. Set **Internal Hangar/ Line Maintenance** as "Maintenance Consumption" or "Maintenance Suspense" in the **Work In Progress Accounting Policy** group box to specify the accounting policy for internal hangar maintenance.
- 14. Set **Internal Component Maintenance** as "Maintenance Consumption" or "Maintenance Suspense" to specify the accounting policy for internal component maintenance.
- Note: You must select "Maintenance Suspense" in the Internal Component Maintenance field, if "Add to Stock" is specified in the Repair Expense -Component field in the Stock Maintenance business component of the Stock Management BPC. Similarly, ensure that you select "Maintenance Consumption" if "Expensed-off" has been selected in Repair Expense – Component field.

### Maintaining part account group

You can create a part account group and activate or inactivate the part account group at any time.

1. Select Maintain Part Account Group under Account Group business component. The Maintain Part Account Group page appears. See Figure 2.9.

| <b>•</b> | 4ain                         | tain Part Account Group    |                         |        |                      |        | <b>3</b> \$       | Trailbar 🔻 | ≙ ₫ | <b>b</b> E | \$ 6 | 105 |
|----------|------------------------------|----------------------------|-------------------------|--------|----------------------|--------|-------------------|------------|-----|------------|------|-----|
|          |                              |                            |                         |        |                      | Date   | Format dd/mm/yyyy |            |     |            |      |     |
| Searc    | h Cri                        | teria                      |                         |        |                      |        |                   |            |     |            |      |     |
|          |                              | Part Account Group         |                         |        |                      |        | Status 💌          |            |     |            |      |     |
|          |                              | Account Group Description  |                         |        |                      |        |                   |            |     |            |      |     |
|          |                              |                            |                         | Search |                      |        |                   |            |     |            |      |     |
| Part A   | ccou                         | int Group Details          |                         |        |                      |        |                   |            |     |            |      |     |
|          | ]                            | 1 -1/1 🕨 🔌 🕂 — 🗗 🌡         |                         | 1      | ) 🕞 MA KIS ESU TAT 🔳 |        | All               | ~          |     |            |      | Q   |
| #        | E                            | Part Account Group         | Account Group Descripti | ion    |                      | Status |                   | Created b  | y   |            |      |     |
| 1        |                              | SALPG                      | SAL Part Group          |        |                      | Active |                   | DMUSER     |     |            |      |     |
| 2        |                              |                            |                         |        |                      | Active |                   |            |     |            |      |     |
|          |                              |                            |                         |        |                      |        |                   |            |     |            |      |     |
|          |                              |                            |                         |        |                      |        |                   |            |     |            |      |     |
|          |                              |                            |                         |        |                      |        |                   |            |     |            |      |     |
|          |                              |                            |                         |        |                      |        |                   |            |     |            |      |     |
|          |                              |                            |                         |        |                      |        |                   |            |     |            |      |     |
|          |                              |                            |                         |        |                      |        |                   |            |     |            |      |     |
|          |                              |                            |                         |        |                      |        |                   |            |     |            |      |     |
|          |                              |                            |                         |        |                      |        |                   |            |     |            |      |     |
|          |                              | <                          |                         |        |                      |        |                   |            |     |            |      | >   |
|          | Maintain Part Account Groups |                            |                         |        |                      |        |                   |            |     |            |      |     |
| Associa  | ate Pa                       | art Account Group to Parts |                         |        |                      |        |                   |            |     |            |      |     |

Figure 2.9 Maintaining part account group

- 2. Enter the Part Account Group and Account Group Description in the **Search Criteria** group box.
- 3. Set the **Status** of the part account group as "Active" or "Inactive". Set the status as "Inactive" only when you wish to disable the part account group from future reference in other activities.
- 4. Click the **Search** pushbutton to retrieve the details based on the search criteria.

To modify the part account group details,

- 5. Enter the **Part Account Group** and **Account Group Description** in the Part **Account Group Details** multiline.
- 6. Select the Status of the part account group as "Active" or "Inactive".
- 7. Click the **Maintain Part Account Groups** pushbutton to update the modified details.

To provide further details,

 Select the Associate Part Account Group to Parts link to associate parts to part account group.

### Associating parts to account group

You can associate a part to a part account group that is already defined.

1. Select Associate Parts to Account Group under Part Account Group business component. The Associate Parts page appears. See Figure 2.10.

| Ass       | ociate Parts                        |                  |                       | 式 Trailbar 🕶 | l 🏡 🚔 🎼 题 |  |  |  |  |  |
|-----------|-------------------------------------|------------------|-----------------------|--------------|-----------|--|--|--|--|--|
|           |                                     |                  |                       |              |           |  |  |  |  |  |
| Search Ci | riteria                             |                  |                       |              |           |  |  |  |  |  |
|           | Part #                              |                  | Reference Status      | ~            |           |  |  |  |  |  |
|           | Part Description                    |                  | Part Type             | ~            |           |  |  |  |  |  |
|           | Part Account Group                  | 2061 - 3         | Associated?           | ~            |           |  |  |  |  |  |
|           | Part Croup                          |                  | Dart Catagory         |              | ×         |  |  |  |  |  |
|           | Part Group                          | J                | Part Category         |              |           |  |  |  |  |  |
| Court D   |                                     |                  | Search                |              |           |  |  |  |  |  |
| Search R  | esuits                              |                  | _                     |              |           |  |  |  |  |  |
| ≪ ◀ [     | No records to display] 🕨 测 🕂 🗄      |                  | 🚺 📄 💷 💷 💷 💷 📕 🖶   All | ~            | Q         |  |  |  |  |  |
| # =       | Part #                              | Part Description |                       | Part Type    | Part      |  |  |  |  |  |
| 1 🗉       |                                     |                  |                       |              |           |  |  |  |  |  |
|           |                                     |                  |                       |              |           |  |  |  |  |  |
|           |                                     |                  |                       |              |           |  |  |  |  |  |
|           |                                     |                  |                       |              |           |  |  |  |  |  |
|           |                                     |                  |                       |              |           |  |  |  |  |  |
|           |                                     |                  |                       |              |           |  |  |  |  |  |
|           |                                     |                  |                       |              |           |  |  |  |  |  |
|           |                                     |                  |                       |              |           |  |  |  |  |  |
|           |                                     |                  |                       |              |           |  |  |  |  |  |
|           |                                     |                  |                       |              |           |  |  |  |  |  |
|           | <                                   |                  |                       |              | >         |  |  |  |  |  |
|           |                                     |                  |                       |              |           |  |  |  |  |  |
| Associate | e all selected parts to Account Gro | up               |                       |              |           |  |  |  |  |  |
|           |                                     | Select All       | Part Account Group    | ~            |           |  |  |  |  |  |
|           |                                     |                  |                       |              |           |  |  |  |  |  |
|           | Associate Parts                     |                  |                       |              |           |  |  |  |  |  |

Figure 2.10 Associating parts to part account group

- 2. Enter the Part # and/or other search criteria in the Search Criteria group box.
- 3. Click the **Search** pushbutton to retrieve the details.

#### Modifying the already associated part and part account group details

4. Select the **Part Account Group** to which the parts displayed in the multiline, is to be associated.

#### Associating all selected parts to account group

- 5. Check the **Select All** box to select all the parts listed in the multiline to associate with a part account group.
- 6. Select the **Part Account Group** to which all the parts must be associated.

- 7. Click the **Associate Parts** pushbutton to associate the parts.
- Note: The part account group associated to an active part can be modified, only if the "Account Group of Activated Part" option is set as "Allowed" in the "Set Options" activity.

# Creating and activating parts information

A part is unique in an organization and all the information related to the planning requirement, purchase, sales and maintenance of the part is also specific to the organization unit. You can create a new part and incorporate all the main information pertaining to the part. While creating the part, you can also set the status of the part to "Under creation" or "Active".

- 1. Select Create Part Main Information under Part Administration business component. The Create Part Main Information page appears. See Figure 2.11.
- 2. Enter the **Part #** to specify the unique number identifying the part. This number can also be generated automatically by checking the **Generate Part #** box.
- 3. Select the **Reference Status** as "Under Creation" or "Active", to set the reference status of the part.
- 4. Enter the **Part Description**.
- 5. Select the **Part Type** as "Raw Material", "Expendable", "Component", "Tool", "Consumable", "Kit" and "Miscellaneous".
- 6. Select the Part Category.
- 7. Check the **Generate Part #** box to automatically generate the part number. If the part number is being generated automatically, enter the **Numbering Type**.
- 8. Select the Main Details tab.
- 9. Enter the **Manufacturer Part #** and **Manufacturer #** in the **OEM Details** group box to specify the part number given by the manufacturer.
- Note: For parts of type "Component", either "CAGE#" or "NSCM#" must be entered.
  - 10. Select the **SI No Logic** as "Automatic Generation" or "Manufacturer SI Number", in the **Serial/Lot Details** group box to specify the method for generating the part serial number.
- Note: The "SI No Logic" must be set as "Automatic Generation" for a part, which is serial number-controlled and for which "SI No Type" is selected.
- Note: This field must be left blank if the part is not serial number-controlled.
  - 11. For a part of type "Component", check the **SI No Controlled** box in the Serial/Lot **Details** group box, to generate the serial numbers for the part.
- Note: This box must be checked for parts of type "Component".

- 12. For a part, which is serial number, controlled and automatically generated by the system, select the **SI No Type Num**, to specify the numbering type.
- Note: This field must not be left blank, if the part is serial number controlled and when the "SI. No. Logic" field is set to "Automatic Generation"
- Note: This field must be left blank if the part is not serial number-controlled.
  - 13. Check the **Lot No Controlled** box, to specify the lot numbers for the part and select the **Lot No Type Num**, to specify the numbering type for the lot number.
- Note: This field must be left blank, if the part is not lot number-controlled.
  - 14. Enter the **Standard Cost** of the part in the Base **Details** group box. The standard cost must be greater than zero. The standard cost of the part is required for valuation of the part.
  - 15. The system displays the **Base Currency** of the login organization unit in the "Base Details" group box.
  - 16. Select the **Planning Type** as "Reorder Level", "Min-Max", or "None", to select the method by which part requirement is planned.
  - Reorder Level indicates that the purchase activity is automatically initiated by the system, when the stock level falls below the fixed reorder quantity
  - Min Max indicates that a purchase activity is automatically initiated by the system, whenever the stock on hand falls below the minimum level
  - None indicates that no specific method is followed for part requirement planning. The system displays "None" by default
- Note: Ensure that the planning type is set to "None", when the prime part number is different from the "Part #" specified in the "Part Identification Details" group box. This infers that the part is not a prime part.
- Note: You can set the planning type as "None" for prime parts of any part type.
  - 17. Select the **Expense Type** as "Capital" or "Revenue", to specify the type of expense incurred while purchasing the part.
- Note: The minimum shelf life must be less than or equal to the designed shelf life.
- Note: The alert value must be less than or equal to the minimum shelf life.
  - 18. Enter **Stock UOM**, to specify the unit of measurement of the part that is stocked.

- 19. Select the **Issue Basis** as "Returnable", "Non-Returnable" or "Core-Returnable", to specify the basis on which a part is issued.
- Returnable Select this option to indicate that the part is returnable after issue.
- Core returnable Select this option to indicate that the part is of type "Component" that must be returnable.
- Non-Returnable Select this option to indicate that the part is non-returnable after issue.
- 20. Enter the **Part Account Group** for a part in "Active" reference status, to specify the account group to which the part is associated with.
- 21. Select the **Primary Part Group** for a part in "Active" reference status, to specify the part group to which the part is associated with.
- 22. Select the unit shelf life of a part in the **Shelf Life Unit** drop-down box to select the unit shelf life of a part as "Years", "Months", "Weeks", "Days" or "None". The option "None" can be selected only for the parts that are neither serial controlled nor lot controlled.
- 23. Enter **Designed Shelf Life** and **Minimum Shelf Life**, to specify the period for which a part can be maintained in the shelf without getting deteriorated. The minimum shelf life should be less than or equal to the designed shelf life.
- 24. Enter **Alert Value**, to specify the minimum shelf life of the part when it is approaching expiry. The alert value should be greater than zero and less than or equal to minimum shelf life.
- 25. Select the **Shelf Life Extendable** drop-down box to indicate if the shelf life of the part can be prolonged. Select "Yes" to allow extension of shelf life and "No" to disallow extending the shelf life.
- Note: Ensure that the Shelf Life Unit and Designed Shelf Life are selected if Shelf Life Extendable? is set as "Yes".
  - 26. Enter the **User Defined Details, Primary Aircraft Model #** and **Remarks** pertaining to the part creation in the **Other Details** group box.

#### Parts Catalogue Administration

| Create Part Main Information       |                   | <b>उड़े</b> Tr                                    | railbar 🔻       | Ω             |          | 3         | <b>4</b>                                                                                                    |
|------------------------------------|-------------------|---------------------------------------------------|-----------------|---------------|----------|-----------|----------------------------------------------------------------------------------------------------|
| Part Identification Details        |                   |                                                   |                 |               |          |           |                                                                                                    |
| Part #                             |                   | Reference Statu                                   | s Active        |               | ~        |           |                                                                                                    |
| Part Description                   |                   | Key Word                                          | Н               |               |          |           |                                                                                                    |
| Part Type                          | Expendable 🗸      | Part Category                                     | y               |               |          | Y         | <ul> <li>Image: A set of the set of the</li></ul> |
|                                    | Generate Part #   | Numbering Type Q                                  | ٤ 📃             |               |          |           |                                                                                                    |
| Main Details Supplementary Details |                   |                                                   |                 |               |          |           |                                                                                                    |
| OEM Details                        |                   |                                                   |                 |               |          |           |                                                                                                    |
| Manufacturer Part #                |                   | Manufacturer #Q                                   |                 |               |          |           |                                                                                                    |
| Manufacturer Name                  |                   | SPEC 2000 Code                                    |                 |               |          |           |                                                                                                    |
| CAGE #                             |                   | NSCM #                                            |                 |               |          |           |                                                                                                    |
| Serial / Lot Details               |                   |                                                   |                 |               |          |           |                                                                                                    |
| SI No Logic                        | ×                 |                                                   |                 |               |          |           |                                                                                                    |
| -                                  | SI No Controlled  | SI No Type Num                                    | ~               |               |          |           |                                                                                                    |
|                                    | Lot No Controlled | Lot No Type Num                                   | ~               |               |          |           |                                                                                                    |
| Basic Details                      |                   |                                                   |                 |               |          |           |                                                                                                    |
| Standard Cost                      |                   | Rate Outreases                                    |                 |               |          |           |                                                                                                    |
| Planning Type                      | None              | Expense Type                                      | Revenue         | ~             |          |           |                                                                                                    |
| Stock 110MQ                        |                   | Issue Basis                                       | Non-Retur       | nable         | v        |           |                                                                                                    |
| Part Account Group                 |                   | Primary Part Group                                |                 |               |          | -         |                                                                                                    |
| Non-Stockable                      | No 🗸              |                                                   |                 |               |          |           |                                                                                                    |
| Shelf Life Details                 |                   |                                                   |                 | Entor         | the nun  | abor id   | optifying                                                                                                    |
| Shelf Life Unit                    | None 🗸            | Designed Shelf Life                               |                 | tho pri       | mary a   | incraft i | modol                                                                                                    |
| Minimum Shelf Life                 |                   | Alert Value                                       |                 |               | mary ai  | ICIAILI   | nouci                                                                                                    |
| Shelf Life Extendable?             | No 🗸              |                                                   |                 | <u> </u>      |          |           |                                                                                                    |
|                                    |                   |                                                   |                 |               | <u>/</u> |           |                                                                                                    |
| Other Details                      |                   |                                                   |                 | 1/            |          |           |                                                                                                    |
| NSN                                |                   | Primary Aircraft Model # 9                        | ۱ .             | $\mathcal{V}$ |          |           |                                                                                                    |
| User Defined Detail - 1            |                   | User Defined Detail - 2                           | 2               |               |          |           |                                                                                                    |
| Remarks                            |                   |                                                   |                 |               |          | *         |                                                                                                    |
| Attachments                        |                   |                                                   |                 |               |          |           |                                                                                                    |
| File Name 🧟 🗌                      |                   | <u>View File</u>                                  |                 |               |          |           |                                                                                                    |
|                                    |                   | Create Main Information                           |                 |               |          |           |                                                                                                    |
| Maintain Kit Composition           | Maintain Maintena | ance Information Edit Part Inform                 | mation          |               |          |           |                                                                                                    |
| <u>Maintain Alternate Part Nos</u> | Maintain Other Pa | art Nos Maintain Plann<br>Aversion Maintain Pafer | ing Information | <u>ation</u>  |          |           |                                                                                                    |
| Associate Part Groups              | Maintain COM CO   | <u>mailtdil Refer</u>                             | ences           |               |          |           |                                                                                                    |
| /iew EO Parts                      |                   |                                                   |                 |               |          |           |                                                                                                    |

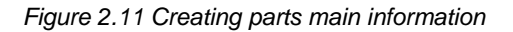

- 27. Click the **Create Main Information** pushbutton to save the part information .The system updates the status of the part to "Active" or "Under Creation", depending upon the reference status that is selected.
- Note: The system updates the prime part number to the "Interchangeable Part #" field in the "Maintain Alternate Part Nos" activity of the current business component.

# **Updating alternate part information**

1. Select the Maintain Alternate Part Nos link in the Create Part Main Information page. The Maintain Alternate Parts Nos page appears. See Figure 2.12.

|                                                                                                    |                   | 1100001-0000             |                         |                     |  |  |  |
|----------------------------------------------------------------------------------------------------|-------------------|--------------------------|-------------------------|---------------------|--|--|--|
| Maintain Alternate Part Nos                                                                                                    |                   | ≪ ◀ 1 2 3                | 4 5 🕨 ≫ 4 /500          | 🕸 Trailbar 🗸 🏠 🍋    |  |  |  |
| Part Information                                                                                                    |                   |                          |                         |                     |  |  |  |
| Part # <u>0-0120-3-7386:36</u>                                                                                                    | <u>361</u> Part D | escription CLAMP         | Reference Status (      | Active              |  |  |  |
| Prime? No                                                                                                    | F                 | Part Type Consumable     |                         |                     |  |  |  |
| Direct Alternate Part Details                                                                                                    |                   |                          |                         |                     |  |  |  |
| ≪ ◀ 1 - 2/2 ▷ ≫   + - ▷ &                                                                                                    |                   |                          | All                     | ▼                   |  |  |  |
| # 🗇 Interchangeable Part # 🍳                                                                                                    | Part Description  | Interchangeability Rules |                         | Order Of Preference |  |  |  |
| 1 🔲 2-0120-3-0385:99DND                                                                                                    | CLAMP             | Two Ways                 | *                       |                     |  |  |  |
| 2 🔲 NSA5516-12NJ:F0215                                                                                                    | CLAMP             | Two Ways                 | *                       |                     |  |  |  |
| 3                                                                                                    |                   | One Way                  | *                       |                     |  |  |  |
| (In the second second s |                   |                          | All                     |                     |  |  |  |
| # Alternate Part # 🤇                                                                                                    | Part Description  | Interchangeability Rules | Alternate Typ           | e Alternate Pa      |  |  |  |
| <                                                                                                    |                   |                          |                         | 8                   |  |  |  |
| Get Part Details                                                                                                    | Upd/              | ate Alternate Part Nos   |                         |                     |  |  |  |
| Record Statistics                                                                                                    |                   |                          |                         |                     |  |  |  |
| Created by DMUSER Created Date 2011/06/30                                                                                                    |                   |                          |                         |                     |  |  |  |
|                                                                                                    | DHOBER            |                          | Created Date 2011/06/30 |                     |  |  |  |

Figure 2.12 Updating alternate part numbers

- 2. Enter the **Interchangeable Part#** in the **Direct Alternate Part No Details** multiline, to identify the part number which can replace the reference part number.
- Note: Ensure that the interchangeable part number and the part number displayed in the "Part Information" group box, belongs to the same part type.
  - 3. Click the Get Part Details pushbutton to retrieve the part details. .
  - 4. Enter the **Mfr Part #** provided by the manufacturer and press the "Enter" key for the system to retrieve the details.
- Note: The part type of both the referenced part and the alternate part must be the same. Additionally, ensure that the part control type of the referenced part is the same as the alternate part. This means if the part controls type of the referenced

part is set to lot controlled or serial controlled or none-controlled; the part control type of the alternate part must also be the same.

- 5. Select the **Interchangeability Rules** as "One Way" or "Two Way", to specify the method by which the parts can be replaced for the reference part.
- Note: If the interchangeability rule is set as "One Way", ensure that the specified interchangeable part number is not the prime part of the "Part #" in the "Part Information" group box.
  - 6. Enter the **Order Of Preference**, to specify the order in which the part numbers can be interchanged.
  - 7. Enter **Remarks** for the alternate part.
  - 8. Enter the Alternate Part # in the Conditional Alternate Part No Details multiline, to identify the part number, which can be fitted in place of the reference part number.
- Note: if the reference part number is not available (Alphanumeric, 40). This part number cannot be the same as the part number displayed in the "Part Information" group box.
- Note: Ensure that the alternate part number and the part number displayed in the "Part Information" group box belong to the same part type.
- Note: The reference status of the specified alternate part # must be "Active" or "Under creation".
  - 9. Click the Get Part Details pushbutton to retrieve the part details.
  - 10. Enter the **Mfr Part #** provided by the manufacturer and press the "Enter" key for the system to retrieve the details..
- Note: The part type of both the referenced part and the alternate part must be the same. Additionally ensure that the part control type of the reference part is the same as the alternate part. This means if the part control type of the referenced part is set to lot controlled or serial controlled or none-controlled, the part control type of the alternate part must be the same.
  - 11. Select the **Interchangeability Rules** as "One Way" or "Two Way" to specify the method in which the part can be alternated for the reference part.
  - One Way"- indicates that the alternate part can substitute the reference part, but the vice versa is not allowed.
  - "Two Way" indicates that the alternate part and the reference part are interchangeable, that is, they can be substituted for each other.
- Note: The part # shown in the "Part Information group box at the top of the page is referred to as the reference part.
  - 12. Select the **Alternate Type** to specify the alternate type of the part. The system displays the following values: "Conditional Alternate" and "Customer Specific".

- 13. Enter the **Alternate Part Condition** to specify the circumstance in which you can use the alternate part as a substitute for the referenced part.
- Note: Ensure that this field is entered, if you have selected "Conditional Alternate" in the Alternate Type field.
  - 14. Enter the **Customer #** which is the identification number of the customer. It should be an active and valid customer #.
- Note: Ensure that this field is entered, if you have selected "Customer Specific" in the Alternate Type field.
  - 15. Enter the name of the specified customer in **Customer Name**.
  - 16. Enter the **Customer Part #** which is the identification number of the part as specified by the customer.
- Note: If the "Alternate Type is specified as Customer Specific & if no value has been specified in Customer Part # field, then Customer Part # as defined for the Alternate Part # would be displayed on page refresh. If new Customer Part # has been specified for the Alternate Part #, then it will be back updated in the Customer Part Master List & Other Part No's Details (with Source Type as Customer).
- Note: If' the "Alternate Type" is specified as Customer Specific, the alternate part # and customer # combination must be unique. Similarly, if Conditional Alternate is selected as the alternate type, the alternate part # alternate type combination must be unique.
  - 17. Enter the **Order Of Preference** to specify the precedence accorded to the interchangeable part numbers (Alphanumeric, 6).
- Note: The reference part number will be alternated based on this precedence. The order of preference must be unique across organization units.
- Note: If the Order of Preferences is provided then the preference is based on the ascendance rule, i.e. 1 will be given the highest preference. The value specified must be greater than zero. The value must be unique which means no two parts can have the same order of preference.
  - 18. Enter **Remarks** for the conditional alternate part.
  - 19. Click the **Update Alternate Part Nos** pushbutton to update the alternate part information.

### Updating kit composition details for a part

You can enter the kit composition details for a newly created part. A kit is usually made up of parts, with valid part numbers, existing in the inventory. A kit comprises a collection of unique part numbers.

- 1. Select the Maintain Kit Composition link in the Create Part Main Information page. The Maintain Kit Composition page appears. See Figure 2.13.
- 2. Enter the **Part #, Mfr Part #** and **Mfr #** in the **Kit Composition Details** multiline, to identify the part which constitutes the kit.
- 3. Enter the **Quantity** of the part for constituting the kit. This value should be greater than zero.
- 4. Enter the **Standard Cost, Alternate Allowed, Minimum Qty** and **Remarks** regarding the composition of the kit.
- 5. Click the **Maintain Kit Composition** pushbutton to update the kit composition details.

| 📑 🔹 Mai             | ntain                 | Kit Compo | sition                                  |               |                  |                         |                   |                       |                |                 |                    | 減 Trailb    | ar 🗸   🏡 🌘  | ) 📑 🌄 |
|---------------------|-----------------------|-----------|-----------------------------------------|---------------|------------------|-------------------------|-------------------|-----------------------|----------------|-----------------|--------------------|-------------|-------------|-------|
|                     |                       |           |                                         |               |                  |                         |                   |                       |                |                 |                    |             |             |       |
|                     |                       |           |                                         |               |                  |                         |                   |                       |                | Date Forr       | nat dd-mm-yyyy     |             |             |       |
| Kit Inform          | nation                | 1         |                                         |               |                  |                         |                   |                       |                |                 |                    |             |             |       |
|                     |                       |           | Par                                     | t # 0021547-0 | 34:00988         | FLY-AWAY K              | Π                 |                       |                | Reference St    | tatus Active       |             |             |       |
|                     |                       |           | Mfr. Part                               | # 0021547-8   | 1:00988          |                         |                   |                       |                | Mfr. # 0098     | 8                  | SIOUX TOOLS | INC         |       |
| Part Category TOOLS |                       |           |                                         |               |                  | ŧ                       | Part Control T    | ype Serial Controlled |                |                 |                    |             |             |       |
| Hazmat ID           |                       |           |                                         |               |                  |                         | Curre             | ncy CAD               |                |                 |                    |             |             |       |
|                     |                       |           | Labor                                   | Cost          |                  |                         |                   |                       |                | Total C         | ost 304.00         |             |             |       |
| Kit Opera           | tions                 |           |                                         |               |                  |                         |                   |                       |                |                 |                    |             |             |       |
|                     |                       |           | Track Constitue                         | ents? 📄       |                  |                         |                   |                       | Issu           | ue incomplete l | kit? 📃             |             |             |       |
|                     |                       |           |                                         | Build         |                  |                         |                   |                       |                | Bre             | eak 🕅              |             |             |       |
|                     |                       |           | Ren                                     | narks         |                  |                         |                   |                       |                |                 |                    |             |             |       |
| Kit Comp            | osition               | n Details |                                         |               |                  |                         |                   |                       |                |                 |                    |             |             |       |
| « •                 | 1 - 2                 | 2/2 🕨 🔛   | ] I II II II II II II II II II II II II | κ.            |                  |                         |                   | 1                     |                | 🖬 🏦 i 🏨         | All                | ~           |             | P     |
| # 🖾                 | Part                  | # Q       | Mfr. Part # 🭳                           | Mfr. # 🭳      | Part Description |                         | Quantity          | Stock UOM             | Standard Cost  |                 | Alternate Allowed? |             | Minimum Qty |       |
| 1                   | 0021                  | 1547-     | 0021547-54                              | 00988         | BLADE            |                         | 2.00              | EA                    | <u> </u>       | 150.00          | No                 | *           |             |       |
| 2                   | 0021                  | 1547-     | 0021547-64                              | 00988         | BOLT             |                         | 2.00              | EA                    |                |                 |                    | <b>~</b>    |             |       |
| 3 🖾                 |                       |           |                                         |               |                  |                         |                   |                       |                | The nu          | umber of units, of | ~           |             |       |
|                     |                       |           |                                         |               |                  |                         |                   |                       |                | the pa          | rt, required for   |             |             |       |
|                     |                       |           |                                         |               |                  |                         |                   |                       |                | constit         | uting the kit      |             |             |       |
|                     |                       |           |                                         |               |                  |                         |                   |                       |                | 00110111        | ating the fit      |             |             |       |
|                     |                       |           |                                         |               |                  |                         |                   |                       |                |                 |                    |             |             |       |
|                     |                       |           |                                         |               |                  |                         |                   |                       |                |                 |                    |             |             |       |
|                     |                       |           |                                         |               |                  |                         |                   |                       |                |                 |                    |             |             |       |
|                     |                       |           |                                         |               |                  |                         |                   |                       |                |                 |                    |             |             |       |
|                     | <                     |           |                                         |               |                  |                         |                   |                       |                |                 |                    |             |             | >     |
|                     |                       |           |                                         |               |                  |                         |                   |                       |                |                 |                    |             |             |       |
|                     |                       |           |                                         |               |                  |                         | Maintain Kit Comp | position              |                |                 |                    |             |             |       |
| Record S            | tatisti               | cs        |                                         |               |                  |                         |                   |                       |                |                 |                    |             |             |       |
|                     | Created by 9586       |           |                                         |               |                  | Created Date 01-01-1900 |                   |                       |                |                 |                    |             |             |       |
|                     | Last Modified by 9586 |           |                                         |               |                  |                         | La                | ast Modified D        | ate 18-07-2011 |                 |                    |             |             |       |

Figure 2.13 Updating kit composition

# Updating the other part number information for a part

- 1. Select Maintain Other Part Nos link in the Create Part Main Information page. The Maintain Other Part Nos page appears. See Figure 2.14.
- 2. Enter the **Other Part** # in the **Other Part Numbers** details multiline, to identify the equivalent of the part number. This could be a number, which is used by the supplier, competitor or the manufacturer.

- 3. Enter the Other Part Description.
- 4. Select the **Source Type** as "Manufacturer", "Customer", "Others" and "Supplier", to specify the source from where the part has been obtained.
- 5. Enter the **CAGE** #. This is the Commercial and Government Entity Code assigned to the manufacturer, by the government, for manufacturing the part.
- 6. Enter the **NSCM** #.This is the NATO Supply Code for Manufacturer **#**, assigned by the NATO to the manufacturer, for manufacturing the part.

| •      | Mair    | tain Other Part Nos         |                        |                            | 33 Trailbar ▼ |   |
|--------|---------|-----------------------------|------------------------|----------------------------|---------------|---|
|        |         |                             |                        | Date Format dd/m           | m/yyyy        |   |
| Part   | Infor   | mation                      |                        |                            |               |   |
|        |         | Part/Service # UCC 0-550    | DPSI                   | Reference Status Activ     | e             |   |
|        |         | Part Description PRESSURE G | AUGE                   | Regular Part/Service? REGL | JLAR PART     |   |
|        |         | Part Type Tool              |                        | Part Category Tool         |               |   |
| Othe   | r Par   | t No Details                |                        | ,                          |               |   |
| []     | •       | 1 - 1/1 • » + - • •         |                        |                            | v             |   |
| #      | 1       | Other Part #                | Other Part Description |                            | Source Type   |   |
| 1      | E       | UGC 0-5500PSI               | LIFE RAFT              |                            | MANUFACTURER  |   |
| 2      | Е       |                             |                        |                            | MANUFACTURER  |   |
|        |         |                             |                        |                            |               | ٤ |
|        |         |                             | Upda                   | ate other part #           |               |   |
| View F | Parts I | <u>Main Information</u>     |                        |                            |               |   |
| Reco   | rd St   | atistics                    |                        |                            |               |   |
|        |         | Created by                  |                        | Created Date               |               |   |
|        |         | Last Modified by            |                        | Last Modified Date         |               |   |

Figure 2.14 Updating other part numbers

- 7. Enter the **Source Description** and **Remarks**.
- 8. Click the **Update Other Part** # pushbutton to update the other part number details.

### Updating planning information for a part

1. Select the Maintain Planning Information link in the Create Part Main Information page. The Maintain Planning Information page appears. See Figure 2.15.

- 2. Set the **Planning Status** as "Fresh", "Active" or "Inactive", to specify the inventory status of the part. The parts that are in "Active" status can be converted only to the "Inactive" status. If a part is in "Inactive" status, it cannot be converted to "Fresh".
- 3. If you wish to copy the planning information from another location, select the **Location #** in the **Copy Details** group box.
- 4. Check the **Sales Information** box if you wish to copy the sales information of the part from the organization unit selected in the "**Location #**" field.
- 5. Check the **Purchase Information** box if you wish to copy the purchase information of the part from the organization unit selected in the "**Location #**" field.
- 6. Click the **Get Planning Details** pushbutton to retrieve the planning details for the part number in the in the selected organization unit.
- 7. Enter the Material Controller to specify the name of the employee who maintains the stocks at the location. The system displays the Planning Type as "Reorder Level" or "Min-Max" or "None" by which the part requirement is planned.
- 8. Enter the **Reservation Horizon (Days)** to specify the time period for which a part can be reserved for a supply.
- 9. Select the Certification Reqd? to specify if the certification is mandatory for the part. For parts that are components, the system displays only "Mandatory", by default. For parts, that are non-components, the system displays "Mandatory" as well as "Optional" in the drop-down list box. However, by default the system sets this field to "Optional" for non-components. For non-controlled parts, by default only "Optional" in the drop-down list box.
- 10. Enter the **Allocation Horizon (Days)** to specify the period for which the part can be hard allocated.
- 11. Select the **Action on Phase –out** from the drop-down list. Set the field to "Generate PR", if a purchase request must be automatically generated, when the component is phased-out. Else, set the field to "None". The system displays "None" by default.
- 12. Select the **Valuation Method** as "Standard Cost", "LIFO", "FIFO", "Actual Cost" or "Weight Average Rate", to specify the method by which the costing of the part can be done at the inventory.

- 13. Specify the **Expensing Policy** for the part, as "On First Issue", "On Phase Out", "Core Value on Phase Out" or "On Receipt"..
- Note: The system ensures the following, if the expensing policy is set as Core Value on Phase Out":
  - a. the "Expense Type" is set as "Revenue" in the current business component.
  - b. the "SI No Controlled" check box in the "Edit Main Information" page of the current business component, is checked.
  - c. the valuation method for the part is set to "Actual Cost".
  - 14. Select **Replenishment Activity By** as "Purchase Order", "Purchase Request", "Stock Transfer" or "None", to select the procedure by which the part must be reordered.
- Note: If the "Replenishment Activity By" is set as "Stock Transfer", the system will generate a "Low" priority material request in "Authorized" status, for replenishment of the parts.
  - 15. Select Replenishment Activity At as "Warehouse" or "Location" or "None".
  - 16. Enter the **Reorder Level** to specify the quantity level of the part below which, the purchase activity is automatically initiated by the system.
  - 17. Enter the **Reorder Qty** to specify the quantity of the part that has to be ordered when the reorder level is reached.
  - 18. Enter the Minimum Issue Qty that can be issued from the warehouse.
  - 19. Enter the **Safety Stock** to specify the quantity of the item that is stored in the location. The safety Stock must be specified if the planning type is "Reorder Level".
  - 20. Enter the Average Transfer Lead Time and Lead Time Unit.
- Note: If the planning detail such as "Reorder Qty", "Safety Stock", and "Reorder Level" is left blank, then the system automatically calculates these details, based on the replenishment parameter details entered.
- Note: Automatic calculation will happen only if all the fields, "Reorder Qty", "Safety Stock", and "Reorder Level", are left blank.
  - 21. Use the **Action on Phase out** drop-down list box and set the field to "Generate PR", if a purchase request must be automatically generated, when the component is phased out. Else, set the field to "None".

In the Replenishment Parameter Details group box:

22. Enter the Annual Consumption of the part stocked in the inventory.

- 23. Enter the **Service Level in %** to specify the level (in percentage) to which the service has been provided to the MRO for the request of material.
- 24. Enter the Per Order Cost and Carrying Cost for the part.
- 25. Enter the **Lead Time** and **Lead Time Unit** for the completion of the replenishment activity.
- Note: Refer to the Part Administration Online Help, for more details on automatic calculation of reorder quantity, safety stock and reorder level.
  - 26. Classify the part for analysis, in the **ABC Class** drop-down list box in the **Part Analysis Classification** group box. This part analysis classification is based on the consumption records of the parts. According to this principle, by controlling lower consumption value items, effort and money can be saved.
  - 27. Use the **XYZ** drop-down list box, to select the XYZ Class, in the part analysis classification. This analysis is done on the basis of the stock availability.
  - 28. Use the **FSN** drop-down list box, to select the FSN Class, in the part analysis classification. This analysis is based on the movement of the stock from the inventory. The options that are available are "F-fast", "S-slow" and "N-for non moving".
  - 29. Use the **VED** drop-down list box, for part analysis classification based on the relative importance of the item with respect to the other parts in daily operations. The options that are available are "V-vital", "E-essential" and "D-desirable".
  - 30. Select the **Placement Strategy** as "Fixed Storage", "Storage Proximity", "Existing Stock Addition", "Next Empty Storage" or "Manual" in the **Default Stock Movement Strategies** group box, to specify the method of placement of the parts in the zone or bin.
  - 31. Select the **Picking Strategy** as "LIFO", "FIFO", "Min Remaining Shelf Life", "Min Remaining Life", "Max Remaining life", "Min Lot" or "Manual", to specify the picking of parts from the stock on issuing.
- Note: The picking strategy for the part is not set as "Manual", if the "Allocable" box is checked.
  - 32. Specify the **Usage** of the part in the **Usage & Source Details** group box. A part could be used for "Maintenance", "Sale", "Pool", "Loan" or "Exchange".
  - 33. Specify the Source of the part in the Usage and Source Details group box. A part could be obtained through "Purchase" or "Sub Contracted" or "On Loan" or "On Exchange" or "From Pool".
  - 34. Specify **General** characteristics of the part in the **Other Details** group box. Check the box **Allocable** to ensure that the part is available for issue at the time of requirement. This box can be checked only for non-dispositionable parts. The

various general characteristics of a part could be "Q C (quality control) Clearance Required", "Back Flushing Required", "Storage Allocation Mandatory", "Hazardous" and "On Warranty".

- 35. Enter the HAZMAT ID, Shipping Name, HAZMAT Class, Limited Quantities, Packing Type, Packing Group, Packing Instruction, Handling Instruction, and File Name in the Hazardous Details group box.
- 36. Enter the Default Warehouse in the Default Storage Details group box.
- 37. Enter **Transfer From Location** to specify the location from where the part can be transferred.

| The Maintain Planning Information                                                                              |                                                                 |                                |                                                                          |                                                                                                    | 😹 Trailbar 🕶                          | ☆ 🖨 🗟 🖉 📧                |
|----------------------------------------------------------------------------------------------------|-----------------------------------------------------------------|--------------------------------|--------------------------------------------------------------------------|----------------------------------------------------------------------------------------------------|---------------------------------------|--------------------------|
|                                                                                                    |                                                                 |                                |                                                                          | Date Format                                                                                          | dd/mm/yyyy                            |                          |
| Part Information                                                                                               |                                                                 |                                |                                                                          |                                                                                                    |                                       |                          |
| Part #<br>Part Description<br>Manufacturer Part #<br>Part Type                                                 | 1H1150-3<br>TERMINAL STRIP<br>Expendable                        |                                | Planning Status<br>Key Word<br>Manufacturer #<br>Non-Stockable           |                                                                                                    | Fresh<br>TERMINAL                     | ¥                        |
| Copy Details                                                                                                   |                                                                 |                                |                                                                          |                                                                                                    |                                       | 1                        |
| Location A                                                                                                    | BC Ltd Get Plannin<br>Sales Information<br>Purchase Information |                                | ng Details                                                               | Select "Location", "Warehouse"<br>"None" to specify the location<br>from where the part is reordered |                                       |                          |
| Planning Details                                                                                               |                                                                 |                                |                                                                          |                                                                                                    |                                       |                          |
| Material Controller <sup>Q</sup> ,<br>Planning Type<br>Reservation Horizon (Days)<br>Allocation Horizon (Days) | None                                                            |                                | Employee Name<br>Stock UOM<br>Certification Reqd?<br>Action on Phase-oui | t                                                                                                    | EA<br>Optional<br>None                |                          |
| Valuation Method                                                                                               | Actual Cost                                                     | ~                              | Standard Cost                                                            |                                                                                                    | 16.35000000                           |                          |
| Expensing Policy                                                                                               |                                                                 | ~                              | Current Part Rate                                                        |                                                                                                    | 1                                     | IZD                      |
| Replenishment Activity By                                                                                      | None                                                            | ~                              | Replenishment Activ                                                      | rity At                                                                                              | None                                  | <b>N</b>                 |
| Minimum Qty                                                                                                    |                                                                 |                                | Maximum Qty                                                              |                                                                                                    |                                       |                          |
|                                                                                                    |                                                                 |                                | Safety Stock                                                             |                                                                                                    |                                       |                          |
| Avg.Transfer Lead Time                                                                                         |                                                                 |                                | Lead Time Unit                                                           |                                                                                                    |                                       | ~                        |
| Replenishment Parameters Details                                                                               |                                                                 |                                |                                                                          |                                                                                                    |                                       |                          |
| Annual Consumption                                                                                             |                                                                 |                                | Service Level in %                                                       |                                                                                                    |                                       |                          |
| Per Order Cost                                                                                                 | h                                                               | IZD                            | Carrying Cost                                                            |                                                                                                    |                                       | NZD                      |
| Lead Time                                                                                                    |                                                                 |                                | Lead Time Unit                                                           |                                                                                                    | ~                                     |                          |
| Part Analysis Classification                                                                                   |                                                                 |                                |                                                                          |                                                                                                    |                                       |                          |
| ABC Class                                                                                                    | A                                                               | ~                              | XYZ Class                                                                |                                                                                                    | X                                     | ¥                        |
| FSN Class                                                                                                    | F                                                               | ~                              | VED Class                                                                |                                                                                                    | V                                     | ~                        |
| Default Stock Movement Strategies                                                                              |                                                                 |                                |                                                                          |                                                                                                    |                                       |                          |
| Placement Strategy                                                                                             | Manual                                                          | ~                              | Picking Strategy                                                         |                                                                                                    | Manual                                | ~                        |
| Usage & Source Details                                                                                         |                                                                 |                                |                                                                          |                                                                                                    |                                       |                          |
| Usage:                                                                                                    | For Sale<br>For Loan<br>For Exchange                            | ♥For Maintena For Pool         | source:                                                                  |                                                                                                    | ♥Purchase<br>─On Loan<br>─On Exchange | SubContracted            |
| Other Details                                                                                                  |                                                                 |                                |                                                                          |                                                                                                    |                                       |                          |
| General: VAllocable                                                                                            | E Storag                                                        | ge Allocation Manda<br>arranty | tory                                                                     | Back Flushing Requi                                                                                  | red<br>ired                           |                          |
| Hazmat Details                                                                                                 |                                                                 |                                |                                                                          |                                                                                                    |                                       |                          |
| HAZMAT Id                                                                                                    |                                                                 |                                | Shipping Name                                                            |                                                                                                    |                                       |                          |
| HAZMAT Class                                                                                                   |                                                                 |                                | Limited Quantities                                                       |                                                                                                    |                                       |                          |
| Packing Type                                                                                                   |                                                                 |                                | Packing Group                                                            |                                                                                                    |                                       |                          |
| Packing Instruction                                                                                            |                                                                 |                                |                                                                          |                                                                                                    |                                       |                          |
| rice running an so accion                                                                                      |                                                                 |                                |                                                                          |                                                                                                    |                                       |                          |
| File Name Q                                                                                                    |                                                                 | View File                      |                                                                          |                                                                                                    |                                       |                          |
| Default Storage Details                                                                                        |                                                                 |                                |                                                                          |                                                                                                    |                                       |                          |
|                                                                                                    | 3                                                               |                                | 🔀 💽 me als esu                                                           | 🔟 🛃 🗐 🖶 🖪                                                                                            | ~                                     | 9                        |
| # Stocking Location                                                                                            | Default Wa                                                      | rehouse Q                      | Transfer Proce                                                           | essing Location                                                                                      | Т                                     | ansfer From Location Q   |
| 1 🗊 ABC Ltd                                                                                                    | ABC Ltd     Select this link to     replenishment in            |                                | o view the formation                                                     |                                                                                                    |                                       |                          |
|                                                                                                    |                                                                 | 11IS.                          |                                                                          |                                                                                                    |                                       | 3                        |
|                                                                                                    |                                                                 |                                |                                                                          |                                                                                                    |                                       | <u>×</u>                 |
| Update Planning Information           Maintain Purchase Information         Maintain Sales Information         |                                                                 |                                |                                                                          |                                                                                                    |                                       |                          |
| View Replenishment Planning Parameters Histor                                                                  |                                                                 |                                |                                                                          |                                                                                                    |                                       |                          |
| Record Statistics Created by Created Date                                                                      |                                                                 |                                |                                                                          |                                                                                                    |                                       |                          |
| Last Modified by                                                                                               | in Planning Toformation                                         |                                | Last Modified Date                                                       |                                                                                                    |                                       | 11 Minuto(a) 2:45:00 210 |

Figure 2.15 Updating planning information

- 38. Enter the **Sourcing Warehouse** to specify the warehouse to which the part can be transferred.
- 39. Enter **Transfer Processing Location** to specify the location from where the stock transfer order can be processed.
- 40. Click the **Update Planning Information** pushbutton to update the planning details for the part. The planning status gets updated to "Active" or "Fresh" depending upon the option selected in the **Planning Status** drop-down list box.
- Note: The system ensures that the additional valuation information is maintained for the part with "Expensing Policy" set as "Core Value on Phase Out", if the "Planning Status" is Active.

To provide further details,

- Select the Maintain Purchase Information link, to provide purchase information for the part.
- Note: The purchase information can be entered, only when the part source is marked as "Purchase".
- ▼ Select the Maintain Sales Information link, to provide sales information for the part.
- Note: The sales information can be entered, only when the part usage is set as "For Sale".
- Select the Maintain Additional Valuation Information link to update the additional valuation information of the part.
- Select the Initiate Part Master Controlled Data Change link to change the part master controlled data

# **Updating purchase information**

- 1. Select the Maintain Purchase Information link in the Maintain Planning Information page. The Maintain Purchase Information page appears. See Figure 2.16.
- 2. Enter Preferred Supplier in the Basic Purchase Information group box.
- 3. Enter the Standard Purchase Price and Purchase UOM.
- 4. Enter the Minimum Order Quantity.
- 5. Select the **Lead Time Unit** as "Days", "Weeks", "Months" or "Years" to specify the unit of measurement of the lead time.
- 6. Enter the **Pre Order Lead Time** to specify the time taken for the preordering process.

- Enter the Process Order Lead Time to specify the time taken for the order processing.
- 8. Enter the **Post Order Lead Time** to specify the time between date of ordering and supplying of the part.
- Note: The Lead Time Unit should be specified, if the Pre Order Lead Time, Process Order Lead Time or Post Order Lead Time is been specified.

#### In the Inspection Work Unit Details,

- Use the drop-down list box to specify whether the component work order must be executed for the part, during inspection on receipt of the part. Select any one of the following options:
  - Required Select this option, if the work order must be executed during inspection of the part.

Not Required – Select this option, if the work order need not be executed during inspection of the part

- As Required Select this option, if the work order can be executed as desired during the inspection of the part.
- 10. Use the **Work Unit Type** drop-down list box to specify the type of the work unit, which could be "Standard Procedure" or "Task", that must be included in the work order.
- 11. Select the Work Unit # to identify the work unit (Alphanumeric, 30).
- Note: Ensure that the work unit is applicable for the organization unit selected in the "Task Authoring OU" field, as defined in the "Maintenance Task" business component. You must specify a valid task # if you have selected "Task" in the Work Unit Type field and a valid standard procedure #, when "Standard Procedure" is selected.
- Note: "Work Unit Type", "Work Unit #", "Task Authoring OU" and "COM?" fields will be ignored, if the "Insp. WO?" field is set as "Not Required".
  - 12. Use the **Task Authoring OU** drop-down list box to specify the organization unit (OU) where the work unit must be performed.
  - 13. Set the **COM?** field to "Required" or "Not Required", to specify whether Certificate Of Maintenance must be issued on execution of the work order.
  - 14. Enter **Receipt +ve Tolerance** % in the **Receipt Information** group box, to specify the maximum excess quantity in percentage, which can be received in comparison to the quantity ordered (Integer). The value in this field must be greater than zero.
  - 15. Enter **Receipt –ve Tolerance** % in the **Receipt Information** group box, to specify the maximum excess and minimum deficit quantity in percentage that can be received in comparison to the quantity ordered.

| Maintain Purchase Information                                |                      |                              | 💐 Trailbar 🔹 🧙 📄 🥦 🌄 🔟 |
|--------------------------------------------------------------|----------------------|------------------------------|------------------------|
|                                                              |                      | s. s. dd/a                   | mhaan                  |
|                                                              |                      | Date Format 00/1             |                        |
| Part Information                                             | 0-100051             | -                            |                        |
| Part #                                                       | <u>0-100-31</u>      | Planning Status Act          | ive 💌                  |
| Part Description                                             | Pressure Gauge       | Key Word                     |                        |
| Manufacturer Part #                                          | 0-100PSI             | Manufacturer # 8120          | 05                     |
| Manufacturer Name                                            | The Boeing Company   | SPEC 2000 Code               |                        |
| CAGE #                                                       | 81205                | NSCM # 8120                  | 05                     |
| Basic Purchase Information                                   |                      |                              | <b></b>                |
| Preferred Supplier <sup>Q</sup>                              | . 1                  | Supplier Name SAF            | E AIR LIMITED          |
| Standard Purchase Price                                      | 100.0000000          | Base Currency NZD            |                        |
| Purchase UOMQ                                                | EA                   | Stock UOM EA                 |                        |
| Minimum Order Qty                                            | ,                    |                              |                        |
| Purchase Planning Information                                |                      |                              |                        |
| Lead Time Unit                                               | Days 💌               | Pre Order Lead Time          |                        |
| Process Order Lead Time                                      | 0.50                 | Post Order Lead Time         |                        |
| Total Purchase Lead Time                                     |                      | Replenishment Activity By PO |                        |
| Inspection Work Unit Details                                 |                      |                              |                        |
| Insp. WO?                                                    | Not Required         | Work Unit Type               | -                      |
| Work Unit #Q                                                 |                      | Task Authoring OU            | ~                      |
| COM                                                          | Not Required         |                              |                        |
| Dessish Information                                          |                      |                              |                        |
| Receipt Information                                          |                      |                              |                        |
| Receipt +ve Tolerance (%)                                    |                      | Receipt -ve Tolerance (%)    |                        |
| Receipt Horizon                                              |                      |                              |                        |
| Ordering Locations                                           |                      |                              |                        |
| ≪ ◀ 1 - 1/1 ▶ ≫   + - ₽                                      | 6                    | 🔁 📴 💷 85 69 99 📮 📳 🚍 🗛       | <u>م</u> ب             |
| # Business Function                                          |                      | Ordering Location            |                        |
| 1 Purchase Order                                             |                      | SALOU                        |                        |
| 2 🗉                                                          |                      |                              |                        |
|                                                              |                      |                              |                        |
|                                                              |                      |                              |                        |
| Select th                                                    | is link to associate |                              |                        |
| suppliers                                                    | to a part            |                              |                        |
|                                                              |                      |                              | ×                      |
|                                                              |                      | Jpdate Purchase Information  |                        |
| Maintain Sales information<br>Maintain Part Supplier Mapping | Maintain UOM Conv    | version View Parts Main Info | ormation               |
| Record Statistics                                            |                      |                              |                        |
| Created by                                                   | DMUSER               | Created Date 24/0            | 12/2009                |
| Last Modified by                                             | DMUSER               | Last Modified Date 01/0      | 06/2009                |

16. Enter **Receipt Horizon** to specify the in between time interval between two purchase requests for the part. The value in this field must be greater than zero.

Figure 2.16 Updating purchase information

- 17. Use the **Applicable** drop-down list box in the **Ordering Locations** multiline, to specify whether the ordering location available in the multiline is applicable for the part.
- 18. Use the **Default Ordering Location** drop-down list box to specify whether the ordering location can still be designated as the default ordering location.

- 19. Click the **Update Purchase Information** pushbutton to update the purchase details. The system automatically maps the part to the preferred supplier in the Supplier component, thereby saving the manual effort of mapping in the Supplier component.
- Note: The system ensures that the additional valuation information is maintained for the part with "Expensing Policy" set as "Core Value on Phase Out" in the "Maintain Planning Information" activity, if the "Planning Status" is Active.

### Updating sales information

- 1. Select the Maintain Sales Information link in the Maintain Planning Information page. The Maintain Sales Information page appears. See Figure 2.17.
- 2. Select the **Planning Status** from the drop-down list box to set the planning status of the part.
- Note: You can modify the planning status from "Fresh" to "Active", "Active" to "Inactive", "Inactive" to "Active".
  - 3. Enter the **Standard Sales Package** in the "Sales Information" group box, to specify the number of parts that comprise a unit during sales.
  - 4. Enter the Sales UOM.
  - 5. Enter the **Standard Sales Price** at which the part is sold.
  - 6. Use the **Variable Pricing** drop-down list box to specify if variable pricing is allowed. The system displays the following values: "Allowed and "Not Allowed".

#### Parts Catalogue Administration

| Record Statistics                                                                      |                                                          |                                                  |            |                                              |           |   |
|----------------------------------------------------------------------------------------|----------------------------------------------------------|--------------------------------------------------|------------|----------------------------------------------|-----------|---|
| Cr<br>Last Mo                                                                          | Created Date 27/01/2012<br>Last Modified Date 27/01/2012 |                                                  |            |                                              |           |   |
| Basic Information                                                                      |                                                          |                                                  |            |                                              |           |   |
| Part # <u>0FX0000A01G03:S5065</u><br>Mfr. Part # 0FX0000A01G03<br>Mfr. # S5065<br>a    |                                                          | Enter the number of parts in a unit during sales |            | Planning Status Active v<br>CAGE #<br>NSCM # |           |   |
| Sales Information Standard Sales Package Standard Sales Price Estimation Pricing Basis | 120.00000000                                             | Sales UOMQ EA<br>Currency CAD                    |            | Variable Pricing<br>Pricing Basis            | Allowed 🗸 | × |
| Exchange Infomation                                                                    |                                                          |                                                  |            |                                              |           |   |
| Sales Restrictions                                                                     | ar Exchange                                              | Standard                                         | I Exchange | Std. Exchange Type?                          |           |   |
| Shipment Tolerance                                                                     | 0.00                                                     | Applicable At Waren                              | ouse       |                                              |           |   |
| +ve Tolerance (%)                                                                      | 0.00                                                     | -ve Tolerance (%)                                |            | 0.00                                         |           |   |
|                                                                                        |                                                          | Update Sales Informa                             | tion       |                                              |           |   |
| Maintain UOM Conversion                                                                | <u>View (</u>                                            | Parts Main Information                           |            |                                              |           |   |
| Record Statistics                                                                      |                                                          |                                                  |            |                                              |           |   |
| C                                                                                      | reated by DMUSER                                         |                                                  |            | Created Date 27/01/2012                      |           |   |
| Last M                                                                                 |                                                          | Last Modified Date 27/01/2012                    |            |                                              |           |   |

Figure 2.17 Updating sales information

- 7. Use the **Pricing Basis** drop-down list box to specify the basis for setting the price of the part. The system displays the following values: Std.Purchase Price"," Standard Cost", "Std.Sales Price", and "Actual Issue Cost", if "Allowed" is selected in the Variable Pricing field.
- Note; The system defaults this field with space, if you have selected "Not Allowed" in the Variable Pricing field.
- Note: You can select "Std. Purchase Price" only for parts for which the Part-Usage flag in the "Maintain Planning Information" activity is set to "Purchase".
  - 8. Use the **Estimation Pricing Basis** drop-down list box to specify the basis for estimating the price of the part during quotation.
- Note: The system displays "Maximum Purchase Price" and "Std. Sales Price, if you have selected "Actual Issue Cost" in the Pricing Basis field, else the system defaults this field with Space.
  - 9. Select the **Regular Exchange** or **Standard Exchange** checkbox, in the "Exchange Information group" box, based on the type of exchange the part is participating.
  - 10. When the part is participating in a standard exchange, use the **Std. Exchange Type** drop-down list box to specify the whether the exchanged part has a repair cost associated or it is a "Flat Exchange".
  - 11. Enter the **Min. Stock Limit** in the "Sales Restrictions" group box, to specify the minimum amount of stock that is required at the location you have selected in the "Applicable At" field.

- Note: The system defaults this field with Zero, if you do not enter any value.
  - 12. Use the **Applicable At** drop-down list box to specify the location where the minimum stock must be maintained. The system displays the following values: "Warehouse", "Location", "Across Location".
  - 13. Enter **+ve Tolerance** % in the **Shipment Tolerance** % group box, to specify the maximum excess quantity in percentage, which can be shipped in comparison to the quantity ordered by the customer.
  - 14. Enter -ve Tolerance % to specify the minimum deficit quantity in percentage that can be shipped in comparison to the quantity ordered by the customer.
  - 15. Click the Update Sales Information pushbutton to update the sales details.
- Note: The system ensures that the additional valuation information is maintained for the part with "Expensing Policy" set as "Core Value on Phase Out" in the "Maintain Planning Information" activity of the current business component, if the "Planning Status" is Active.

### Updating additional valuation information for a part

1. Select the Maintain Additional Valuation Information link in the Maintain Planning Information page. The Maintain Additional Valuation Information page appears. *See Figure 2.18*.

| Maintain Additional Valuation Information | 🔀 Trailbar 🕶 🧟 🚔 🎜 🔟 😡     |
|-------------------------------------------|----------------------------|
|                                           | Date Format dd/mm/yyyy     |
| Part Details                              |                            |
| Part # 018-311704                         | Part Description Packing   |
| Part Type Expendable                      | Part Classification        |
| Part Category COMMERCIAL MATERIAL         | Valuation Method           |
| Part Account Group SALPG                  | Expensing Policy           |
| Maintenance Expense Policy Details        |                            |
| Inspection Expense Off                    | Others Expense Off         |
| Overhaul Add to Stock                     | Repair Expense Off         |
| Time Life Costing Variable Details        |                            |
| Variable Value Basis                      | Std.Core Value %           |
| Residual Value                            |                            |
|                                           | Maintain Valuation Details |
| Record Statistics                         |                            |
| Created by                                | Created Date               |
| Last Modified by                          | Last Modified Date         |

Figure 2.18 Updating additional valuation information

- 2. Use the drop-down list boxes to specify the maintenance expense policy for the maintenance types **Inspection**, **Others**, **Overhaul** and **Repair**, as "Add to Stock" or "Expense Off."
- 3. In the **Time Life Costing Variable Details** group box, select the variable value basis as "Life to Overhaul", "Life Phase Out" or "Non-Life".
- 4. Enter the **Std. Core Value** % to specifiy the percentage of the standard core value.
- Note: For the parts with Expensing Policy set as "Core Value on Phase Out" in the "Maintain Planning Information" page, and having stock status attribute as "Ownership-Internal", the system updates the total value, variable value and the core value in the "Stock Maintenance" business component, based on the Std. Core Value % specified here. This is applicable when new serial number is generated for the parts and when the stock is moved into the warehouse.
- Note: For example, if the Std. Core Value % is specified as 20% and if the total value or the stock value of the part is 20,000, then the core value will be updated as 4000 (i.e. 20% of 20,000) and the variable value will be updated as 16000.
  - 5. Select the **Residual Value** as "Carry Forward" or "Expense Off" to specify whether the remaining variable value is retained or not, when the component is returned back to the inventory.
  - 6. Click the **Maintain Valuation Details** pushbutton to update the additional valuation details of the part.

# Updating Unit Of Measurement conversion information for a part

1. Select the Maintain UOM Conversion link in the Create Part Main Information page. The Maintain UOM Conversion page appears. *See Figure 2.19.* 

#### Parts Catalogue Administration

| •                        | Main                   | tain UOM Conversio | n        |                   |                                 | SS Tra       | ailbar 🕶   🏡 🖨 🗒 | s 🚛 🚾 |  |
|--------------------------|------------------------|--------------------|----------|-------------------|---------------------------------|--------------|------------------|-------|--|
|                          | Date Format dd/mm/yyyy |                    |          |                   |                                 |              |                  |       |  |
| Part Information         |                        |                    |          |                   |                                 |              |                  |       |  |
| Part # <u>-30TO0INHG</u> |                        |                    |          | G                 | Part Description VACUUM GAUGE-1 |              |                  |       |  |
| UOM                      | Conv                   | ersion Details     |          |                   |                                 |              |                  |       |  |
| [                        | •]                     | 1 -1/1 🕨 💓   +     | ] 🗆 🖻 🖉  | 12 🖸              | m = = = m = 🔒   📭 😑             | All          | ×                | Q     |  |
| #                        | E                      | From UOM 🭳         | To UOM 🭳 | Conversion Factor | Created by                      | Created Date | Last Modified by |       |  |
| 1                        |                        | 209L               | 20L      |                   |                                 |              |                  |       |  |
| 2                        |                        |                    |          |                   |                                 |              |                  |       |  |
|                          |                        |                    |          |                   |                                 |              |                  |       |  |
|                          |                        |                    |          |                   |                                 |              |                  |       |  |
|                          |                        |                    |          |                   |                                 |              |                  |       |  |
|                          |                        |                    |          |                   |                                 |              |                  |       |  |
|                          |                        |                    |          |                   |                                 |              |                  |       |  |
|                          |                        |                    |          |                   |                                 |              |                  |       |  |
|                          |                        | <                  |          |                   |                                 |              |                  | >     |  |
|                          |                        |                    |          |                   |                                 |              |                  |       |  |
| Update UOM Conversion    |                        |                    |          |                   |                                 |              |                  |       |  |
| View F                   | Parts N                | lain Information   |          |                   |                                 |              |                  |       |  |

Figure 2.19 Updating unit of measurement conversion

- 2. Enter **From UOM** in the **UOM Conversion Details** multiline, to identify the UOM for which the conversion factor must be entered.
- 3. Enter **To UOM**, to identify the UOM to which the **From UOM** is converted.
- 4. Enter the **Conversion Factor**. This value should be greater than zero and for any given **From UOM** and **To UOM** conversion; there can be only one conversion factor.
- 5. Click the **Update UOM Conversion** pushbutton to update the UOM conversion.

# **Creating quick part information**

This activity enables quick and easy creation of a part (which is not of type "Component") in a single transaction. You can enter general information, basic details, planning information, usage and source details, default storage details, purchase information, ordering location details and sales information for the part.

The system sets the reference status of the part to "Active" after the information entry is complete.

- 1. Select **Create Quick Parts** under **Part Administration** business component. The **Create Part Information** page appears. *See Figure 2.20.*
- 2. Enter the Part # to specify the unique number identifying the part.
- 3. Enter the **Part Description**.

- 4. Select the type of the part from **Part Type** field, which could be "Raw Material", "Expendable", "Tool", "Consumable", "Kits" or "Miscellaneous".
- 5. Select the **Part Category** from the drop-down list.
- 6. If you wish to copy details from an existing part for creating the quick part, enter **Copy Details From** group box.

To provide the basic details:

- 7. For a part of type "Component", check the **SI No Controlled** box in the **Serial/Lot Details** group box, to generate the serial numbers for the part.
- 8. Select the **SI No Logic** as "Automatic Generation" or "Manufacturer SI Number", to specify the method for generating the part serial number.
- 9. For a part, which is serial number, controlled and automatically generated by the system, enter the **SI No Type Num**, to specify the numbering type.
- Note: This field must be left blank if the part is not serial number-controlled.
  - 10. Check the Lot No Controlled box, to specify the lot numbers for the part.
  - 11. Enter the Lot No Type Num, to specify the numbering type for the lot number.
- Note: This field must be left blank if the part is not serial number-controlled.
  - 12. Enter the **Standard Cost** of the part in Basic Details group box.
  - 13. Select the appropriate **Planning Type** and **Expense Type** for the part.
- Note: Ensure that the planning type is set to "None" when the prime part number is different from the part number entered in the "Part Information" group box.
  - 14. Enter the **Stock UOM** and identify the basis on which the part will be issued, in the **Issue Basis** field.
  - 15. Enter the Part Account Group to which you wish to associate the quick part.
  - 16. Use the **Primary Part Group** drop-down list box to specify the primary part group of the part.
  - 17. Use the **Non-Stockable** drop-down list box to specify whether there is no stock available for the part in all the warehouse.
  - 18. Specify the Manufacturer Part # and the Manufacture # of the part.
| Create Pa                               | Part Information                       |                                      | 😫 Traibar 🗸 🔬 🗎                                                                                              | 1  |
|-----------------------------------------|----------------------------------------|--------------------------------------|----------------------------------------------------------------------------------------------------|----|
|                                         |                                        |                                      | Date Format dd-mm-yyyy                                                                                       |    |
| Part Informati                          | ion                                    |                                      |                                                                                                    |    |
|                                         | Part #                                 | ZZBA1014-4SH38:1T571                 | Reference Status                                                                                             |    |
|                                         | Part Description                       | CONNECTOR CONNECTR                   |                                                                                                    |    |
|                                         | Part Type                              | Consumable 🗸                         | Part Category CSC Y                                                                                          |    |
| Copy Details F                          | rom                                    |                                      |                                                                                                    |    |
|                                         | Part #Q                                | 77PA 1014 46H29+1TE71                | Conv Datain                                                                                                  | -  |
| Recis Datails                           | Maintenance Details - Diagning Details | Liezas, Seurce & Default Details     | Cupy Octains                                                                                                 |    |
| basic Details                           | Maintenance Details    Manning Details | Usage, Source & Default Details      | Purchase & Sales Information Details                                                                         |    |
| Serial / Lot D                          | etails                                 |                                      |                                                                                                    |    |
|                                         | SI No Controlled                       | No 💌                                 | Serial # Logic                                                                                               |    |
|                                         | SI No Type Num                         | ~                                    |                                                                                                    |    |
|                                         | Lot No Controlled                      | No 👻                                 | Lot No Type Num 📃 👻                                                                                          |    |
| Basic Details                           |                                        |                                      |                                                                                                    |    |
|                                         | Standard Cost                          | 0.00288000                           | 0 Currency CAD                                                                                               |    |
|                                         | Planning Type                          | None                                 | Expense Type Revenue                                                                                         |    |
|                                         | Designed Shelf Life                    |                                      | Shelf Life Unit None 🔽                                                                                       |    |
|                                         | Stock UOMQ                             | EA                                   | Issue Basis Non-Returnable                                                                                   |    |
|                                         | Part Account Group                     | Consumable                           | Primary Part Group NONE                                                                                      |    |
|                                         | Mfr. Part #                            | ZZBA 10 14-4SH38                     | Mfr. #Q 1T571                                                                                                |    |
|                                         | Prime Part #Q                          | BACC63BN14C4S:81205                  | Non-Stockable No 🗸                                                                                           |    |
|                                         | SPEC 2000 Part #                       |                                      |                                                                                                    |    |
| Source Docur                            | ment Details                           |                                      |                                                                                                    |    |
|                                         | Source Document Type                   | ~                                    | Source Document #                                                                                            |    |
|                                         | Document Revision #                    |                                      | Source Document Date                                                                                         |    |
|                                         |                                        |                                      |                                                                                                    | -  |
| Other Details                           |                                        |                                      |                                                                                                    | L. |
|                                         | NSN                                    |                                      | Primary Aircraft Model # 9                                                                                   |    |
|                                         | User Defined Detail - 1                | AC95-7210                            | User Defined Detail - 2 [1733                                                                                |    |
|                                         | Remarks                                | IPC 24-00-93-01-21 SURP/OBS/SU       | UNSET MATERIAL-NO SAP DATALOAD "PREVIOUS GROUP CONTRCTUR3X9                                                  |    |
|                                         |                                        |                                      | Create Part Information                                                                                      |    |
| Edit Part Main Inf<br>Maintain Purchase | formation<br>e Information             | <u>Maintain Mai</u><br>Maintain Sale | aintenance Information Maintain Planning Information<br>eles Information Edit Consumption & Range Parameters |    |
| Record Statist                          | tics                                   |                                      |                                                                                                    |    |
| record statist                          | Constad bu                             |                                      | Crasted Date                                                                                                 |    |
|                                         | Created by                             |                                      | Created Date                                                                                                 |    |

Figure 2.20 Creating quick part information

- 19. Enter the **Prime Part #** to retrieve a set of alternate parts for the defined part number.
- Note: If the part number entered in this field is not same as the part number entered in the "Part Identification Details" group box, then ensure that the prime part entered is in "Active" reference and planning status as identified in the "Part Administration" business component.
- Note: If the prime part number is left blank, the "Part #" entered in the "Part Information" group box is updated as the prime part number.
  - 20. Select the **Source Document Type** based on which the part number is being created which can be "IPC", "Eng. Doc" or "Others".
  - 21. Enter the Source Document # and Document Revision #.
  - 22. Select the Maintenance Details tab.
  - 23. Specify the **Planning Base** and select the **Default Maintenance Base** in which the maintenance activity of the part is to be carried out.
  - 24. Select the "**Planning Information Details**" tab and enter the following fields in **Planning Information** group box.

- 25. Identify the Valuation Method and select the Planning Status of the part in the Planning Information group box.
- 26. Specify the **Expensing Policy** for the part, as "On First Issue", "On Phase Out" or "Core Value on Phase Out".
- Note: The system ensures the following, if the expensing policy is set as Core Value on Phase Out":
  - a) the "Expense Type" is set as "Revenue" in the current business component.
  - b) the "SI No Controlled" check box in the "Edit Main Information" page of the current business component, is checked.
  - c) the valuation method for the part is set to "Actual Cost".
  - 27. Set Replenishment Activity At as "Warehouse" or "Location" or "None".
  - 28. Enter the **Reorder Qty** to specify the quantity of the part that must be ordered when the reorder level is reached.
  - 29. Enter the Minimum Issue Qty that can be issued from the warehouse.
  - 30. Check the **Allocable** box to ensure that the part is available for issue at the time of requirement.
  - 31. Enter the **Allocation Horizon (Days)** to specify the period for which the part can be hard allocated.
  - 32. Select the "**Purchase and Sales Information Details**" tab and enter the following fields in "**Purchase Information**" group box.
  - 33. Enter the **Preferred Supplier** with whom the order must be placed (Alphanumeric, 45).
  - 34. Enter the **Purchase UOM** in which the part is purchased (Alphanumeric, 10).
  - 35. Enter the Standard Purchase Price, the standard rate of the part.
- Note: When purchase requests or purchase orders are generated (Integer), ensure that the value in this field is greater than zero.
  - 36. Use the **Applicable** drop-down list to select "Yes" or "No" and to indicate whether the organization unit contained in the multiline row is applicable for the part.
- Note: If the part is marked as "Purchase" in the "Usage & Source Details" group box then, ensure that this field is set to "Yes" at least for one record in the multiline.
- Note: This field must be set to "Yes" in at least one row of the "Ordering Locations" multiline.

- 37. Use the **Default Ordering Location** drop-down list box to select "Yes" or "No" and to indicate whether the organization unit can still be designated as a default ordering location.
- Note: If this field is set to "Yes", the ordering location will be considered as the default location for the part in the login organization unit.
- Note: This field cannot be set to "Yes", if a "PO" or "RS" ordering location is already defined as the default ordering location.
  - 38. Enter the Sales UOM in which the sales of the part is done (Alphanumeric, 10).
  - 39. Enter the Standard Sales Price at which the part is sold (Decimal).
  - 40. Use the **Variable Pricing** drop-down list to specify whether variable pricing is allowed. The system displays the following values: "Allowed and "Not Allowed".
  - 41. Use the **Pricing Basis** drop-down list to specify the basis for setting the price of the part. The system displays the following values: Std.Purchase Price"," Standard Cost", "Std.Sales Price", and "Actual Issue Cost", if "Allowed" is selected in the Variable Pricing field.
- Note: You can select "Std. Purchase Price" only for parts for which the Part-Usage flag in the "Maintain Planning Information" activity is set to "Purchase".
  - 42. Use the **Estimation Pricing Basis** drop-down list box to specify the basis for estimating the price of the part during quotation. The system displays "Maximum Purchase Price" and "Std. Sales Price, if you have selected "Actual Issue Cost" in the Pricing Basis field, else the system defaults this field with space.
  - 43. Select the **Regular Exchange** or **Standard Exchange** checkbox based on the type of exchange the part is participating.
  - 44. When the part is participating in a standard exchange, use the **Std. Exchange Type** drop-down list box to specify the whether the exchanged part has a repair cost associated or it is a "Flat Exchange".
  - 45. Select the "Usage, Source and Storage Details" tab.
  - 46. Select the appropriate **Placement Strategy** and **Picking Strategy**, in the **Default Stock Movement Strategies** group box.
- Note: The picking strategy must not be "Manual", if "Allocable" box is checked.
  - 47. Furnish **Usage & Source Details** for the part by checking the appropriate boxes.
  - 48. Specify the default storage details for the part in the **Default Storage Details** multiline.
  - 49. Enter the National Stock Number of the part in Other Details group box.
  - 50. Enter the Primary Aircraft Model #.

- Note: Ensure that the primary aircraft model is "Active" as identified in the "Aircraft" business component.
  - 51. Click the Create Part Information pushbutton to create the quick part details.

To provide further details,

- ▼ Select the Edit Part Main Information link to edit the part details.
- ▼ Select the **Maintain Maintenance Information** link to update the maintenance information of the newly created part.
- Select the Maintain Planning Information link to enter the planning information for the part.
- Select the Maintain Purchase Information link to enter the purchase information for the part.
- ▼ Select the Maintain Sales Information link to enter the sales information for the part

### Associating attributes to the part

Attributes are certain characteristics or traits of a part, which help in tracing the quality of a part. You can associate the attributes to the part.

### **Attribute Part Mapping**

- 1. Select **Associate Attributes** under **Part Administration** business component. The **Select Part #** page appears.
- In the Direct Entry group box enter the Part# and click the Attribute Part Mapping link provided alongside to associate attributes to the part. A Part# can also be searched by providing the filter criteria like Part Type, Part Category, Manufacturer in the Search Criteria group box and click on the Search pushbutton.
- 3. The system displays the **Part#, Part Description**, **Part Type** and **Part Category** in the **Search Results** multiline. Check the **Select** column to mark a part number to which the attributes have to be mapped and .The **Associate Attributes** page appears. *See Figure 2.21*.
- 4. In the **Part Information** details group box the system displays the **Part/Service#**, **Part Type** and **Part Category**.
- 5. In the **Attribute Information** multiline enter **Attribute Code** that has to get associated to the part.
- 6. To associate a quantitative type of attribute enter the **Minimum Value**, **Standard Value** and **Maximum Value**.

- 7. To associate qualitative value enter the **Std Qualitative Value**.
- 8. Select the **Usage Type** of the attribute as "Sales" or "Purchase" or "Both" or "None".

| ∎ • As  | ssociate Attributes                |                           |      |                                     |         |          | 💐 Trailbar 🔹 🔮       | 2 🖨 💈   | <b>.</b> |
|---------|------------------------------------|---------------------------|------|-------------------------------------|---------|----------|----------------------|---------|----------|
|         |                                    |                           |      |                                     |         | Da       | te Format dd/mm/yyyy |         |          |
| Part In | formation                          |                           |      |                                     |         |          |                      |         |          |
|         |                                    | Part/Service # ZQE8946612 |      | Part Description SKIN PART TOOL SET |         |          |                      |         |          |
|         | Part Category Tool                 |                           |      | Part Type Tool                      |         |          |                      |         |          |
|         | Regular Part/Service? Regular Part |                           |      | Indicates that the attribute is     |         |          |                      |         |          |
| Attribu | Attribute Information              |                           |      | ociated to a regular                |         |          |                      |         |          |
| ≪ ◀     | (< ( 1 - 1/1 ) >   + - P           |                           | part | partifice                           |         | All      | ~                    |         | Q        |
| #       | Attribute Code                     | Attribute Description     |      | ,                                   | Attribu | ite Type | UOM                  | Minimum | Value    |
| 1       | CLTY-001                           | QLTY-001                  |      | (                                   | Qualita | tive     |                      |         |          |
| 2       | E                                  |                           |      |                                     |         |          |                      |         |          |
|         |                                    |                           |      |                                     |         |          |                      |         |          |
|         |                                    |                           |      |                                     |         |          |                      |         |          |
|         |                                    |                           |      |                                     |         |          |                      |         |          |
|         |                                    |                           |      |                                     |         |          |                      |         |          |
|         |                                    |                           |      |                                     |         |          |                      |         |          |
|         |                                    |                           |      |                                     |         |          |                      |         |          |
|         |                                    |                           |      |                                     |         |          |                      |         |          |
|         |                                    |                           |      |                                     |         |          |                      |         |          |
|         | <u>×</u>                           |                           |      |                                     |         |          |                      |         | 7        |
|         |                                    |                           |      | Map Attributes                      |         |          |                      |         |          |

Figure 2.21 Associating attributes to part

- 9. Set the **Trackable** drop-down box as "Yes" or "No" to specify whether the attribute is trackable or not.
- 10. Click the **Map Attributes** pushbutton to associate the attributes to the part.

# Creating part groups

You can group all the parts with some common feature, under various part groups. These part groups can be used for various purposes like generating reports, conducting inquiries with respect to a particular group etc. The grouping of parts can be done based on the common properties or on the convenience of the user. Thus, a part group could be attribute-based or user-defined. Once a part group is created, you can associate the attributes and parts to it.

1. Select **Create Part Groups** under **Part Administration** business component. The **Create Part Groups** page appears. *See Figure 2.22*.

| •     | Create Part Groups                   |                     |                 | 💐 Trailbar 🔹 🏠       | 🗎 📑 두 🔟 🥝 |
|-------|--------------------------------------|---------------------|-----------------|----------------------|-----------|
|       |                                      |                     |                 |                      |           |
| Part  | Group Information                    |                     |                 |                      |           |
| ≪ [   | 4 <mark>1</mark> - 1/1 🕨 🔌   + - 🗗 e |                     |                 | All                  | Q         |
| #     | Group Code                           | Group Description   |                 | Associate Attributes |           |
| 1     | FLIGHT_LOG_BOOK                      | Book For Flight Log |                 | Yes                  |           |
| 2     | E                                    |                     |                 | Yes                  |           |
|       |                                      |                     |                 |                      |           |
|       |                                      |                     |                 |                      |           |
|       |                                      |                     |                 |                      |           |
|       |                                      |                     |                 |                      |           |
|       |                                      |                     |                 |                      |           |
|       |                                      |                     |                 |                      |           |
|       |                                      |                     |                 |                      |           |
|       | 1                                    |                     |                 |                      | 3         |
|       |                                      |                     |                 |                      | •         |
|       |                                      | Cre                 | ate Part Groups |                      |           |
| Assoc | iate Attributes                      | Associate Parts     |                 |                      |           |

Figure 2.22 Creating part groups

- 2. Enter the **Group Code** in the **Part Group Information** multiline, to specify the unique code that identifies the group. This could be a combination of digits and characters.
- 3. Enter the Group Description.
- 4. Select "Yes" in the **Associate Attributes** drop-down list box to associate the attributes to the part group.
- 5. Select "Yes" in the **Associate Parts** drop-down list box to associate parts to the part group.
- 6. Select "Yes" in the **Controlled?** Drop-down list box to make the part group controlled. Select "No", if you do not want the part group to be controlled.

- 7. Select **Purpose** from the drop-down list box as "Pricing", "Taxes and Charges", "Product Line", "Capability Definition", "Reliability Analysis" and, "VAT", to specify the applicable purposes of the part group.
- 8. Click the Create Part Groups pushbutton to create the part group.
- Note: The Controlled? and Purpose attributes bear implications when you associate a part to a part group. If a part is associated to a Controlled Part Group with a specific purpose, then it cannot be associated to another "Controlled" part group with the same purpose. However it can be associated to any other "non-controlled" Part Group with different/ same purpose.

To provide further details,

- ▼ Select the Associate Attributes link, to associate attributes to the part group.
- ▼ Select the Associate Parts link, to associate parts to the part group.

### Associating attributes to the part group

1. Select the **Associate Attributes** link in the **Create Part Groups** page. The **Associate Attribute** page appears. *See Figure 2.23*.

| •       | Asso              | ciate Attributes  |                       |                      |                   | 鸿 Trailbar 🕶 🔮 | 2 🖨 🗟 🖉 🔟     |
|---------|-------------------|-------------------|-----------------------|----------------------|-------------------|----------------|---------------|
|         |                   |                   |                       |                      |                   |                |               |
| Grou    | p Info            | ormation          |                       |                      |                   |                |               |
|         |                   | Group Co          | ode 11 💌              |                      | Group Description |                |               |
|         |                   | Controlled Gro    |                       |                      | Purpose           |                |               |
|         | Conditioned Group |                   |                       | Get Details          | 10,000            |                |               |
| Attri   | bute              | Information       |                       |                      |                   |                |               |
| <b></b> | •                 | 1 - 1 / 1 🕨 🔊 🗐 🗖 | <b>E</b>              |                      |                   | ~              | ٩             |
| #       |                   | Attribute Code Q  | Attribute Description |                      | Attribute Type    | UOM            | Minimum Value |
| 1       |                   | OLTY-001          | OLTY-001              |                      | Qualitative       | 0000           |               |
| 2       | E                 | Q211 001          | Qui tour              |                      | Quantative        |                |               |
| -       |                   |                   |                       |                      |                   |                |               |
|         |                   |                   |                       |                      |                   |                |               |
|         |                   |                   |                       |                      |                   |                |               |
|         |                   |                   |                       |                      |                   |                |               |
|         |                   |                   |                       |                      |                   |                |               |
|         |                   |                   |                       |                      |                   |                |               |
|         |                   |                   |                       |                      |                   |                |               |
|         |                   |                   |                       |                      |                   |                |               |
|         |                   | 1                 |                       |                      |                   |                |               |
|         |                   |                   |                       |                      |                   |                |               |
|         |                   |                   |                       | Associate Attributes |                   |                |               |
|         |                   |                   |                       |                      |                   |                |               |

Figure 2.23 Associating attributes

2. Use the **Group Code** drop-down list box in the **Group Information** group box, to select the part group to which the attributes must be associated.

- 3. Select "Yes" in the **Controlled Group** drop-down list box to make the part group controlled and "No" if the part group is not controlled.
- 4. The applicable **Purpose** of the part group. The system displays the one of the following values: "Pricing", "Taxes and Charges", "Product Line", "Capability Definition" and, "VAT".
- 5. Enter the **Attribute Code**, to identify the attribute to be associated to the part group.
- 6. Enter the **Minimum Value**, **Maximum Value** and **Standard Value** for associating the **Quantitative** type of attributes to the part group.
- 7. Enter the **Std Qualitative Value** for associating the **Qualitative** type of attributes to the part group.
- 8. Click the **Associate Attributes** pushbutton to associate attributes to the part group.

## Associating parts to a part group

- 1. Select the **Associate Parts** link in the **Create Part Groups** page. The **Associate Parts** page appears. *See Figure 2.24*.
- 2. Use the **Group Code** drop-down list box to select the part group to which you wish to associate the parts.
- 3. **Controlled Group** indicates whether the part group is controlled. The value "Yes" means the part group is controlled and "No" indicates the part group is not controlled.
- The applicable **Purpose** of the part group, which can be one of the following: "Pricing", "Taxes and Charges", "Product Line", "Capability Definition" and, "VAT".
- Note: Controlled Group and Purpose attributes bear implications when you associate a part to a part group. If a part is associated to a Controlled Part Group with a specific purpose, then it cannot be associated to another "Controlled" part group with the same purpose. However it can be associated to any other "non-controlled" Part Group with different / same purpose.
- Note: If part group selected in the header is defined as Primary part group for the part, then the part cannot be deleted from the multiline.

| <b>.</b> • | Asso                | ciate Parts         |                      |                         | 🛛 😂 Trailbar 🕶 🏠 🔂 🞼 🌄 | 105 |
|------------|---------------------|---------------------|----------------------|-------------------------|------------------------|-----|
| Grou       | o Info              | ormation            |                      |                         |                        |     |
|            |                     | Group Code 11       | ~                    | Group Description test  |                        |     |
|            | Controlled Group No |                     |                      | Purpose Capa            | ability Definition     |     |
|            |                     |                     |                      | Get Details             |                        |     |
| Part I     | Infor               | mation              |                      |                         |                        |     |
| <b>«</b>   |                     | 1 - 1/1 🕨 🔌 🕂 🗕 🗗 🎸 |                      | 🔁 💽 📧 85 69 101 🖳 🗐 🚍 🗛 | ~                      | 9   |
| #          |                     | Part # 🍳            | Part Description     |                         | Part Type              |     |
| 1          |                     | 0-870PSI-GAUGE      | PRESS GAUGE 0-870PSI |                         | Tool                   |     |
| 2          |                     |                     |                      |                         |                        |     |
|            |                     |                     |                      |                         |                        |     |
|            |                     |                     |                      |                         |                        |     |
|            |                     |                     |                      |                         |                        |     |
|            |                     |                     |                      |                         |                        |     |
|            |                     |                     |                      |                         |                        |     |
|            |                     |                     |                      |                         |                        |     |
|            |                     |                     |                      |                         |                        |     |
|            |                     |                     |                      |                         |                        |     |
| ·          |                     |                     |                      |                         |                        |     |
|            |                     |                     |                      | Associate Parts         |                        |     |
| View P     | art Mi              | ain Information     |                      |                         |                        |     |

Figure 2.24 Associating parts

- 5. Enter the **Part#** in the **Part Information** multiline, to specify the part number that must be associated to the part group. The part number should be in "Active" status.
- 6. Click the **Associate Parts** pushbutton to associate parts to the part group.

# Creating group types

You can combine together parts with similar characteristics to form a parts group. These part groups can be further combined and classified into group types and can be given a unique code. These group types can also be specified as "Maintenance", "Inventory", "Purchase", "Sales", "Operation", or "Accounting" based on the usage.

1. Select the **Create Group Type** link under the **Part Administration** business component. The **Create Group Types** page appears. *See Figure 2.25.* 

| •        | Crea  | te Group Type        |                        |                |                 | 式 Trailbar 🕶 | 🏡 🚔 👼 🐺 🥹 |
|----------|-------|----------------------|------------------------|----------------|-----------------|--------------|-----------|
|          |       |                      |                        |                |                 |              |           |
| Grou     | р Тур | e Details            |                        |                |                 |              |           |
| <b>«</b> | •     | 1 -1/1 🕨 🔌   + - 🗗 🎸 | ]                      | 🔂 📘 ma als esu | 🔟 🛃   💷 🚍   All | ×            | Q         |
| #        | E     | Group Type           | Group Type Description |                | Usage           |              |           |
| 1        | 1     | LOG BOOK             | LOG BOOK               |                | Inventory       |              |           |
| 2        | E.    |                      |                        |                | Inventory       |              |           |
|          |       |                      |                        |                |                 |              |           |
|          |       |                      |                        |                |                 |              |           |
|          |       |                      |                        |                |                 |              |           |
|          |       |                      |                        |                |                 |              |           |
|          |       |                      |                        |                |                 |              |           |
|          |       |                      |                        |                |                 |              |           |
|          |       |                      |                        |                |                 |              |           |
|          |       |                      |                        |                |                 |              |           |
|          |       | <                    |                        |                |                 |              | >         |
|          |       |                      | Crea                   | ate Group Type |                 |              |           |
| Build F  | art G | oup Hierarchy        |                        |                |                 |              |           |

Figure 2.25 Creating group type

- 2. Enter the **Group Type** and **Group Type Description** in the **Group Type Details** multiline.
- 3. Select the **Usage** as "Maintenance", "Operation", "Inventory", "Purchase", "Sales", "Accounting" or "Others" to specify the usage of the group type.
- 4. Click the Create Group Type push button to create the group types.

# Building part group hierarchy

A hierarchical relationship can be established between the part groups and group type. A group hierarchy can be defined where in the part groups are associated to the part group type. The various part groups created can be grouped under a part group type.

1. Select the **Build Group Hierarchy** link under the **Part Administration** business component. The **Build Group Hierarchy** page appears. *See Figure 2.26*.

| •    | Build  | l Group Hierarchy               |                         |                                                                                                    | 式 Trailbar 🕶 | ≙ 🏠        | 💈 🌄 ( | 105 |
|------|--------|---------------------------------|-------------------------|----------------------------------------------------------------------------------------------------|--------------|------------|-------|-----|
| Sear | ch Cri | teria<br>Group Type LOG_BOO     | Get Details             | ] Usage Opera                                                                                            | ation        |            |       |     |
| Part | Grou   | Group Type Description Log_book |                         |                                                                                                    |              |            |       |     |
| [    | •]     | 1 -1/1 ) > + 4                  |                         | 🔀 🕑 💷 📧 💷 💷 🚺 🗐 🗐 🗛                                                                                      | ¥            |            |       | 2   |
| #    | F      | Group Code 🭳                    | Group Description       |                                                                                                    | Level #      | Parent Gro | up    |     |
| 1    | E      | 501-D13                         | 501 D13 ENGINE AND COMP | PONENTS                                                                                                  | 1            |            |       |     |
| 2    |        | <                               |                         | Enter "1"or "2" or "3" or "4"to indicate<br>the level of hierarchy at which the part<br>group is located | 1            |            |       | >   |
|      |        |                                 |                         | Build Group Hierarchy                                                                                    |              |            |       |     |

Figure 2.26 Building group hierarchy

- 2. Use the **Group Type** drop-down list box in the **Search Criteria** group box to specify the part group type for which the hierarchy details have to be defined.
- 3. Enter the Group Code in the Part Groups Information multiline.
- 4. Select the **Level #** as "1", "2", "3" or "4" to indicate the level of hierarchy at which the part group is located.
- 5. Enter the Parent Group.
- 6. Click the **Build Group Hierarchy** push button to build the part group hierarchy.

# Creating a service

A service may refer to an activity such as cleaning, painting, supply of adhoc items, upholstery work etc. that are usually outsourced by airline operators and MROs. It is usually created based on the illustrated service catalogue of an organization. A service created is classified into main, planning and purchasing information, based on the various roles that require the need of the services.

The main information is the same across the organization and locations, but the planning and purchasing information are very specific to the individual organization or location. A purchase personnel belonging to a specific organization unit usually defines the purchase information of a service while the planner defines the planning requirement information of the service.

## Creating service main information

You can define a service by creating a unique identity for their main, planning and purchasing information. The service is identified by the unique number, which is generated by the system based on the predefined numbering pattern.

- 1. Select **Create Service Main Information** under the **Part Administration** business component. The **Create Service Main Information** page appears. *See Figure 2.27*.
- Enter the Service # to specify the unique number of the service. The service number can also be generated automatically by checking the Generate Service # check box.
- 3. Select the **Reference Status** of the service as "Under Creation" or "Active" to specify whether the service information has been completely furnished.
- 4. Enter the Service Description.
- 5. Select the **Service Type** as "Regular" or "Conversion" or "Activity" to specify if the service is for regular purposes or for adhoc purposes.
  - Regular: Select this option if a regular type of service such as cleaning the aircraft or component is to be performed.
  - Conversion: Select this option if a service is to be performed for the conversion of primary input to some output (such as conversion of parts or components).
  - Activity: Select this option if the service is performed as an activity on the part. For example, overhauling of engine.
- 6. Select the Service Category.

#### Parts Catalogue Administration

| Create Service Main Information                             |                                                                         | 😂 Trailbar                      | •   🏡 🖨 🛱 📮 🖲 |
|-------------------------------------------------------------|-------------------------------------------------------------------------|---------------------------------|---------------|
| Service Identification Details                              |                                                                         |                                 |               |
| Service #                                                   |                                                                         | Reference Status Under Creation |               |
| Service Description                                         |                                                                         | Key Word                        |               |
| Service Type Regular                                        | V                                                                       | Service Category                |               |
| Cenerate S                                                  | ervice #                                                                | Numbering Type Q                |               |
| Copy Details                                                |                                                                         |                                 |               |
| Service #Q                                                  | Get Details                                                             |                                 |               |
| Location                                                    | <b>v</b>                                                                |                                 |               |
| Copy Options 📺 All                                          | Planning Informa                                                        | ition 📄 Other Part Nos          |               |
| Attribut                                                    | Purchase Informa                                                        | ation                           |               |
| Basic Details                                               |                                                                         |                                 |               |
| Standard Cost                                               |                                                                         | Base Currency NZD               |               |
| Default UOMQ                                                |                                                                         | 1                               |               |
| Other Details                                               | Check any option to indicate                                            |                                 |               |
| User Defined Detail - 1                                     | conied                                                                  | User Defined Detail - 2         |               |
| Remarks                                                     |                                                                         |                                 |               |
| Attachments                                                 |                                                                         |                                 |               |
| File Name Q                                                 | View File                                                               |                                 |               |
|                                                             | Create Service Main Inform                                              | nation                          |               |
| Edit Service Main Information<br>Maintain Attribute Mapping | <u>Maintain Planning Information</u><br>Maintain Other Part No <u>s</u> | Maintain Purchase Information   |               |
|                                                             |                                                                         |                                 |               |

Figure 2.27 Creating service main information

- Check the Generate Service # to automatically generate the service number and enter the Numbering Type based on which the service number is to be generated.
- Note: For details on creating numbering types, refer to the section "Defining numbering types for transactions" in the "Inventory Setup" User Guide.
  - 8. To copy details from an existing service, enter the **Service #** in the **Copy Details** group box and click the **Get Details** pushbutton to retrieve the details pertaining to the service.
  - 9. Select the **Location**, to specify the organization unit from where the service details must be copied.
  - 10. Check All, Planning Information, Other Part Nos, Attributes or Purchase Information box in the Copy Option group box to indicate the details of the service to be copied.
- Note: If you enable the "All" option, the system copies all the service details and assigns the "Active" reference status to the new service. The system sets the planning status as "Fresh", if you copy the planning and purchase information for the service. Only users who have appropriate rights can copy the service details.

- 11. Enter the **Standard Cost** and the **Default UOM** of the service.
- 12. Click the **Create Service Main Information** pushbutton to save the service information details.
- 13. The status of the service is updated to "Active" or "Under Creation", according to the value selected in "Reference Status" field. Check the **Generate Service #** to automatically generate the service number and enter the **Numbering Type** based on which the service number is to be generated.
- Note: For details on creating numbering types, refer to the section "Defining numbering types for transactions" in the "Inventory Setup" User Guide.

To provide further details,

- Select the Maintain Planning Information link, to provide planning information for the service.
- ▼ Select the **Maintain Purchase Information** link, to provide purchase information for the service.
- ▼ Select the **Maintain Attribute Mapping** link, to provide attribute-mapping information.
- ▼ Select the **Maintain Other Part Nos** to provide other part numbers information

Refer to the topic "Updating the other part information for a part" for further details.

## Maintaining planning and purchase information for the service

You can add or modify the planning information and purchase information for a service. You can select a service and enter planning and purchase information for a service. The planning and purchase information of the service can be specified for each location. A service can be used in transactions only when the planning status of the service is "Active".

### Updating planning information

You can specify the planning information associated with services in "Active" reference status.

- 1. Select Maintain Service Planning and Purchase Information under the Part Administration business component. The Select Service # page appears.
- 2. In the Search Criteria group box, enter the filter criteria such as Service#, Planning Status, Service Description, Key Word, Service Type and Service Category and click the Search pushbutton to retrieve the service number for which you wish to update the planning information and purchase information.

3. Select the Maintain Planning Information link in the Select Service # page. The Maintain Service Planning Information page appears. *See Figure 2.28*.

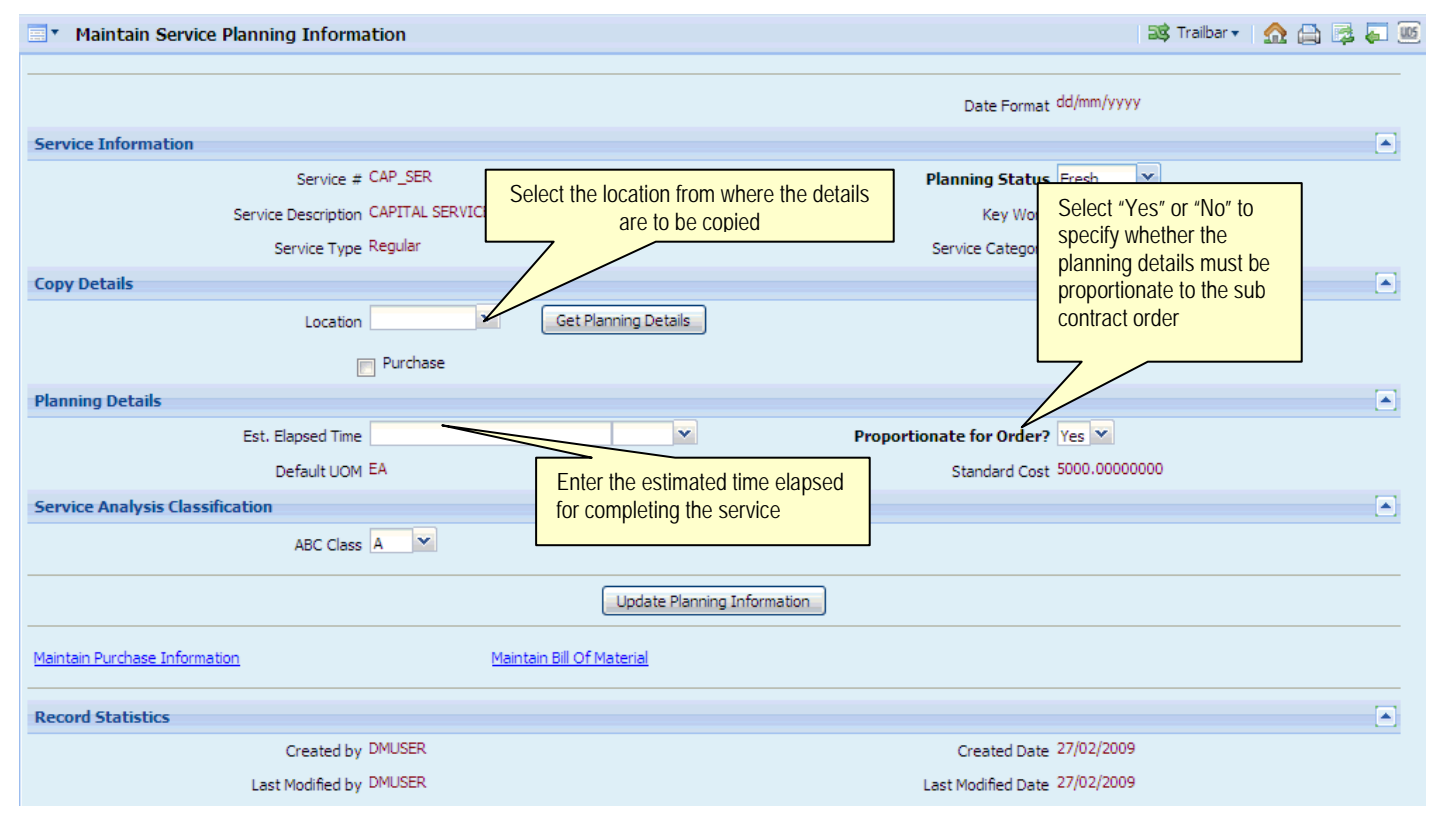

Figure 2.28 Updating service planning information

- 4. Select the Planning Status of the service as "Fresh", "Active" or "Inactive".
- Note: Services that are already in the "Active" status cannot be changed to "Fresh". Similarly, services in "Inactive" status cannot be changed to "Active" or "Fresh".
  - 5. Select the **Location** from where you wish to copy the planning details in the **Copy Details** group box.
  - 6. Check the **Purchase** box, if you wish to copy the purchase information also from the selected location and click the **Get Planning Details** pushbutton.
  - 7. Select the **ABC Class** analysis classification as "A", "B" or "C", to specify the different levels of classification under which the service can be represented. This analysis is based on the earlier consumption records of the service.
  - 8. Click the **Update Planning Information** push button to update the planning information of the service.

To provide further details,

Select the Maintain Bill Of Material to update the bill of material details.

### Updating bill of material details

The bill of material is a document associated with the service to be performed along with details of the part to be serviced. You can create only one bill of material for every service. You can modify the bill of material details only for those services, which are in the "Active" planning status.

1. Select the Maintain Bill Of Material link in the Maintain Service Planning Information page. The Maintain Bill Of Material page appears. See Figure 2.29.

In the Service Information group box:

- 2. Enter the **Version #** specifying the version number of the bill of material for the specified service.
- 3. Set the **Modifiable At Order** as "Yes" to allow modification of bill of material at order level. Select "No" otherwise.

| •     | Main      | tain Bill Of Material |          |                             | 😂 Trailbar 🕶 | ≙ 🕰 | 📬 🍋 🔟 |  |  |
|-------|-----------|-----------------------|----------|-----------------------------|--------------|-----|-------|--|--|
|       |           |                       |          |                             |              |     |       |  |  |
| Servi | ce In     | formation             |          |                             |              |     |       |  |  |
|       |           | Service # C           | CAP_SER  | Service Description CAPITAL | SERVICE      |     |       |  |  |
|       |           | Service Type R        | Regular  | Service Category            |              |     |       |  |  |
|       |           | Oty 1                 | 1.00     | Definition Få               |              |     |       |  |  |
|       | yey, and  |                       |          |                             |              |     |       |  |  |
|       | version # |                       |          |                             |              |     | _     |  |  |
| Servi | ce Pa     | rt Information        |          |                             |              |     |       |  |  |
| ≪ [   | •         | 1 -1/1 🕨 🔌   🕂 🗕 🗗 🐇  | 1        | ) 🗊 💷 💷 💷 🚛   🐺 🖨   All     | *            |     | Q     |  |  |
| #     | E         | Constituent Type      | Part # 🔍 | Part Description            |              |     | Qt    |  |  |
| 1     | Е         | Core Returnable Input | 0-100PSI | Pressure Gauge              |              |     |       |  |  |
| 2     | Е         | Core Returnable Input |          |                             |              |     |       |  |  |
|       |           |                       |          |                             |              |     |       |  |  |
|       |           |                       |          |                             |              |     |       |  |  |
|       |           |                       |          |                             |              |     |       |  |  |
|       |           |                       |          |                             |              |     |       |  |  |
|       |           |                       |          |                             |              |     |       |  |  |
|       |           |                       |          |                             |              |     |       |  |  |
|       |           |                       |          |                             |              |     |       |  |  |
|       |           |                       |          |                             |              |     |       |  |  |
|       |           |                       |          |                             |              |     |       |  |  |
|       |           | <                     |          |                             |              |     | >     |  |  |
|       |           |                       |          |                             |              |     |       |  |  |
|       |           |                       | Maint    | ain BOM                     |              |     |       |  |  |

Figure 2.29. Updating bill of material

In the Service Part Information multiline:

- 4. Set the **Constituent Type** for the service as "Primary Part", "Primary Output", "Secondary Output", "Core Returnable Input", "Returnable Input", "Issuable Input" or "Non Issuable Input" for which the bill of material details must be updated.
- Note: If the service type is "Conversion", then the constituent type could be "Primary Output", "Secondary Output", "Returnable Input", "Issuable Input" or "Non Issuable Input".
- Note: If the service type is "Regular", then the constituent type could be "Returnable Input", "Issuable Input", "Non Issuable Input" or "Core Returnable Input".
- Note: If the service type is "Activity", then the constituent type could be "Principal Part", "Issuable Input", "Non Issuable Input", "Returnable Input" or "Core Returnable Input".
  - 5. Enter the **Part #** and **Quantity** of the part associated with the service for which the bill of material details must be updated.
  - 6. Click the Maintain BOM pushbutton to update the bill of material details.

### Updating purchase information for the service

You can specify the purchase information that must be associated with the service.

- 1. Select Maintain Service Planning and Purchase Information under the Part Administration business component. The Select Service # page appears.
- In the Search Criteria group box, enter the filter criteria such as Service#, Planning Status, Service Description, Key Word, Service Type and Service Category and click the Search pushbutton to retrieve the service number for which you wish to update the planning information and purchase information.
- 3. Select the Maintain Purchase Information link in the Select Service # page. The Maintain Service Purchase Information page appears. See Figure 2.30.
- 4. Select the **Planning Status** of the service as "Fresh", "Active" or "Inactive" in the **Purchase Information** group box, to indicate whether the planning details have been completely furnished and if the service is referred in various transactions.
- 5. Enter the **Preferred Supplier** to specify the default supplier from whom the service is obtained.
- Note: The preferred supplier must have been defined in the "Create Supplier" activity of the "Supplier" business component and must be in "Active" status. This supplier should be a 'Purchase Supplier'.

### Parts Catalogue Administration

| Maintain Service Purchase Information | 📑 Trailbar 🗸   🏡                                                                             | 🗎 🛱 두 🔟 |  |  |  |
|---------------------------------------|----------------------------------------------------------------------------------------------|---------|--|--|--|
|                                       | Date Format dd/mm/yyyy                                                                       |         |  |  |  |
| Purchase Information                  |                                                                                              |         |  |  |  |
| Service # CAP_SER                     | Planning Status Fresh                                                                        |         |  |  |  |
| Service Description CAPITAL SERVICE   | Key Word CAP                                                                                 |         |  |  |  |
| Service Type Regular                  | Service Category                                                                             |         |  |  |  |
| Preferred Supplier <sup>Q</sup>       | Supplier Name                                                                                | nit     |  |  |  |
| Standard Purchase Price               | Base Currency N as "Days" "Week"                                                             | IIIL    |  |  |  |
| Purchase UOMQ                         | Default UOM E "Months" or "Years"                                                            |         |  |  |  |
| Receipt +ve Tolerance (%)             | Receipt -ve Tolerance (%)                                                                    |         |  |  |  |
| Receipt Horizon                       |                                                                                              |         |  |  |  |
| Minimum Order Qty                     | Lead Time Unit Days                                                                          |         |  |  |  |
| Pre Order Lead Time                   | Process Order Lead Time                                                                      |         |  |  |  |
| Post Order Lead Time                  | Total Purchase Lead Time                                                                     |         |  |  |  |
| Ordering Locations                    |                                                                                              |         |  |  |  |
| <pre>&lt;</pre>                       |                                                                                              | Q       |  |  |  |
| # Business Function                   | Ordering Location                                                                            |         |  |  |  |
| 1 리 Purchase Order                    | SALOU                                                                                        |         |  |  |  |
| 2 Fl                                  |                                                                                              | -       |  |  |  |
|                                       | Select "Yes" or "No" to specify whether the ordering location is applicable for the service. | >       |  |  |  |
|                                       | Update Purchase Information                                                                  |         |  |  |  |
| Record Statistics                     |                                                                                              |         |  |  |  |
| Created by                            | Created Date                                                                                 |         |  |  |  |
| Last Modified by                      | Last Modified Date                                                                           |         |  |  |  |

Figure 2.30 Updating service purchase information

- 6. Enter the Standard Purchase Price of the service obtained from the supplier.
- 7. Enter the **Purchase UOM** of the service.
- 8. Enter the **Receipt +ve Tolerance (%)** and **Receipt –ve Tolerance (%)**, to specify the maximum excess and minimum deficit tolerance in percentage, which can be received for the service.
- Enter the Receipt Horizon specifying the interim time interval between two subcontract orders for the service.
- 10. Enter the Minimum Order Qty for which the subcontract order was generated.
- 11. Enter the **Pre Order Lead Time**, **Process Order Lead Time** and **Post Order Lead Time**.
- 12. Click the **Update Purchase Information** pushbutton to update the purchase information for the service.

## Associating attributes to the service

Attributes are certain characteristics or traits of a service, which help in tracing the kind of service being provided.

1. Select the Maintain Attribute Mapping link in the Create Service Main Information page. The Associate Attributes page appears. See Figure 2.31.

| •    | Asso                  | ciate Attributes     |                       |                                                            |                 | 式 Trailbar 🔹 🕺       | 👌 🚔 👼 🌄 🌆     |  |  |
|------|-----------------------|----------------------|-----------------------|------------------------------------------------------------|-----------------|----------------------|---------------|--|--|
|      |                       |                      |                       |                                                            | Da              | te Format dd/mm/yyyy |               |  |  |
| Part | Infor                 | mation               |                       |                                                            |                 |                      |               |  |  |
|      |                       | Part/Service         | # HEAT TREATMENT      | Part Description HEAT TREATMENT, WOODEN CRATES             |                 |                      |               |  |  |
|      |                       | Part Catego          | ry                    | Part Type Regular                                          |                 |                      |               |  |  |
|      |                       | Regular Part/Service | e? Service            |                                                            |                 |                      |               |  |  |
| Attr | Attribute Information |                      |                       | Indicates that the attribute is<br>associated to 'service' |                 |                      |               |  |  |
| «    | •                     | 1 - 1/1 🕨 🔌   🕂 🗕 🗗  | ۲. L                  |                                                            | J 🏰   💷 🚍   All | ~                    | P             |  |  |
| #    | E                     | Attribute Code 🤇     | Attribute Description |                                                            | Attribute Type  | UOM                  | Minimum Value |  |  |
| 1    | E                     | QLTY-001             | QLTY-001              |                                                            | Qualitative     |                      |               |  |  |
| 2    | E                     |                      |                       |                                                            |                 |                      |               |  |  |
|      |                       |                      |                       |                                                            |                 |                      |               |  |  |
|      |                       |                      |                       |                                                            |                 |                      |               |  |  |
|      |                       |                      |                       |                                                            |                 |                      |               |  |  |
|      |                       |                      |                       |                                                            |                 |                      |               |  |  |
|      |                       |                      |                       |                                                            |                 |                      |               |  |  |
|      |                       |                      |                       |                                                            |                 |                      |               |  |  |
|      |                       |                      |                       |                                                            |                 |                      |               |  |  |
|      |                       | <                    |                       |                                                            |                 |                      | >             |  |  |
|      |                       |                      |                       |                                                            |                 |                      |               |  |  |
|      |                       |                      |                       | Map Attributes                                             |                 |                      |               |  |  |

Figure 2.31 Associating attributes to the service

- 2. Enter the **Attribute Code** that must be associated to the service in the **Attribute Information** multiline.
- 3. To associate a quantitative type of attribute, enter the Minimum Value, Standard Value and Maximum Value.
- 4. To associate qualitative values, enter the **Std Qualitative Value**.
- 5. Select the **Usage Type** of the attribute as "Sales", "Purchase", "Both" or "None".
- 6. Set the **Trackable** drop-down list box as "Yes" or "No" to specify whether the attribute is trackable.
- 7. Click the **Map Attributes** pushbutton to update the attribute mapping details of the service.

# Converting part attributes

You can modify the attributes of the parts such as Part Type, Expense Type, Issue Basis, Valuation Method, Stockable and Expensing Policy. Multiple attributes as mentioned above can be changed in the same document and multiple parts' attributes can be changed in a single document.

## Managing controlled data for part record

- 1. Select the **Initiate Part Master Controlled Data Change** link under the **Part Administration** business component. The **Manage Controlled Data for Part Record** page appears. *See Figure 2.33.*
- 2. Use the **Change Category** drop-down list box to select the category change.
- 3. Use the **User Status** drop-down list box to assign a user-defined status for the data change document.
- 4. In the **Part Details** multiline, enter the **Part #** for which the key attributes needs to be changed.
- Note: The specified part number must be defined in the "Part Administration" business component.
  - 5. Click the Get Part Details pushbutton to retrieve the part details.
  - Use drop-down list box to modify any one of the key attributes of the part such as "Part Type", "Expense Type", "Issue Basis", "Valuation Method", "Stockable" and "Expensing Policy".
- Note: Change of any part attribute that would require the control type to be modified cannot be performed.
  - 7. Click the **Save** pushbutton to save the modified part attributes of the data change document.
  - 8. Click the **Process** pushbutton to process the part attributes of the data change document.
  - 9. Click the **Cancel** pushbutton to cancel part attributes of the data change document.

| •    | Mana     | age Controlled I       | Data for Part Record     |                  |             |                 |                   | 式 Trailbar 🕶    | l 🏡 🖨 🗟         | <b>6</b> 105 |
|------|----------|------------------------|--------------------------|------------------|-------------|-----------------|-------------------|-----------------|-----------------|--------------|
|      |          |                        |                          |                  |             |                 | Date F            | ormat dd/mm/yyy | у               |              |
| Cha  | nge Do   | ocument Details        |                          |                  |             |                 |                   |                 |                 |              |
|      |          |                        | Data Change #            |                  |             |                 | Status            |                 |                 |              |
|      |          | Reque                  | ested by / Date Q        |                  |             | в               | user Status       |                 | •               |              |
| Parl | Detai    | ils                    |                          | (Lund)           |             |                 | ,                 |                 |                 |              |
| ~    |          | 1 - 1 / 1 🕟 🔊          |                          |                  |             | 9 m m 9 4 1 A 9 | All               | ~               | و               |              |
| #    |          | Part # Q               | Part Description         | From Part Type   |             | To Part Type    | From Control Type |                 | To Control Type |              |
| 1    |          | 00-SC-INVPV            | BRACKET, MICROPHONE COPI | Expendable       |             | •               | None              |                 | None            |              |
| 2    |          |                        |                          |                  |             | *               |                   |                 |                 |              |
|      | Get      | Part Details           | View File                |                  |             |                 |                   |                 | <u>1</u>        |              |
| Oth  | er Det   | ails                   |                          |                  |             |                 |                   |                 |                 |              |
|      |          |                        | File Name 9              | View             | <u>File</u> |                 |                   |                 | -               |              |
|      |          | c                      | Other References         |                  |             |                 |                   |                 |                 |              |
|      |          | s                      | ave                      |                  | Process     |                 |                   | Cancel          |                 |              |
| Upda | te Lot , | / Serial # Info. for P | Parts in Stock           | Upload Documents |             |                 |                   |                 |                 |              |
| View | Impact   | ed Transactions        |                          | View Documents   |             |                 |                   |                 |                 |              |
| Rec  | ord St   | atistics               |                          |                  |             |                 |                   |                 |                 |              |
|      |          |                        | Created by               |                  |             | (               | Created Date      |                 |                 |              |
|      |          |                        | Last Modified by         |                  |             | Last N          | Iodified Date     |                 |                 |              |

Figure 2.32 Managing controlled data for part record.

To proceed, carry out the following

▼ Select the **Maintain Maintenance Information** link at the bottom of the page to update the maintenance information of the part.

# Notes

Notes can be used to elucidate the cause or background of a transaction, situation or a task.

You can create generic or specific notes to justify various transactions, such as Inventory Control, Maintenance, Purchase, and Repair pertinent to parts.

By creating standard notes, you can avoid data entry during various processes/tasks.

# Maintaining notes

- 1. Select the **Maintaining Notes** link under the **Part Administration** business component. The **Maintain Notes** page appears.
- 2. In the Part Details group box, enter Note Type and Notes.
- 3. Indicate whether the notes is standard or non-standard in **Standard**?.
- 4. Enter the **Remarks** and the valid date for the notes in **Reference Date**.
- 5. Enter the **Classification** of the note and the **File Name**.
- 6. Click the Maintain Notes pushbutton to save the note.

# **Chapter 3/ Storage Area Administration**

Setting up the warehouse organization and opening stock balance in each storage area is addressed in this sub process.

**Storage Administration** business component enables you to define the various storage units for stocking the parts in various feasible locations of an organization.

**User Defined Stock Status** business component enables you to define your own stock status. An organization not only prefers to maintain the quantity of stock on hand, but would also like to track the quantity of stock in various statuses. This business component fulfills the need for defining your own stock status as well as configuring the behavior of the status.

**Document Numbering Class** business component enables you to define and generate the various numbering patterns for the different types of transactions in an organization. Document Numbering Class being a utility business component will be deployed centrally and all other business components that require the facility of document numbering will utilize the services of this business component.

**Unit Of Measurement Administration** business component is a master component that enables you to define various units of measurement for measuring different stock (parts) and is used across the organization in various business processes.

# Defining applicable stock status

## Creating a user defined stock status

1. Select Create User Defined Stock Status under User Defined Stock Status business component. The Create User Defined Stock Status page appears. See Figure 3.1.

| •                   | Crea                                                | te User Defined Stock Status |          |                             | 🕸 Trailbar 🗸   🏡 🚔 🌄 📧                |  |  |  |  |  |
|---------------------|-----------------------------------------------------|------------------------------|----------|-----------------------------|---------------------------------------|--|--|--|--|--|
|                     |                                                     |                              |          |                             |                                       |  |  |  |  |  |
| Stoc                | Stock Status Identification Details                 |                              |          |                             |                                       |  |  |  |  |  |
|                     |                                                     | Stock Status                 |          | Stock Status Description    |                                       |  |  |  |  |  |
| State               | ıs At                                               | tributes Mapping             |          |                             |                                       |  |  |  |  |  |
|                     | •                                                   |                              |          |                             | ~ 0                                   |  |  |  |  |  |
| #                   | 1                                                   | Status Attributes            | Mapping? |                             | · · · · · · · · · · · · · · · · · · · |  |  |  |  |  |
| 1                   | E                                                   | Allocable                    | Yes      |                             |                                       |  |  |  |  |  |
| 2                   | E                                                   | Cycle Counting               | Yes      |                             |                                       |  |  |  |  |  |
| 3                   |                                                     | Default                      | Yes      |                             |                                       |  |  |  |  |  |
| 4                   | Е                                                   | Nettable                     | Yes      |                             |                                       |  |  |  |  |  |
| 5                   | E                                                   | Ownership-Customer           | Yes      | Select "Yes" or "No" to map |                                       |  |  |  |  |  |
| 6                   | E                                                   | Ownership-Internal           | Yes      | the stock status to one or  |                                       |  |  |  |  |  |
| 7                   | П                                                   | Ownership-Others             | Yes      | more of the pre-defined     |                                       |  |  |  |  |  |
| 8                   | E                                                   | Ownership-Supplier           | Yes      | attribute types             |                                       |  |  |  |  |  |
| 9                   | E                                                   | Physical Inventory           | Yes      |                             |                                       |  |  |  |  |  |
| 10                  | E                                                   | Stockable                    | Yes      |                             |                                       |  |  |  |  |  |
| 11                  | E                                                   | Valuated                     | Yes      |                             |                                       |  |  |  |  |  |
|                     |                                                     |                              |          |                             |                                       |  |  |  |  |  |
|                     |                                                     | <u>×</u>                     |          |                             |                                       |  |  |  |  |  |
| Create Stock Status |                                                     |                              |          |                             |                                       |  |  |  |  |  |
| Part T              | art Type Mapping Transaction Mapping Status Mapping |                              |          |                             |                                       |  |  |  |  |  |

Figure 3.1 Creating user defined stock status

- 2. Enter the Stock Status.
- 3. Enter the Stock Status Description.
- 4. In the **Status Attributes Mapping** multiline, use the **Mapping?** drop-down list box to map the stock status to one or more of the pre-defined attribute types "Stockable", "Valuated", "Allocable", "Physical Inventory", "Cycle Counting", "Nettable", Ownership-Customer, Ownership-Supplier, Ownership-Internal, Ownership-Others and Default. The user-defined stock status is categorized based on the status attributes.
- 5. Ensure that only one Ownership attribute is set as "Yes" for a particular stock status.
- 6. Ensure that the "Nettable", "Valuated" or "Physical Inventory" status attribute is set as "Yes" only if the status attribute "Ownership-Internal" is mapped as "Yes".

- 7. Ensure that the "Valuated" status attribute is set as "Yes" if the ownership attribute "Ownership-Internal" is mapped as "Yes".
- 8. Ensure that the "Cycle Counting" is not set as "Yes" if stock status with ownership attribute of "Ownership-Others" is set as "Yes".
- 9. Ensure that the "Default" stock attribute is set as "Yes" only for one active stock status with ownership attribute of "Ownership-Internal" or "Ownership-Customer".
- Note: "Default" stock attribute cannot be set as "Yes" for multiple internal or customer stock statuses.
  - 10. Ensure that the "Default" stock attribute is not set as "Yes" for the stock statuses with ownership attribute of either "Ownership-Supplier" or "Ownership-Others".
  - 11. Click the **Create Stock Status** pushbutton to create the stock status. The system creates the user defined stock status and sets the status of the UDSS as "Active".
- Note: You can inactivate the stock status in the Edit User Defined Stock Status activity under the User Defined Stock Status business component.

To provide further details,

- Select the Part Type Mapping link to map part types to the stock status defined.
- ▼ Select the **Transaction Mapping** link to map transactions to the stock status defined.
- Select the Status Mapping link to enable the stock conversion of stock from one status to another status and to set the alternate stock status for the selected stock status.

### Mapping part types to stock status

You can identify the part types for which the stock status can be associated.

- 1. Select the **Part Type Mapping** link at the bottom of the **Create User Defined Stock Status** page. The **Part Type Mapping** page appears.
- 2. Use the **Stock Status** drop-down list box to select the stock status to which part types must be mapped.
- 3. In the **Part Type Mapping Details** multiline, use the **Mapping?** drop-down list box to map one or more part type to the stock status.
- 4. Click the Edit Part Type Mapping pushbutton to update the details.

### Mapping transactions to stock status

You can identify the transactions for which the stock status can be associated.

- 1. Select the **Transaction Mapping** link at the bottom of the **Create User Defined Stock Status** page.
- 2. Use the **Stock Status** drop-down list box to select the stock status to which transactions must be mapped.
- 3. In the **Transaction Mapping Details** multiline, use the **Mapping?** drop-down list box to map one or more transactions to the stock status. Use the **Default?** drop-down list box to set the stock status as the default status for the transaction.
- Note: Ensure that the "Mapping?" field is set as "No" for "Unplanned Return" and "Opening Balance" transactions, if the stock status is selected as "PBH".
- Ensure that the "Mapping?" field is set as "No" for "Unplanned Receipt", "Unplanned Return" or "Material Request" transactions, when the stock status is selected as "Consignment".
  - 4. Click the Edit Transaction Mapping pushbutton to update the details.

### Enabling conversion of stock from one status to another

You can define the possible ways for setting stock status conversion. For example, if the "Quarantined" status is mapped to "Accepted" status, you are allowing the stock status to be converted from "Quarantined" to "Accepted", while recording transactions.

- 1. Select the **Status Mapping** link at the bottom of the **Create User Defined Stock Status** page.
- 2. Use the **Stock Status** drop-down list box to select the stock status for which you want to set Conversion and Alternate attributes.
- The system displays the system defined as well as the user defined stock status with the Active status in the drop-down list box.

- 3. In the **Status Mapping** multiline, use the **Conversion Permitted** ? drop-down list box to map one or more status to the selected stock status. Select "Yes" to allow conversion of the stock status you selected in the "Stock Status Identification Details" group box to the stock status. displayed in the Stock Status column and "No" to disallow conversion.
- Note: You must set the "Conversion Permitted?" field is set to "Yes" if the stock status in the header and the selected stock status in the multiline are having the same Ownership attribute.
- Note: When the ownership attribute of stock statuses is different, the following conversion is possible:
  - a. From "Consignment" to any stock status with Ownership attribute "Ownership-Internal".
  - b. From "PBH" to any stock status of Ownership attribute "Ownership-Internal".
  - c. From "Ownership-Internal" to any stock status with Ownership attribute "PBH".
  - 4. Use the **Alternate** ? drop-down list box to set the alternate attribute of the stock status. Select "Yes" to set the stock status as a substitute for the stock status you have selected in the "Stock Status Identification Details" group box and "No" to disallow the stock status to be a substitute.
  - 5. Enter the **Order of Preference** for the alternate stock status.
- Note: The order of preference facilitates the system to allocate the alternate stock status, if you have specified multiple alternate stock statuses. For example, the stock status with the highest order of preference i.e., '1' is picked up as the first alternate. If this stock status is invalid or unavailable, the stock status with the order of preference set to '2' is sought and so on.
  - 6. Click the Edit Status Mapping pushbutton to update the details.

# Defining stock transaction unit of measurement

A part may be transacted in more than one unit of measurement based on the business requirement. You can define the unit of measurement for the different parts dealt by the organization. You can activate or inactivate a unit or measurement and convert a unit of measurement to another.

## **Defining the quick codes**

### What are quick codes?

Quick Codes are user-defined values, used to categorize a set of details of identified behavior. These quick codes are later used in the process of retrieving or addressing the details by referring to the quick code attached with the set of details. The quick codes created must be unique for the organization unit.

You can define the quick code values for the different quick code types. These values are used in all the other unit of measurement administration activities. The quick code type such as the "UOM category" is predefined in the system. Values can be defined for the quick code types.

1. Select the **Create Quick Code** under **Unit of Measurement Administration** business component. The **Create Quick Code** page appears. *See Figure 3.2.* 

| •    | Crea  | te Quick Code                  |             |                    | 😂 Trailbar 🕶 | 🏡 🚔 📴 🌄 🔟 😣 |
|------|-------|--------------------------------|-------------|--------------------|--------------|-------------|
|      |       | Quick Code Type UOM Category   | ×           |                    |              |             |
| Quic | k Cod | e Details                      |             |                    |              |             |
| <    |       | lo records to display] 🕨 💓 \pm | - 6 4       | 🔁 📃 💷 💷 💷 🔳 📮   Al | ~            | Q           |
| #    | E     | Quick Code                     | Description |                    |              |             |
| 1    | Г     |                                |             |                    |              |             |
|      |       |                                |             |                    |              |             |
|      |       |                                |             |                    |              |             |
|      |       |                                |             |                    |              |             |
|      |       |                                |             |                    |              |             |
|      |       | <                              |             |                    |              | 2           |
|      |       |                                | (           | Create Quick Code  |              |             |

Figure 3.2 Creating Unit of measurement quick code

- 2. Select **Quick Code Type** as "UOM Category" for which the quick codes have to be defined.
- 3. In the **Quick Code Details** multiline enter the Quick Code, which is the unique identifier for the quick code.
- 4. Enter the **Description** of the quick code.
- 5. Click the **Create Quick Code** pushbutton to create the quick codes. The status of the newly created quick code is set to "Active".

## Creating a unit of measurement

1. Select **Create UOM** under **Unit of Measurement Administration** business component. The **Create UOM** page appears. *See Figure 3.3.* 

| •           | Crea                                | te UOM         |                 |                              | 🛛 🔯 Trailbar 🔹 🏡 🚔 🌄 🔟 😣 |  |  |  |  |
|-------------|-------------------------------------|----------------|-----------------|------------------------------|--------------------------|--|--|--|--|
|             |                                     |                |                 |                              |                          |  |  |  |  |
| UOM         | Info                                | mation         |                 |                              |                          |  |  |  |  |
| «           | •                                   | 1 -1/1 🕨 🔌   🛨 | - 🖻 💰 🛛 🔂       | - m 215 (50 107 💵   💷 🛋   Al | <u>م</u> ح               |  |  |  |  |
| #           | E                                   | UOM Code       | UOM Description | UOM Category                 | Fractions Allowed        |  |  |  |  |
| 1           | E.                                  | BAR            | BAR             | •                            | No                       |  |  |  |  |
| 2           | E.                                  |                |                 | •                            | No                       |  |  |  |  |
|             |                                     |                |                 |                              |                          |  |  |  |  |
|             |                                     |                |                 |                              |                          |  |  |  |  |
|             |                                     |                |                 |                              |                          |  |  |  |  |
|             |                                     |                |                 |                              |                          |  |  |  |  |
|             |                                     | <              |                 |                              | >                        |  |  |  |  |
| Create UOMs |                                     |                |                 |                              |                          |  |  |  |  |
| Creat       | Create Part Independent Conversions |                |                 |                              |                          |  |  |  |  |

Figure 3.3 Creating Unit of measurement

- 2. Enter the **UOM Code** in the **UOM Information** multiline.
- 3. Enter the **UOM Description**.
- 4. Select **UOM Category**.
- 5. Set the **Fractions Allowed** drop-down list box to "Yes", if the UOM can be used with fractions while recording transactions.
- 6. Click the **Create UOMs** pushbutton to create and save the UOM. The status of the unit of measurement is set to "Active".
- You can inactivate the unit of measurement in the Edit UOM activity under the Unit Of Measurement Administration business component.

# **Creating unit of measurement conversion**

1. Select **Create UOM Conversion** under **Unit Of Measurement Administration** business component. The **Create UOM Conversion** page appears. *See Figure 3.4.* 

| Create UOM Conversion                                    |                                                                                    | 🛛 💐 Trailbar 🔹 🏡 🚔 🎼 🔟 🥹 |  |  |  |  |  |
|----------------------------------------------------------|------------------------------------------------------------------------------------|--------------------------|--|--|--|--|--|
| UOM Conversion Details                                   | 🔁 💌 💷 💷 💷 🛔   🕀 🛏   Al                                                             |                          |  |  |  |  |  |
| # From UOM Q To UOM Q                                    | Conversion Factor                                                                  |                          |  |  |  |  |  |
| 1 🗉 20L 20L                                              |                                                                                    | 1.500                    |  |  |  |  |  |
| 2 7                                                      |                                                                                    |                          |  |  |  |  |  |
| Enter the code<br>identifying the UOM<br>to be converted | Enter the code identifying<br>the UOM to which the "From<br>UOM" must be converted |                          |  |  |  |  |  |
| Create UOM Conversions                                   |                                                                                    |                          |  |  |  |  |  |

Figure 3.4 Creating unit of measurement conversions

- 2. Enter From UOM and To UOM in the UOM Conversion Details multiline.
- 3. Enter the **Conversion Factor**.
- 4. Click the Create UOM Conversions pushbutton to save the details.

# Setting up storage areas

\_ \_ . \_ .

## Setting parameters for stock administration

You can customize the storage and warehousing of parts, by defining parameters vital to inventory management.

These parameters are system-defined and mandatory. Hence, you must specify one of the permitted values for each of them. Subsequently you can modify the values of parameters, though you cannot change the category of the parameter.

1. Select the **Set Options** link under the **Storage Administration** business component. The **Set Options** page appears. *See Figure 3.5.* 

|       | Set (  | Options                     |               |                                    |              |         |          |                   | as traibar ₹ | <u> </u> | 2 🍋 些 |
|-------|--------|-----------------------------|---------------|------------------------------------|--------------|---------|----------|-------------------|--------------|----------|-------|
|       |        |                             |               |                                    |              |         |          |                   |              |          |       |
|       |        |                             |               |                                    |              |         | Dat      | te Format dd/mm,  | /уууу        |          |       |
| Searc | :h Cri | teria                       |               |                                    |              |         |          |                   |              |          | -     |
|       |        | Cat                         | egory         | <b>v</b>                           |              |         |          |                   |              |          |       |
| Searc | h Re   | sults                       |               |                                    |              |         |          |                   |              |          |       |
| [<<]  | •]     | 1 -1/1 🕨 💓   🕂 🗖 🖻          | 9 🛃           | 1                                  | TA 215 CSU 1 | 🔤 🖸 🚹   |          | All               | ~            |          | Q     |
| #     | F      | Category                    | Parameter     | Permitted Value                    | Value        | Status  | Error M  | lessage           |              |          |       |
| 1     | 17     | Stock Replenishment Options | Enforce Stock | Enter '1' for 'Yes' , '0' for 'No' | 0            | Defined |          |                   |              |          |       |
| 2     | 17     |                             |               |                                    |              |         |          |                   |              |          |       |
|       |        |                             |               |                                    |              |         |          |                   |              |          |       |
|       |        |                             |               |                                    |              |         |          |                   |              |          |       |
|       |        |                             |               |                                    |              |         |          |                   |              |          |       |
|       |        |                             |               |                                    |              |         |          |                   |              |          |       |
|       |        |                             |               |                                    |              |         |          |                   |              |          |       |
|       |        |                             |               |                                    |              |         |          |                   |              |          |       |
|       |        |                             |               |                                    |              |         |          |                   |              |          |       |
|       |        | <                           |               |                                    |              |         |          |                   |              |          | >     |
|       |        |                             |               |                                    |              |         |          |                   |              |          |       |
|       |        |                             |               | Set Options                        |              |         |          |                   |              |          |       |
| Reco  | rd Sta | atistics                    |               |                                    |              |         |          |                   |              |          |       |
|       |        | Last Modifi                 | ied by DMUSER |                                    |              |         | Last Mod | ified Date 19/09/ | 2008         |          |       |
|       |        |                             |               |                                    |              |         |          |                   |              |          |       |

Figure 3.5 Setting parameters for storage administration

The **Search Results** multiline displays the categories, parameters and the permitted values.

- 2. Enter one of the permitted values in the Value field for the parameter.
- 3. Click the Set Options pushbutton.

# Creating warehouse quick codes

You can define the quick code values for the different quick code types. These values are used in all the other storage administration activities. The quick code types such as the "warehouse category" is predefined in the system. Values can be defined for the quick code types.

1. Select **Create Quick Codes** under **Stock Administration** business component. The **Create Quick Codes** page appears. *See Figure 3.6.* 

| •        | Crea  | te Quick Codes        |                    |                    | 式 Trailbar 🔹 🕴 | 🏡 🖨 📴 🖉 🔞 |
|----------|-------|-----------------------|--------------------|--------------------|----------------|-----------|
|          |       | Quick Code Type       | Warehouse Category |                    |                |           |
| Quic     | c Cod | e Details             |                    |                    |                |           |
| <b>«</b> | •]    | 1 - 1/1 🕨 🔌   + - 🗗 🗸 | ]                  | 🔂 [ 💷 💷 💷 💷 🗐 📮 🗛  | ¥              | Q         |
| #        | F     | Quick Code            | Description        |                    |                |           |
| 1        | F     | QC01                  | TEST QUICK CODE    |                    |                |           |
| 2        | E.    |                       |                    |                    |                |           |
|          |       |                       |                    |                    |                |           |
|          |       |                       |                    |                    |                |           |
|          |       |                       |                    |                    |                |           |
|          |       | <                     |                    |                    |                | >         |
|          |       |                       |                    | Create Quick Codes |                |           |

Figure 3.6 Creating stock administration quick codes

- 2. Select the **Quick Code Type** as "Warehouse Category" for which the quick code type is to be defined.
- 3. In the **Quick Code Details** multiline enter the Quick Code, which is the unique identifier for the quick code.
- 4. Enter the **Description** of the quick code.
- 5. Click the **Create Quick Codes** pushbutton to create the quick code. The status of the newly created quick code is set as "Active".

## **Creating warehouse information**

1. Select **Create Warehouse Information** under the **Storage Administration** business component. The **Create Warehouse Information** page appears. *See Figure 3.7.* 

| Create Warehouse Information                                              |                                                       |                                                     | 鸿 Trailbar 🗸 🏠 🚔 🌄 🔞                 |
|---------------------------------------------------------------------------|-------------------------------------------------------|-----------------------------------------------------|--------------------------------------|
|                                                                           |                                                       |                                                     |                                      |
| Warehouse Identification Details                                          | Enter the finance back                                |                                                     |                                      |
| Warehouse # AF                                                            | Enter the finance book                                | Description                                         | WH-FREE                              |
| Storage Location                                                          | associated with the                                   | Varehouse Category                                  | ABCPFB2<br>AK12                      |
| Copy Details From                                                         | warehouse                                             |                                                     |                                      |
| Warehouse #Q AF                                                           | Get Details                                           |                                                     |                                      |
|                                                                           |                                                       | Transaction                                         | Storage Allocation                   |
| Copy Options                                                              | e & Bin Information                                   | Stock Status                                        | Storage Strategies                   |
| User                                                                      | Information                                           | Part Type                                           | Planning Parameters                  |
|                                                                           |                                                       |                                                     |                                      |
| Address Details                                                           | Enter a warehous                                      | e number and                                        |                                      |
| Address                                                                   | click this pushbutt                                   | on to conv                                          |                                      |
| City                                                                      | ovisting warehous                                     | so information                                      |                                      |
| Zip Code                                                                  |                                                       | Country                                             |                                      |
| Warehouse Incharge K                                                      |                                                       | Incharge Name                                       |                                      |
| Warehouse Settings                                                        |                                                       |                                                     |                                      |
|                                                                           | Part Types Allowed                                    | All Transactions Allowed                            | All Stock Status Allowed             |
|                                                                           | w Backflushing                                        | Allow Reservation / Hard Allocation                 |                                      |
| Warehouse Capacity Setting                                                |                                                       |                                                     |                                      |
| Capacity Constraint Volume                                                | 1000.00                                               | Volume LION Q                                       | CC                                   |
| Weight                                                                    | 1000.00                                               | Weight UOM Q                                        |                                      |
| Other Details                                                             |                                                       |                                                     |                                      |
| User Defined Detail - 1                                                   |                                                       | User Defined Detail - 2                             |                                      |
| Attachments                                                               |                                                       |                                                     |                                      |
| File Name Q                                                               | View File                                             |                                                     |                                      |
|                                                                           | Create Warehouse Information                          |                                                     | Create Zone Information              |
| Edit Warehouse - Stock Status / Condition Allowed<br>Map Warehouse - User | <u>Select Transactions Allowed</u><br>Edit References | <u>Select Part Types Al</u><br>Edit Interim Storage | lowed<br>Area / Associated Warehouse |

Figure 3.7 Creating warehouse information

- 2. Enter the warehouse number in Warehouse # field.
- 3. Enter the **Description**.
- 4. Specify the Warehouse Type as "Normal" or "Free".
- 5. Select the Warehouse Category.
- 6. Enter the **Finance Book** associated with the warehouse.
- 7. If you wish to copy existing warehouse details, enter **Warehouse #** and specify the **Copy Options** in the **Copy Details From** group box and click the **Get Details** pushbutton.

- 8. Specify Warehouse Settings. Check All Part Types Allowed box to allow storage of all types of parts. Check All Transactions Allowed box to allow all transactions that are predefined in the system. Check All Stock Status Allowed box to allow storage of stocks that are in any user-defined stock status. Check Allow Reservation / Hard Allocation box to allow the parts in the warehouse to be reserved or hard allocated. Check Allow Backflushing to allow the parts in the warehouse to be back flushed.
- 9. In the **Warehouse Capacity Setting** group box, select the **Capacity Constraint** as "Volume", "Weight", "Quantity" or "Not Applicable", to specify the capacity of the stock accommodated in the warehouse. If the Warehouse is of type "Free" then the capacity constraints can be defined at the Warehouse level, else either at the Zone level (Free Zone) or at Bin level (Normal Zone).
- 10. Enter Volume and Volume UOM if the capacity constraint is "Volume".
- 11. Enter Weight and Weight UOM if the capacity constraint is "Weight".
- 12. Click the **Create Warehouse Information** pushbutton to store the warehouse details. The system creates the warehouse number and sets the status of the warehouse as "Active".

To provide further details

- ▼ Select the **Create Zone Information** link, to create zones for the warehouse of type "Normal".
- Select the Select Edit Warehouse-Stock Status / Condition Allowed link, to specify the stock statuses and the component conditions that are allowed in the warehouse.
- ▼ Select the **Select Transactions Allowed** link, to specify the transactions such as receipts and issues that can be allowed in the warehouse.
- ▼ Select the **Select Part Types Allowed** link, to select the part types such as components and expendables that can be stored in the warehouse.
- Select the Grant Access Privileges link, to map multiple warehouses to the selected user.
- ▼ Select the **Edit References** link, to specify the reference details for the Warehouse.
- Select the Edit Interim Storage Area/ Associated Warehouse link to specify the interim storage area details.

### Creating zone information

| 1. | Select the Create Zone Information link in the Create Warehouse Information |
|----|-----------------------------------------------------------------------------|
|    | page. The <b>Zone Information</b> page appears. See Figure 3.8.             |

| Zon        | e Information |                                             |                               |                 |                     |                            | 式 Trailt                    | bar 🔹 🏠 | 🖨 📑 🗖 🔟 🙆             |
|------------|---------------|---------------------------------------------|-------------------------------|-----------------|---------------------|----------------------------|-----------------------------|---------|-----------------------|
| Warehou    | se Details    |                                             |                               |                 |                     |                            |                             |         |                       |
|            |               | Warehouse # BASE-A<br>Warehouse Type Normal | Specify the                   | ]               |                     | Descrip<br>Warehouse Categ | otion base aviation<br>gory |         |                       |
| Zone Det   | ails          |                                             | the zone as<br>Normal or Free | 1               |                     | 🏭   📮 🗎 🗛                  |                             | v       |                       |
| # 1<br>1 E | WH - Zone #   | Zone Type<br>Normal                         | Zone Des                      | scription       | Capacity Constraint |                            | Volume                      |         | Volume UOM 🤻          |
| 2 🗉        |               | Normal                                      |                               |                 | Not Applicable      |                            |                             |         |                       |
|            |               |                                             |                               |                 |                     |                            |                             |         |                       |
|            | <             |                                             | ]                             |                 |                     |                            |                             |         | >                     |
|            |               |                                             | Create Zo                     | one Information |                     |                            |                             | Q       | reate Bin Information |

Figure 3.8 Creating zone information

- 2. Enter **WH Zone #, Zone Type** and **Zone Description** in the **Zone Details** multiline.
- 3. Select the **Capacity Constraint** as "Volume", "Weight", "Quantity" or "Not Applicable", to specify the capacity of the stock accommodated in the zone. The capacity constraint can be specified for a "Free" zone in this user interface.
- 4. Enter Volume and Volume UOM, if the capacity constraint is set as "Volume".
- 5. Enter Weight and Weight UOM if the capacity constraint is set as "Weight".
- 6. Set the **Proximity Indicator** as "Near", "Medium" or "Far", to specify the position of the stock from a reference point to be placed in the zone.
- 7. Enter the **Placement Priority**, to specify the priority with which parts must be placed into the various zones.
- 8. Enter **Picking Priority** to specify the priority with which parts must be issued from the various zones.
- 9. Click the **Create Zone Information** pushbutton to create the zone within the warehouse. The system creates the unique zone number and sets the status as "Active".

To provide further details,

▼ Select the **Create Bin Information** link, to create bins for the normal zone.

### Creating bin information

1. Select the **Create Bin Information** link in the **Zone Information** page. The **Bin Information** page appears. *See Figure 3.9*.

| •      | Bin I  | nformation |                            |                      |        | 式 Trailbar 🕶                              | ☆ 🖨 🗟 🏹 题                             |
|--------|--------|------------|----------------------------|----------------------|--------|-------------------------------------------|---------------------------------------|
|        |        |            |                            |                      |        | Date Format dd/mm/yyyy                    |                                       |
| Ware   | hous   | e Details  |                            |                      |        |                                           | · · · · · · · · · · · · · · · · · · · |
|        |        |            | Warehouse # BER            |                      |        | Description Beyond Economic Repair I      | tems                                  |
|        |        |            | Warehouse Type Normal      |                      | Ware   | house Category BER                        |                                       |
| Zone   | Deta   | ils        |                            |                      |        |                                           |                                       |
|        |        |            | WH - Zone # H1 🚩 Get Detai |                      | WH - 3 | Zone Description Beyond Economical Repair | Material                              |
| Bin D  | etails | ;          |                            |                      |        |                                           |                                       |
| -      |        |            |                            |                      |        |                                           |                                       |
| 1      | E      | 1-A-03     | BER Material               |                      |        | Not Applicable                            |                                       |
| 2      |        |            |                            |                      |        | Not Applicable                            |                                       |
|        |        |            |                            |                      |        |                                           |                                       |
|        |        |            |                            |                      |        |                                           |                                       |
|        |        |            |                            |                      |        |                                           |                                       |
|        |        | <          |                            |                      |        |                                           | >                                     |
|        |        |            |                            |                      |        |                                           |                                       |
|        |        |            |                            | Edit Bin Information |        |                                           |                                       |
| View F | ile    |            |                            |                      |        |                                           |                                       |

Figure 3.9 Creating bin information

- 2. Enter the **Bin #** and **Bin Description** in the **Bin Details** multiline.
- 3. Select the **Capacity Constraint** as "Volume", Weight", "Quantity" or "Not Applicable", to specify the capacity of the stock accommodated in the bin.
- 4. Enter Volume and Volume UOM if the capacity constraint is set as "Volume".
- 5. Enter Weight and Weight UOM if the capacity constraint is set as "Weight".
- 6. Set the **Proximity Indicator** as "Near", "Medium" or "Far", to specify the position from a reference point of the stock to be placed in the bin.
- 7. Enter the **Placement Priority** to specify the priority with which parts must be placed into the various bins.
- 8. Enter **Picking Priority** to specify the priority with which parts must be issued from the various bins.
- 9. Enter File Name to provide a document reference and Remarks.
- 10. Click the **Create Bin Information** pushbutton to create the bin within the normal zone. The system creates the bin number and sets the status as "Active".

# Selecting the stock status / component condition allowed for the warehouse

1. Select Stock Status / Condition Allowed link in the Create Warehouse Information page. The Edit Warehouse -Stock Status / Condition Allowed page appears. See Figure 3.10.

| •        | Edit                                  | Warehouse - Stock Status / Con | 式 Trailbar 🕶 | 🔝 🖾 🛤 🖉  | 05            |   |   |   |  |  |  |
|----------|---------------------------------------|--------------------------------|--------------|----------|---------------|---|---|---|--|--|--|
|          |                                       |                                |              |          |               |   |   |   |  |  |  |
| Ware     | Warehouse Information                 |                                |              |          |               |   |   |   |  |  |  |
|          | Warehouse # BASE-A Warehouse Category |                                |              |          |               |   |   |   |  |  |  |
|          | Description base aviation             |                                |              |          |               |   |   |   |  |  |  |
| Allow    | able                                  | Component Conditions           |              |          |               |   |   |   |  |  |  |
|          |                                       |                                | New          |          | Inserviceable |   |   |   |  |  |  |
|          |                                       | V ···                          |              | <b>V</b> |               |   |   |   |  |  |  |
|          |                                       | Condition 🔽 S                  | Serviceable  | <b>V</b> | Phased-Out    |   |   |   |  |  |  |
|          |                                       | V C                            | Dverhauled   |          |               |   |   |   |  |  |  |
| Stock    | c Sta                                 | tus Details                    |              |          |               |   |   |   |  |  |  |
| <b>«</b> | •]                                    | 1 - 5 / 9 🕨 💓   🛨 🗕 🗗 🐇        |              |          | AI            | × |   | P |  |  |  |
| #        | E                                     | Stock Status                   | Applicable   |          |               |   |   |   |  |  |  |
| 1        |                                       | Consignment                    | Yes          |          |               |   |   |   |  |  |  |
| 2        |                                       | Customer-Civil                 | Yes          |          |               |   |   |   |  |  |  |
| 3        | Е                                     | Customer-Military              | Yes          |          |               |   |   |   |  |  |  |
| 4        | E                                     | Internal-Civil                 | Yes          |          |               |   |   |   |  |  |  |
| 5        |                                       | Internal-Military              | Yes          |          |               |   |   |   |  |  |  |
|          |                                       |                                |              |          |               |   | 1 |   |  |  |  |
|          |                                       | <u>S</u>                       |              |          |               |   |   | 7 |  |  |  |
|          | Edit Stock Status Allowed             |                                |              |          |               |   |   |   |  |  |  |

Figure 3.10 Entering stock status allowed

- 2. The system displays the **Warehouse #, Warehouse Category** and **Description** in the Warehouse Identification Details group box.
- 3. The system lists all the user defined **Stock Status** that are in Active status.
- 4. Check the **New**, **Unserviceable**, **Serviceable**, **Phased Out** and/or **Overhauled** box in the **Allowable Component Conditions** group box, to specify the component conditions that are allowed in the warehouse.
- 5. Set the status setting to "Yes" or "No" in the **Applicable** drop-down list box to allow the status setting for the stocks in the warehouse.
- 6. Click the **Edit Stock Status Allowed** push button to update the list of status and component conditions allowed for the stocks in the warehouse.

### Selecting the part types allowed for the warehouse

- 1. Select **Select Part Type Allowed** link in the **Create Warehouse Information** page. The **Warehouse- Part Types Allowed** page appears. *See Figure 3.11.*
- 2. Set the status to **Yes** in the **Applicable** drop-down box in the Part Classification Details multiline to allow parts of the selected part classification to be stored in the warehouse.
- 3. Set the status to **Yes** in the **Applicable** drop-down box in the Part Types Details multiline to allow parts of the selected part types to be stored in the warehouse

|        | Ware  | ehouse - Part Types Allowed |           |            |                     | 式 Trailbar 🕶 | ☆ 🖨 🛱 🖉 🔤 |
|--------|-------|-----------------------------|-----------|------------|---------------------|--------------|-----------|
| Marrie | have  |                             |           |            |                     |              | _         |
| ware   | nous  | se information              | BASE-A    |            | Washause Colorese   |              |           |
|        |       | warenouse #                 | bace avia | ation      | warehouse Category  |              |           |
|        |       | Description                 | Dase avia | auon       |                     |              |           |
| Part   | Class | sification Details          |           |            |                     |              |           |
| ≪ [    | •     | 1 -4/4 🕨 🔌 🕂 🗕 🗗 🐇          | ]         |            | 🔂 🔃 🛤 🔤 💷 💵 🗐 📳 🔁 🗛 | ~            | 2         |
| #      | E.    | Part Classification         |           | Applicable |                     |              |           |
| 1      |       | Repairable                  |           | No         |                     |              |           |
| 2      |       | Non-Repairable              |           | No         |                     |              |           |
| 3      | 1     | Rotable                     |           | No         |                     |              |           |
| 4      |       | Controllable                |           | No         |                     |              |           |
| 5      |       |                             |           | No         |                     |              |           |
|        |       |                             |           |            |                     |              |           |
|        |       |                             |           |            |                     |              |           |
|        |       |                             |           |            |                     |              |           |
|        |       | ter H                       |           |            |                     |              |           |
|        |       | <                           |           |            |                     |              | >         |
| Part   | Туре  | Details                     |           |            |                     |              |           |
|        | 41    |                             | 1         |            |                     | ×            | ٩         |
|        |       | Part Types                  | Applica   | bla        |                     |              | -         |
| 1      | E     | Component                   | Vec       | loic       |                     |              |           |
| 2      | E     | Consumable                  | Yes       |            |                     |              |           |
| 3      | E     | Expendable                  | Yes       |            |                     |              |           |
| 4      | П     | Kit                         | Yes       |            |                     |              |           |
| 5      | Е     | Miscellaneous               | Yes       |            |                     |              |           |
| 6      | Е     | Raw Material                | Yes       |            |                     |              |           |
| 7      | Е     | Tool                        | Yes       |            |                     |              |           |
| 8      | Ш     |                             | No        |            |                     |              |           |
|        |       |                             |           |            |                     |              |           |
|        |       |                             |           |            |                     |              |           |
|        |       | <                           |           |            |                     |              | )>        |
|        |       |                             |           |            |                     |              |           |
|        |       |                             |           | Edit Part  | Types Allowed       |              |           |

Figure 3.11 Entering part types allowed

4. Click **Edit Part Types Allowed** pushbutton to update the list of the part types allowed in the warehouse.

#### Selecting the transactions allowed for the warehouse

- 1. Select the **Select Transactions Allowed** link in the **Create Warehouse Information** page. The **Warehouse- Transactions Allowed** page appears. *See Figure 3.12.*
- 2. In the Warehouse Information group box the system displays **Warehouse #, Warehouse Category** and **Description**.
- 3. In the **Transaction Types** details multiline the system displays the **Business Component Name** and the **Transactions**.

| <b>•</b>   | Ware  | ehouse - Transactions Allowed |                           |                    | 🛛 🗟 Trailbar 🔻 🛛 🔮 | 2 🖨 🗟 🖉 🔟 🔞 |
|------------|-------|-------------------------------|---------------------------|--------------------|--------------------|-------------|
|            |       |                               |                           |                    |                    |             |
| Ware       | hous  | e Information                 |                           |                    |                    |             |
|            |       | Warehouse # BASE-A            |                           | Warehouse Category |                    |             |
|            |       | Description base aviation     |                           |                    |                    |             |
| Trans      | actio | on Type Details               |                           |                    |                    |             |
| <b>«</b> ] | •]    | 1 -9/32 🕨 💓 🕂 — 🗗 🎸           | 1                         | 💷 💷   📮 🖨   All    | ×                  | ٩           |
| #          | Г     | Business Component Name       | Transaction               | Applicable         |                    |             |
| 1          | E     | Customer Goods Receipt        | Customer Goods Receipt    | Yes                |                    |             |
| 2          | 11    | Facility Management           | Tool Operations           | Yes                |                    |             |
| 3          | E.    | Flight Log                    | Journey Log               | Yes                |                    |             |
| 4          | E.    | Flight Log                    | Technical Log             | Yes                |                    |             |
| 5          | E.    | Goods Receipt                 | Goods Receipt             | Yes                |                    |             |
| 6          | 17    | Loan / Rental Receipt         | Loan / Rental Receipt     | Yes                |                    |             |
| 7          | E.    | Material Request              | Material Request          | Yes                |                    |             |
| 8          | E.    | Pack Slip                     | Customer Goods Pack Slip  | Yes                |                    |             |
| 9          | E.    | Pack Slip                     | Customer Order Pack Slip  | Yes                |                    |             |
|            |       | 2                             |                           |                    |                    |             |
|            |       |                               |                           |                    |                    |             |
|            |       |                               | Edit Transactions Allowed |                    |                    |             |

Figure 3.12 Entering transactions allowed

- 4. Set the status to "Yes" or "No" in the **Applicable** drop-down box to allow transactions in the warehouse.
- 5. Click the **Edit Transactions Allowed** pushbutton to update the list of transactions allowed for the warehouse.

## Granting warehouse access privilege for user

You can give privileges to users to access multiple warehouses.

- 1. Select **Set Warehouse Access Privileges** under the **Storage Administration** business component. The **Select User** page appears.
- 2. Select Grant Warehouse Access to Users link in the Select User page. The Grant Warehouse Access to User page appears. See Figure 3.13.

|       | Gran             | t Warehouse Access t       | to User                              |                                     |                       | 🛛 🔤 Trailbar 🔻 🧙 🚔 🗄 | 🏂 🌄 🔟 😣 |  |  |  |
|-------|------------------|----------------------------|--------------------------------------|-------------------------------------|-----------------------|----------------------|---------|--|--|--|
|       |                  |                            |                                      |                                     |                       |                      |         |  |  |  |
| User  | User Information |                            |                                      |                                     |                       |                      |         |  |  |  |
|       |                  |                            | User Name 8630                       | Employee Name HOPE, LESTER HAMILTON |                       |                      |         |  |  |  |
| Ware  | hous             | e Information              |                                      |                                     |                       |                      |         |  |  |  |
| (<)   | •]               | 1 - 5 / 27 🕨 🔛   +         | - P 2                                | 1                                   | 1 III III II II 🕀 🖂 🗛 | *                    | P       |  |  |  |
| #     | 11               | Warehouse # 🍳              | Warehouse Description                |                                     | Warehouse Category    |                      |         |  |  |  |
| 1     |                  | BASE-A                     | base aviation                        |                                     |                       |                      |         |  |  |  |
| 2     |                  | BASE-B                     | base                                 |                                     |                       |                      |         |  |  |  |
| 3     | 11               | BASE-C                     | base                                 |                                     |                       |                      |         |  |  |  |
| 4     |                  | BER                        | Beyond Economic Repair Items         |                                     | BER                   |                      |         |  |  |  |
| 5     | 11               | CMC1                       | Customer Maintenance Core - 1 Hangar |                                     | CMC                   |                      |         |  |  |  |
|       |                  |                            |                                      |                                     |                       |                      |         |  |  |  |
|       |                  | <u>×</u>                   |                                      |                                     |                       |                      | 1       |  |  |  |
|       | Grant Access     |                            |                                      |                                     |                       |                      |         |  |  |  |
| Grant | Acces            | s Privileges for Warehouse |                                      |                                     |                       |                      |         |  |  |  |

Figure 3.13 Granting warehouse access to user

- 3. The system displays **User Name** and **Employee Name** in the **User Information** group box.
- 4. Enter the **Warehouse #** for which the user must be provided the access rights.
- 5. The system displays the Warehouse Category and Warehouse Description.
- 6. Check the **Select Column** box in the multiline to mark the warehouse number to which the user must be mapped.
- 7. Click on the Grant Access push button to map the warehouse to the user.

#### Associating users to warehouse

- 1. Select Grant Access Privilege For Warehouse link in the Grant Warehouse Access to User page. The Associate Users page appears. See Figure 3.14.
- 2. The system displays the **Warehouse #** and **Warehouse Description** in the warehouse information group box.

- 3. In the **Copy Details** group box enter the **Warehouse #** from which the various users accessing the Warehouse shall be copied. The system displays all the users mapped to the specified warehouse #.
- 4. Enter the **User Name** that has to be mapped to the particular warehouse.
- 5. Click the **Associate Users** pushbutton to associate the users to the particular warehouse.

|      | Asso | ociate Users         | 💐 Traibar 🔻 🔐 🖾 🙀 💆                 | 0 |
|------|------|----------------------|-------------------------------------|---|
|      |      |                      |                                     | _ |
| Ware | hous | se Information       | ]                                   |   |
|      |      | Warehouse# BASE-A    | Warehouse Description base aviation |   |
| Сору | Deta | ails                 | [                                   |   |
|      |      | Warehouse #Q         |                                     |   |
| User | Info | rmation              | [                                   |   |
| [    | •]   | 1 -5/5 🕨 💓   + - 🗗 🎉 |                                     |   |
| #    | F    | User Name 🭳          |                                     |   |
| 1    | E.   | 8412                 |                                     |   |
| 2    | F    | 8630                 |                                     |   |
| 3    | 1    | 8999                 |                                     |   |
| 4    | E.   | 9012                 |                                     |   |
| 5    | E.   | DMUSER               |                                     |   |
|      |      |                      |                                     |   |
|      |      |                      |                                     |   |
|      |      |                      | Associate Users                     |   |

Figure 3.14 Associating users to warehouse

## Maintaining storage location

1. Select Maintain Storage Location link under Storage Administration business component. The Maintain Storage Location page appears. See Figure 3.15

| •     | Main                      | ntain Storage Location        |                |           |                      |             | 📑 Trailbar 🔹 🏫 🚔    | i 두 🧕 |  |  |
|-------|---------------------------|-------------------------------|----------------|-----------|----------------------|-------------|---------------------|-------|--|--|
|       |                           |                               |                |           |                      | Date Format | dd-mm-yyyy          |       |  |  |
| Store | Storage Location Info     |                               |                |           |                      |             |                     |       |  |  |
| (<)   | ∢]                        | 1 - 10 / 14 🕨 💓   + - 🗗 🍇 🍸 🐝 |                | 1         | K 21.5 CSV Tet 💵   🌉 | 😑 🛛 All     | *                   | 9     |  |  |
| #     | 1                         | Storage Location              | Description    | Station 🭳 | Status               | Created by  | Created Date        |       |  |  |
| 1     |                           | YUL-EMC                       | Montreal - ES  | YUL       | Active 💌             | 4920        | 14-07-2011 17:52:51 |       |  |  |
| 2     |                           | YUL-CMC                       | Montreal - CS  | YUL       | Active 💌             | 4920        | 14-07-2011 17:52:51 |       |  |  |
| 3     |                           | YUL-HM                        | Montreal - HM  | YUL       | Active 🗸             | 4920        | 14-07-2011 17:52:51 |       |  |  |
| 4     |                           | YVR-HM                        | Vancouver - HM | YVR       | Active 🗸             | 4920        | 14-07-2011 17:52:51 |       |  |  |
| 5     |                           | YWG-HM                        | Winnipeg - HM  | YWG       | Active 🗸             | 4920        | 14-07-2011 17:52:51 |       |  |  |
| 6     |                           | YYZ-CMC                       | Toronto - CS   | YYZ       | Active 🗸             | 4920        | 14-07-2011 17:52:51 |       |  |  |
| 7     | E                         | YEG-HM                        | Edmonton - HM  | YEG       | Active 🗸             | 4920        | 15-07-2011 11:51:28 |       |  |  |
| 8     | m                         | DEN-HM                        | Denver - HM    | YUL       | Active 🗸             | 9586        | 16-07-2011 10:30:04 |       |  |  |
| 9     |                           | YYC-HM                        | Calgary-HM     | YYC       | Active 🗸             | SBARABEY    | 19-07-2011 09:38:39 |       |  |  |
| 10    |                           | QUEBEC                        | QUEBEC         | QUEBEC    | Active 🗸             | DMUSER      | 30-09-2011 16:50:13 |       |  |  |
|       |                           | <.                            |                |           |                      |             |                     | >     |  |  |
|       | Maintain Storage Location |                               |                |           |                      |             |                     |       |  |  |

Figure 3.15 Maintaining storage location

- 2. Enter the **Storage Location** to indicate the code defined under a station to which multiple warehouses can be mapped in the "Storage Location Info" multiline.
- 3. Specify the textual **Description** of the storage location.
- 4. Enter the **Station** to indicate the code identifying the station which has many storage locations under it.
- 5. Click the **Maintain Storage Location** pushbutton to define and update the storage location details in a station.

## ■ Maintaining storage allocation strategies

- 1. Select Maintain Storage Allocation Strategies link under Storage Administration business component. The Warehouse Selection page appears.
- 2. Enter Warehouse # directly and select Maintain Storage Allocation link provided alongside or specify the Search Criteria to search for a warehouse, select the warehouse in the multiline and select the Maintain Storage Allocation link below the multiline. The Maintain Storage Allocation page appears. See Figure 3.16.
- 3. Enter the WH Zone # and Bin # in the Default Values group box.
- 4. Set the **Storage Category** as "Exclusive", "Shared", "Blank", or "Not Applicable", to specify the category of storage allocation. Free Warehouse shall take up the value "Not Applicable".
- 5. Set the **Storage Rule** as "Only At" or "Also at" or "Space" or "Not Applicable", to specify whether the parts entered in the multiline must be stored only in this warehouse and/or at other warehouses. Free warehouse shall take up the value "Not Applicable".
- 6. Enter the **Part #** in the multiline.
- 7. Enter the **WH Zone#**. You can leave this field blank, if the associated warehouse is of type" Free".

| Maintain Storage Allocation    |                  |                                                       |     |                                                                                          | 式 Trailbar 🔹 🏠                                                            | 🖨 🖻 🖉 🔟             |
|--------------------------------|------------------|-------------------------------------------------------|-----|------------------------------------------------------------------------------------------|---------------------------------------------------------------------------|---------------------|
| Warehouse Information          |                  |                                                       |     |                                                                                          |                                                                           |                     |
| Warehouse# BER                 |                  |                                                       |     | Description Bey                                                                          | ond Economic Repair Items                                                 |                     |
| Warehouse Type Normal          |                  |                                                       | War | rehouse Category BER                                                                     |                                                                           |                     |
| Capacity Constraint Not App    | licable          |                                                       |     |                                                                                          |                                                                           |                     |
| Search Criteria                |                  |                                                       |     |                                                                                          |                                                                           | -                   |
| Default Values                 | 78               | Search                                                |     | Select "Only At", i<br>stored only in this<br>"Also At", if the pa<br>also at other ware | f the parts must be<br>warehouse. Select<br>arts can be stored<br>chouses |                     |
| Storage Category               |                  |                                                       |     | Storage Rule                                                                             |                                                                           | _                   |
| Storage Allocation Information |                  |                                                       | _   |                                                                                          |                                                                           | L                   |
| « • • • 1 • 1/1 • » + - • • 4  |                  | Select "Exclusive", if only                           |     |                                                                                          | *                                                                         | Q                   |
| # 🖻 Part # 🤇                   | Part Description | specific part can be                                  |     |                                                                                          | WH - Zone # 🍳                                                             | Bin # 🔍             |
| 1 0-1450PSISA<br>2 1           | PRESSURE GAUGE   | stored. Select "Shared", if<br>any part can be stored |     |                                                                                          |                                                                           |                     |
| <                              | Maintain Storag  | e Allocation                                          |     |                                                                                          | Maintai                                                                   | n Storage Strategie |
| View Parts Information         | View Zone Info   | rmation                                               |     | View Bin Information                                                                     |                                                                           |                     |
| View Parts Information         | View Zone Info   | rmation                                               |     | View Bin Information                                                                     | <u>Maintai</u>                                                            | n Storage Strategi  |

Figure 3.16 Maintaining storage allocation

- 8. Enter **Bin #**. You can leave this field blank, if the associated zone is of type "Free".
- 9. Enter the Storage Category and Storage Rule.
- 10. Enter **Capacity Maximum Quantity** to specify the maximum quantity of the part that can be allocated in the warehouse, zone or bin.
- 11. Click the Maintain Storage Allocation pushbutton to update allocation details.

To provide further details,

▼ Select **Maintain Storage Strategies** link, to adopt a strategy for the storage allocation procedure.

#### Maintaining storage strategies

1. Select the Maintain Storage Strategies link in the Warehouse Selection or Maintain Storage Allocation page. The Maintain Storage Strategies page appears. See Figure 3.17.

| •                     | Main            | tain Storage Strategies |                  |                             | 🛛 🕸 Trailbar 🔹 🔤      | 🏡 🖨 🛱 | <b>.</b> 두 📧 |  |
|-----------------------|-----------------|-------------------------|------------------|-----------------------------|-----------------------|-------|--------------|--|
| Ware                  | hous            | e Information           |                  |                             |                       |       |              |  |
| Warehouse# BER        |                 |                         |                  | Description Beyon           | d Economic Repair Ite | ms    |              |  |
| Warehouse Type Normal |                 |                         |                  | Warehouse Category BER      |                       |       |              |  |
| Searc                 | Search Criteria |                         |                  |                             |                       |       |              |  |
|                       |                 | Part #                  |                  | Part Description            |                       |       |              |  |
|                       |                 | Stock Status            | ~                | Trading Partner #           |                       |       |              |  |
|                       |                 |                         |                  | Search                      |                       |       |              |  |
| Stora                 | ge S            | trategy Information     |                  |                             |                       |       |              |  |
| (<)                   | 0               | 1 - 1/1 🕨 🔌 🕂 🗕 🗗 🐇     |                  | 🔁 💽 🗰 📧 💷 🗶 💭 🗛             | ×                     |       | P            |  |
| #                     | E.              | Part # 🭳                | Part Description |                             | Stock Status          |       |              |  |
| 1                     | E.              | 0-1450PSIB              | PRESSURE GAUGE   |                             | Consignment           |       |              |  |
| 2                     | E               |                         |                  |                             |                       |       |              |  |
|                       |                 |                         |                  |                             |                       |       |              |  |
|                       |                 |                         |                  |                             |                       |       |              |  |
|                       |                 |                         |                  |                             |                       |       |              |  |
|                       |                 | <                       |                  |                             |                       |       | >            |  |
|                       |                 |                         |                  |                             |                       |       |              |  |
|                       |                 |                         |                  | Maintain Storage Strategies |                       |       |              |  |

Figure 3.17 Maintaining storage strategies

- 2. Enter the **Search Criteria** to specify the **Part #** for which the storage strategy information must be retrieved.
- Use the Stock Status drop-down list box to select the stock status of the part. The system lists all the "Active" stock statuses, as defined in the "User Defined Stock Status" business component. Leave this field blank to retrieve all parts irrespective of their stock status.
- 4. Enter the Trading Partner Type.
- 5. Enter the **Trading Partner #** which could be supplier code or customer code (Alphanumeric 45).
- Note: The code can be entered fully or partially using the "\*" character. The system retrieves all the records containing the trading partner number entered here.
- Note: Ensure that the code entered here is valid for the trading partner type that is mapped to the selected stock status in the "User Defined Stock Status" business component. Also ensure that the code entered here is an active trading partner, as defined in the "Customer" or "Supplier" business component.
- Note: Ensure that the "Trading Partner #" is not left blank if the stock status selected has the 'Ownership' attribute mapped as either Customer or Supplier.
  - 6. Set the "**Placement Strategy**" as "Fixed Storage", "Storage Proximity", "Existing Stock Addition", "Next Empty Storage" or "Manual", to set the method of placing the part in the zone or bin.
  - 7. Enter the **Default Placement Zone** to specify the zone where the stock must be placed.

- 8. Enter the **Default Placement Bin** to specify the bin where the stock must be placed.
- 9. Select the **Picking Strategy** as "LIFO", "FIFO", "Min Remaining Shelf Life", "Min Remaining Life", "Max Remaining Life", "Maximum Zone/Bin", "Min Lot", "Manual", "Default Zone/Bin" or "Minimum Zone/Bin".
- 10. Enter the Default Picking Zone and Default Picking Bin.
- 11. Click the Maintain Storage Strategies pushbutton to store the information.

## Maintaining external stock allocation

1. Select the Maintain External Stock Allocation link in the Select Warehouse. The Maintain External Stock Allocation page appears. See Figure 3.18.

|       | Mair                                                  | ntain External Stock Allocation |                        | 🚟 Trailbar 🛪              | 👧 🖨 📚 🖉 🔞    |  |  |  |  |
|-------|-------------------------------------------------------|---------------------------------|------------------------|---------------------------|--------------|--|--|--|--|
|       |                                                       |                                 |                        |                           |              |  |  |  |  |
| Ware  | hous                                                  | se Information                  |                        |                           |              |  |  |  |  |
|       |                                                       | Warehouse# BER                  |                        | Warehouse Type Normal     |              |  |  |  |  |
|       |                                                       | WH - Zone # H1                  | Bin # 1-A-03 ¥         |                           |              |  |  |  |  |
|       |                                                       |                                 | Get Details            |                           |              |  |  |  |  |
| Stora | ige A                                                 | llocation Information           |                        |                           |              |  |  |  |  |
|       |                                                       | Storage Category Shared         |                        |                           |              |  |  |  |  |
| Trad  | ing P                                                 | artner Information              |                        |                           |              |  |  |  |  |
| ≪ [   | •                                                     | 1 -2/2 🕨 💓   + - 🗗 🍇            | 🔂 📃 ma aus esu mar 💵 🛛 | I AI 👻                    | 9            |  |  |  |  |
| #     | E                                                     | Trading Partner # 🭳             | Trading Partner Type   | Trading Partner Name      | Storage Rule |  |  |  |  |
| 1     | E                                                     | 1390                            | Customer               | ROYAL AUSTRALIAN AIRFORCE | Also At      |  |  |  |  |
| 2     | E                                                     | 416                             | Customer               | RNZAF                     | Also At      |  |  |  |  |
| 3     | E                                                     |                                 | Customer               |                           | Only At      |  |  |  |  |
|       |                                                       |                                 |                        |                           |              |  |  |  |  |
|       |                                                       |                                 |                        |                           |              |  |  |  |  |
|       |                                                       | <                               |                        |                           | >            |  |  |  |  |
|       |                                                       |                                 | •                      |                           |              |  |  |  |  |
|       | Maintain Stock Allocation Maintain Storage Strategies |                                 |                        |                           |              |  |  |  |  |

Figure 3.18 Maintaining external stock allocation

- Use the WH Zone # drop-down list box in "Warehouse Information" group box to specify the zone.
- Note: If the warehouse type is "Normal", the system lists all the active zones valid for the specified warehouse. If the warehouse type is "Free", the system leaves this field blank.
  - 3. Use the **Bin #** drop-down list box to specify the bin number.
  - 4. Click the **Get Details** push button to retrieve the storage allocation and trading partner details.

- 5. Use the **Storage Category** drop-down list box in "**Storage Allocation Information**" to specify the category of storage allocation. The system lists the options, "Shared" and "Exclusive".
- Exclusive: Select this option to store only a specific part in the storing address (warehouse/zone/bin).
- Shared: Select this option if any part can be stored in the storing address (warehouse/zone/bin).
- Note: If the warehouse type is "Normal", the zone is entered, and storage category is selected as "Exclusive", ensure that this storage area is not already allocated to any other trading partner.
- Note: If the zone type is "Normal", the bin is entered, and storage category is selected as "Exclusive", ensure that this storage area is not already allocated to any other trading partner.
- Note: If the warehouse type is "Normal", the zone is entered, and storage category is selected as "Shared", ensure that this storage area is not already allocated to any other trading partner as "Exclusive".
- Note: If the zone type is "Normal", the bin is entered, and storage category is selected as "Shared", ensure that this storage area is not already allocated to any other trading partner as "Exclusive".
  - 6. Enter the **Trading Partner #** in "**Trading Partner Information**" group box which could be supplier code or customer code (Alphanumeric 45).
- Note: Ensure that the trading partner number is not repeated for a particular storage address (warehouse-zone-bin combination), if the storage category is "Exclusive".
- An existing trading partner number cannot be modified.
  - 7. Use the **Trading Partner Type** drop-down list box to specify the trading partner type. The system lists the options as "Customer" and "Supplier".
- Note: If the trading partner type is "Customer", ensure that the value entered in the "Trading Partner #" field is a valid customer number as defined in the "Customer" business component.
- Note: If the trading partner type is "Supplier", ensure that the value entered in the "Trading Partner #" field is a valid supplier number as defined in the "Supplier" business component.
- Note: If the Storage Category is "Shared", ensure that the trading partner number-trading partner type combination is not repeated for a specific storage area.

- 8. Use the **Storage Rule** drop-down list box to specify the storage rule. The system lists the options "Only At" and "Also At".
- Only At Select this option if the parts can be stored only in the warehouse specified.
- Also At Select this option if the parts can be stored in any other warehouse.
- Note: If the storage rule is "Also At", ensure that the trading partner is not allocated as "Only At" in another storage area in the warehouse.
- Note: If the storage rule is "Only At", ensure that the trading partner is not allocated another storage area in the warehouse.
  - 9. Use the **Default Location?** drop-down list box and select "Yes" to specify whether there exists a default location. Otherwise, select "No".
- Note: Ensure that the default location value is set as "Yes" for only a specific storage address (warehouse-zone-bin combination) for a specific trading partner.
  - 10. Ensure that at least one record is entered in the multiline.
  - 11. Click the **Maintain Stock Allocation** pushbutton to maintain the stock allocation details.

To provide further details,

▼ Select **Maintain Storage Strategies** link, to specify the storage strategies.

## Maintaining planning parameters for the warehouse

- 1. Select Maintain Warehouse Planning Parameter under Storage Administration business component. The Warehouse Selection page appears.
- 2. Enter **Warehouse #** directly and select **Warehouse Planning Parameter** link provided alongside. Or, specify the **Search Criteria** to search for a warehouse and click the hyperlinked warehouse number in the multi-line. The **Warehouse Planning Parameter** page appears. *See Figure 3.19*.
- 3. Enter the **Search Criteria** to specify the **Part #** for which the part planning information must be retrieved.

| Warehouse Planning Parameter            |                  |                  | 😹 Trailbar 🛪   | 1 🏡 🚔 🛱 🐺 📧 |  |  |  |  |
|-----------------------------------------|------------------|------------------|----------------|-------------|--|--|--|--|
| Warehouse Information                   |                  |                  |                |             |  |  |  |  |
| Warehouse# BASE-C                       |                  | Warehouse Des    | scription base |             |  |  |  |  |
| Warehouse Type Free                     |                  | Warehouse C      | ategory        |             |  |  |  |  |
| Search Criteria                         |                  |                  |                |             |  |  |  |  |
| Part #                                  |                  | Part De:         | scription      |             |  |  |  |  |
| Part Type                               | ~                | Planni           | ng Type 💌      |             |  |  |  |  |
| Part Category                           | ~                | Replenishment Ac | tivity By      | -           |  |  |  |  |
|                                         |                  | Search           |                |             |  |  |  |  |
| Part Planning Details                   |                  |                  |                |             |  |  |  |  |
| « • • • • • • • • • • • • • • • • • • • |                  | 1                | All            | م<br>م      |  |  |  |  |
| # Part # Q                              | Part Description |                  | Planning Type  | Part        |  |  |  |  |
| 1 🗉 0-1450PSIB                          | PRESSURE GAUGE   |                  | None           |             |  |  |  |  |
| 2 🔳                                     |                  |                  |                |             |  |  |  |  |
|                                         |                  |                  |                |             |  |  |  |  |
|                                         |                  |                  |                |             |  |  |  |  |
| Set Warehouse Planning Parameter        |                  |                  |                |             |  |  |  |  |
| View Parts Information                  |                  |                  |                |             |  |  |  |  |

Figure 3.19 Maintaining warehouse planning information

- 4. Enter **Minimum Qty** and **Maximum Qty**, to specify the minimum and maximum quantity of the part to be held in stock at any point of time.
- 5. Enter **Safety Stock**. This is the quantity of the part that is stored in the warehouse as a buffer stock to meet the consumption rate fluctuations.
- 6. Enter **Reorder Level**. This is a fixed quantity level of the part below which, the purchase activity is automatically initiated by the system.
- 7. Enter **Reorder Qty**. This is the quantity for which the order must be placed, when the reorder level is reached.
- Note: The fields "Reorder level", "Reorder Qty", "Safety Stock", "Minimum Qty" and "Maximum Qty" must be entered only if the part number entered in the "Part #" field of the "Part Planning Details" multiline, is defined as prime part number in the "Part Administration" business component.
  - 8. Use the **Replenishment Activity By** drop-down list box to specify the procedure in which part must be reordered. The part can be reordered through a "Purchase Order", "Purchase Request"," or a "Stock Transfer".
- Note: If the "Replenishment Activity By" is set as "Stock Transfer", the system will generate a "Low" priority material request in "Authorized" status, for automatic replenishment of the parts.
  - 9. Use the **Transfer From Location** drop-down list box to specify the location of the organization from which the stock must be reordered or transferred.

- 10. Enter the Transfer From Warehouse #.
- 11. Use the **Transfer Processing Location** drop-down list box to specify the location of the organization from which the stock transfer order gets triggered.
- 12. Click the **Set Warehouse Planning Parameter** pushbutton to store the planning parameter details.

The system performs the following on clicking the **Set Warehouse Planning Parameter** pushbutton:

- If the available part quantity reduces below or equals the "Min-Max Level" or the "Reorder Level" and if the "Replenishment Action on Resetting Min/Reorder Qty" is set as "Yes" in the "Set Options" activity of the "Stock Maintenance" business component, the system automatically replenishes the part quantity.
- If the planning type of the prime part of the part to be replenished is "Reorder Level" and the "Reorder Activity" field is at Warehouse Level, the system generates the purchase order, purchase request or stock transfer document, based on the warehouse planning parameter defined in the "Storage Administration" business component. This is applicable, when the stock available for the direct alternate parts for the issued parts in the warehouse, is equal to or less than the reorder level set for the prime part.
- If the planning type of the prime part of the part to be replenished is "Min-Max Level" and the "Reorder Activity" field is at Warehouse Level, the system generates the purchase order, purchase request or stock transfer document, based on the warehouse planning parameter defined in the "Storage Administration" business component. This is applicable, when the stock available for the direct alternate parts for the issued parts in the warehouse, is equal to or less than the min-max level set for the prime part.
- Note: The document number for the purchase order, purchase request or the material request, is generated based on the numbering type set in the "Set Options" activity of the "Stock Maintenance" business component.
- Note: The purchase request generated for auto replenishment of the parts will be of type "Owned" and of priority "Normal".
- Note: For replenishment, the system considers only those parts:
  - a. Having "Replenishment Activity By" set to "Stock Transfer" in the "Part Administration" or "Storage Administration" business component.
  - b. Whose stock status attributes "Nettable" and "Ownership-Internal" are set as "Yes" in the "User Defined Stock Status" business component.
  - c. Whose stock status is the default internal stock status defined in the "User Defined Stock Status" business component. Defining numbering types for transactions.

## Maintaining numbering privileges

1. Select Maintain Numbering Privileges under the Document Numbering Class business component. The Maintain Numbering Privileges page appears. See *Figure 3.20.* 

| •     | Maintain Numbering Privileges                                  | 5                       |                           | 📑 🐼 Trailbar 🔹 🏡 🚔 🌆         |  |  |  |  |  |  |
|-------|----------------------------------------------------------------|-------------------------|---------------------------|------------------------------|--|--|--|--|--|--|
|       |                                                                |                         |                           |                              |  |  |  |  |  |  |
| User  | Details                                                        |                         |                           |                              |  |  |  |  |  |  |
|       | Org. Unit Name ABC Limited  User Name 0001 Get User Privileges |                         |                           |                              |  |  |  |  |  |  |
| Searc | ch Results                                                     |                         |                           |                              |  |  |  |  |  |  |
| (<)   | <ul> <li>1 - 10 / 253</li> <li>&gt;&gt;   +</li> </ul>         | 3                       | 🔀 📘 🚥 📧 💷 🔳 🔳 🔲 All       | ۹ 🗸                          |  |  |  |  |  |  |
| #     | Function Area                                                  | Business Component Name | Transaction               | Numbering Privileges Allowed |  |  |  |  |  |  |
| 1     | Audit Management                                               | Quality Audit           | Audit Report              | No                           |  |  |  |  |  |  |
| 2     | Audit Management                                               | Quality Audit           | Audit Schedule            | No                           |  |  |  |  |  |  |
| 3     | Book Keeping                                                   | Company Consolidation   | Comp Consol Adj Entry     | No                           |  |  |  |  |  |  |
| 4     | Book Keeping                                                   | Company Consolidation   | Comp Consol Voucher       | No                           |  |  |  |  |  |  |
| 5     | Book Keeping                                                   | Company Consolidation   | Comp Consol Voucher-Rev   | No                           |  |  |  |  |  |  |
| 6     | Book Keeping                                                   | Currency Revaluation    | Curr. Revaluation-Rev     | No                           |  |  |  |  |  |  |
| 7     | Book Keeping                                                   | Currency Revaluation    | Currency Revaluation Vchr | No                           |  |  |  |  |  |  |
| 8     | Book Keeping                                                   | Currency Revaluation    | Simul.Run - Revaluation   | No                           |  |  |  |  |  |  |
| 9     | Book Keeping                                                   | FB Consolidation        | FB Consol Adj Entry       | No                           |  |  |  |  |  |  |
| 10    | Book Keeping                                                   | FB Consolidation        | FB Consol Voucher         | No                           |  |  |  |  |  |  |
|       | ٢                                                              |                         |                           |                              |  |  |  |  |  |  |
|       |                                                                | Maintair                |                           |                              |  |  |  |  |  |  |

Figure 3.20 Maintaining numbering privileges

- 2. Select the **Org. Unit Name** to specify the name of the organization unit for which numbering privileges must be defined.
- 3. Enter the **User Name** to specify the user for which the numbering privileges must be granted.
- 4. Set the **Numbering Privileges Allowed** drop-down list box in the multiline to "Yes", to grant permission for creating and modifying numbering classes. Set this field to "No", to deny permissions for the selected user.
- 5. Click the **Maintain Privileges** pushbutton. The system updates the numbering privileges for the selected user and organizational unit.

## **Defining numbering type information**

1. Select **Create Numbering Type** under the **Document Numbering Class** business component. The **Create Numbering Type** page appears. *See Figure* 3.21.

#### **Storage Area Administration**

|                                                                                                    | Crea               | te Numberir | ng Type |             |           |                                           | 式 Trailbar             | • 🟠 🚔 🐺 🐷 |  |  |
|----------------------------------------------------------------------------------------------------|--------------------|-------------|---------|-------------|-----------|-------------------------------------------|------------------------|-----------|--|--|
|                                                                                                    |                    |             |         |             |           |                                           | Date Format dd/mm/yyyy |           |  |  |
| Numb                                                                                                    | umbering Pattern   |             |         |             |           |                                           |                        |           |  |  |
|                                                                                                    | Numbering Type CWO |             |         |             |           | Num Type Description Component Work Order |                        |           |  |  |
| Patte                                                                                                    | rn De              | etails      |         |             |           |                                           |                        |           |  |  |
| </th <th></th> <th>1 -1/1 🕨</th> <th>»   + -</th> <th>69 🔹</th> <th></th> <th>🔂 💽 ma aus cau mar s</th> <th>🕽 🏭 🗐 🖶 🗛</th> <th>~ P</th> |                    | 1 -1/1 🕨    | »   + - | 69 🔹        |           | 🔂 💽 ma aus cau mar s                      | 🕽 🏭 🗐 🖶 🗛              | ~ P       |  |  |
| #                                                                                                    | ٢                  | Prefix      | Suffix  | Starting No | Ending No | Effective From                            | Effective To           |           |  |  |
| 1                                                                                                    | Е                  | A1          |         | 3           | 15        | 09/06/2009                                | 01/07/2009             |           |  |  |
| 2                                                                                                    | Е                  |             |         |             |           |                                           |                        |           |  |  |
|                                                                                                    |                    |             |         |             |           |                                           |                        |           |  |  |
|                                                                                                    |                    |             |         |             |           |                                           |                        |           |  |  |
|                                                                                                    |                    |             |         |             |           |                                           |                        |           |  |  |
|                                                                                                    |                    |             |         |             |           |                                           |                        |           |  |  |
|                                                                                                    |                    |             |         |             |           |                                           |                        |           |  |  |
|                                                                                                    |                    |             |         |             |           |                                           |                        |           |  |  |
|                                                                                                    |                    |             |         |             |           |                                           |                        |           |  |  |
|                                                                                                    |                    | <           |         |             |           |                                           |                        | >         |  |  |
|                                                                                                    |                    |             |         |             |           |                                           |                        |           |  |  |
|                                                                                                    |                    |             |         |             |           | Create Numbering Type                     |                        |           |  |  |
| Map Tr                                                                                                    | ansa               | ctions      |         |             |           |                                           |                        |           |  |  |

Figure 3.21 Creating numbering type

- 2. Enter the Numbering Type and Num Type Description.
- 3. Enter the **Prefix** and the **Suffix** for the numbering type, in the **Pattern Details** multiline. Either the prefix or the suffix must be compulsorily entered.
- 4. Enter the Starting No and Ending No.
- 5. Enter **Effective From** and **Effective To fields**, to define the period for which the numbering type remains effective.
- 6. Click the **Create Numbering Type** pushbutton to create the numbering type. The system updates the status of the numbering type as "Active".

To provide further details,

▼ Select the Map Transactions link, to associate transactions to the numbering type.

#### Mapping transactions to the numbering type

1. Select **Map Transactions** link at the bottom of the **Create Numbering Type** page. The **Transaction Mapping** page appears. *See Figure 3.22*.

#### Storage Area Administration

|                                                                                                    | Fran             | saction Mapping            |                    |                            | 🛛 💐 Trailbar 🗸 🏠 🛱 | <b>6</b> |  |  |
|----------------------------------------------------------------------------------------------------|------------------|----------------------------|--------------------|----------------------------|--------------------|----------|--|--|
| Numb                                                                                                 | ering            | Pattern                    |                    |                            |                    |          |  |  |
|                                                                                                    |                  | Numbering Type CWO         |                    | Num Type Description Compo | onent Work Order   |          |  |  |
| Applic                                                                                               | abili            | ty Details                 |                    |                            |                    |          |  |  |
|                                                                                                    |                  | Aircraft Model #9          |                    | Work Center #              | ¥                  |          |  |  |
|                                                                                                    |                  |                            |                    |                            |                    |          |  |  |
| Margan                                                                                               |                  | Ture Manning Details       |                    |                            |                    |          |  |  |
| Numb                                                                                                 | ering            | Type mapping Details       |                    |                            |                    |          |  |  |
| -</th <td></td> <td>1 - 10 / 247 ▶ ≫   + - P 🌡</td> <td></td> <td>1 🖪 🖶 🗚</td> <td>*</td> <td>Q</td> |                  | 1 - 10 / 247 ▶ ≫   + - P 🌡 |                    | 1 🖪 🖶 🗚                    | *                  | Q        |  |  |
| #                                                                                                    | г                | Org. Unit Name             | Transaction        |                            | Applicable         | Defa     |  |  |
| 1                                                                                                    |                  | ABC Limited                | 3Party JLog Discre | pancies                    | No                 | No       |  |  |
| 2                                                                                                    |                  | ABC Limited                | 3Party TLog Discre | epancies                   | No                 | No       |  |  |
| 3                                                                                                    |                  | ABC Limited                | Acquisition Propos | al No                      | No                 | No       |  |  |
| 4                                                                                                    |                  | ABC Limited                | Advance Shipping   | Select "Yes" or            | No                 | No       |  |  |
| 5                                                                                                    |                  | ABC Limited                | Aircraft Warranty  | "No" to allow              | No                 | No       |  |  |
| 6                                                                                                    | Е                | ABC Limited                | Allocation entry   | mapping the                | No                 | No       |  |  |
| 7                                                                                                    | E                | ABC Limited                | Allocation incorpo | numbering type             | No                 | No       |  |  |
| 8                                                                                                    | E                | ABC Limited                | Amendment of as    | 0.51                       | No                 | No       |  |  |
| 9                                                                                                    | 1                | ABC Limited                | Asset Inter FB Tra | nsfer                      | No                 | No       |  |  |
| 10                                                                                                   | 1                | ABC Limited                | Asset Payment Vd   | hr                         | No                 | No       |  |  |
|                                                                                                    |                  | 2                          |                    |                            |                    | >        |  |  |
|                                                                                                    |                  |                            |                    |                            |                    |          |  |  |
|                                                                                                    | Map Transactions |                            |                    |                            |                    |          |  |  |

Figure 3.22 Mapping transactions

- 2. Enter the Aircraft Model #, Work Center # and the Warehouse # in the Applicability Details group box only for "Journey Log", "Tech log", "Component Replacement", "Material Request" and "Stock Issue" transactions.
- Note: You can specify the Aircraft Model # and the Work Center #, only for "Journey Log", "Tech Log" and "Component Replacement" transactions.
- Note: You can specify the Warehouse #, only for "Material request" and "Stock Issue" transactions.
  - 3. Select "Yes" in the **Applicable** drop-down list box to map the numbering type to the transaction. Select "No" if the numbering type is not applicable for the transaction.
  - 4. Set the **Default Numbering Type** drop-down list box to "Yes", if the numbering type must be defaulted for the transaction in the organizational unit.
  - 5. Click the **Map Transactions** pushbutton to map the numbering type to the transactions belonging to the organizational unit.
- Note: The system updates the status of the numbering type as "Active".

# Recording opening balance of stock

## **Setting Options**

You can set standards for the system to be followed during different transactions. The standards, which are already set up by the system, can be modified as per your requirements.

1. Select **Set Options** under **Stock Maintenance Business** component. The **Set Options** page appears. *See Figure 3.23.* 

#### Storage Area Administration

| <b>⊡</b> ▼ 5 | Get ( | Options                          |                              |                         |                            | 😹 Trailbar               | • 🔝 🖨 🖨 🔟 |
|--------------|-------|----------------------------------|------------------------------|-------------------------|----------------------------|--------------------------|-----------|
|              |       |                                  |                              |                         |                            | Date Format dd/mm/yyyy   |           |
| Param        | iete  | r Details                        |                              |                         |                            |                          |           |
|              |       | Method for Conve                 | rsion of Fractional Ouantity | Round Down              |                            |                          |           |
|              |       |                                  | Parts Expense Basis          |                         | v                          |                          |           |
|              |       | Allow Own                        | er Change of External Parts  | Yes V                   |                            |                          |           |
|              |       | Repair Exp                       | Comp. & Other Renairables    | ×                       |                            |                          |           |
|              |       | Return Valuation Bas             | ed On Return Classification  | ~                       |                            |                          |           |
|              |       | Set Warranty Claim Cos           | t as Replacement Part Cost   | No Y                    |                            |                          |           |
|              |       | Storage Allocation fo            | or External Ownership Parts  | Automatic 💌             |                            |                          |           |
|              |       | Part #                           | - Model # Effectivity Check  | Do Not Enforce          |                            |                          |           |
|              |       | Receipt Inspection for S         | OS based Serviceable Parts   | NOT REQUIRED            |                            |                          |           |
| Defau        | lt Nu | Imbering Type                    |                              |                         |                            |                          |           |
|              |       | For Automatic Stor               | rk Transfer - Replenishment  | STP 💌                   |                            |                          |           |
|              |       | For Automatic Materi             | ial Request - Replenishment  |                         |                            |                          |           |
|              |       | For Automatic Purchase           | Pequisition - Peplenishment  |                         |                            |                          |           |
|              |       | For Automatic Purch              | hase Order - Replenishment   | POA                     |                            |                          |           |
|              |       | For Automatic St                 | ock Correction- Revaluation  | sc ×                    |                            |                          |           |
| Auto         | 2enl  | enishment                        |                              |                         |                            |                          |           |
| 710001       | -cpn  | Replenishment Action on          | Resetting Min/Reorder Otv    | Yes 💌                   |                            |                          |           |
|              |       | Defa                             | ult Avo. Transfer Lead Time  |                         | 0.00                       | Dave                     |           |
|              |       | Unallocate                       | ed PO/Release Slip Ouantity  | Do not consider for Sta | ck Replenishment           | 55,5                     |           |
| Repair       | r Fxr | pense - Add to Stock Policy Deta | ils                          |                         |                            |                          |           |
|              |       | ,                                |                              | Overhaul Cost           |                            |                          |           |
|              |       | Applic                           | able Maintenance Expense I   | Benzir Cost             |                            |                          |           |
|              |       | Арріс                            | able Maintenance Expense     | Repair Cost             |                            |                          |           |
|              |       |                                  |                              | Inspection Cost         |                            |                          |           |
|              |       |                                  |                              | Other Cost              |                            |                          |           |
| Valuat       | tion  | Policy for Return Classification |                              |                         |                            |                          |           |
| ≪ ◄          |       | 1 -2/2 🕨 🔌   🕂 🗖 🗗 🐇             | ]                            |                         | 🔂 🔝 ma als cau ant 💵   🌉 ( | All 👻                    | P         |
| #            | E     | Expense Basis                    | Return Classification        |                         | Return Basis               | Return Valuation         |           |
| 1            |       | Expense at Retirement            | REMOVED PARTS                |                         | EXCESS                     | Zero Cost                |           |
| 2            |       | Expense at First Issue           | REMOVED PARTS                |                         | EXCESS                     | Valuation Method         | •         |
| 5            |       |                                  |                              |                         |                            |                          | · ·       |
|              |       |                                  |                              |                         |                            |                          |           |
|              |       | <                                |                              |                         |                            |                          | >         |
|              |       |                                  |                              |                         |                            |                          |           |
|              |       |                                  |                              | Set O                   | ptions                     |                          |           |
| Record       | d Sta | atistics                         |                              |                         |                            |                          |           |
|              |       | Last Modified by                 | DMUSER                       |                         | Last N                     | Nodified Date 25/05/2009 |           |
|              |       |                                  |                              |                         |                            |                          |           |

Figure 3.23 Setting options

In the Parameter Details group box,

- 2. In the **Parameter Details** group box use the **Method for Conversion of Fractional Quantity** drop down list box to "Round Up" or "Round Off" or "Round Down" the fractional quantity.
- 3. Select the **Part Expense Basis as** "Expense At Issue" or "Expense At Retirement" for evaluating parts expense in the inventory.
- Expense At Issue Select this option, if, after the first issue, the part should be maintained at zero cost, and if the cost of the part is charged to the aircraft only for the first issue of the part from the aircraft.
- Expense At Retirement- Select this option, if the part must be issued and maintained in the system based on the "Valuation Method" set for the part, the cost of the part is charged to the aircraft every time the part is issued from the aircraft and the cost is reversed when the part is returned. The part will be expensed out of the system when it is scrapped.

In the Default Numbering Type group box,

- 4. Use the **For Automatic Stock Transfer Replenishment** drop-down list box to select the numbering type for automatic stock transfer transaction for auto replenishment of the parts.
- 5. Use the **For Automatic Material Request Replenishment** drop-down list box to select the numbering type for automatic material request generation for auto replenishment of the parts.
- Use the For Automatic Purchase Requisition Replenishment drop-down list box to select the numbering type for automatic purchase request generation for auto replenishment of the parts.
- Use the For Automatic Purchase Order Replenishment drop-down list box to select the numbering type for automatic purchase order generation for auto replenishment of the parts.
- 8. Click the **Set Options** pushbutton to set the options.

## Creating opening balance

- 1. Select **Create Opening Balance** under the **Stock Maintenance** business component. The **Create Opening Balance** page appears. *See Figure 3.24.*
- 2. Select the Numbering Type for the opening balance document.
- 3. Enter the **Opening Balance Date**. This is the date on which the opening balance is recorded. This date should be the same or earlier than the system date.

- 4. Use the **Status** drop-down list box to assign a status, "Draft" or "Fresh", for the opening balance transaction.
- 5. Select the Category and User Status.
- 6. Enter the **Warehouse #** to specify the warehouse for which the opening balance details are entered.
- 7. Enter the **Part #** in the **Part Details** multi-line, to specify the part for which the opening balance details are recorded for the first time.
- 8. Enter the **Quantity** of the part that has been received in the warehouse.
- Enter WH Zone # to specify the zone in the warehouse where the parts are stored. This field should be entered if the warehouse selected is of type" Normal".
- 10. Enter **Bin #** to specify the bin in the zone where the parts are to be stored. This field must be entered if the zone selected is of type "Normal".

| •                     | Crea            | te Opening                     | Balance                                                               |                                                          | 20                                                                               | 🕏 Trailbar 🔻   🏡 🗎 🥦 | <u>وس</u> |
|-----------------------|-----------------|--------------------------------|-----------------------------------------------------------------------|----------------------------------------------------------|----------------------------------------------------------------------------------|----------------------|-----------|
| Oper                  | ning B          | alance Detai                   | Is<br>Opening Balance #<br>pening Balance Date 01/07/2009<br>Category | System assigns a unique<br>number to the opening balance | Date Format dd/mm/yyyy<br>Numbering Type OB V<br>Status Draft V<br>User Status V | /                    |           |
|                       |                 |                                | Warehouse # BASE-A                                                    | transaction, on creation                                 | Warehouse Description                                                            |                      |           |
| Part                  | Detai           | ils                            |                                                                       |                                                          |                                                                                  |                      |           |
| [                     | •               | 1 -1/1 🕨                       | ) >   + - P 4                                                         | 🔂 💭 MTA XLS CSU                                          | 🔟 🛃 🏭 📮 🗛                                                                        | ~                    | P         |
| #                     | E               | Line #                         | Part # Q                                                              | Part Description                                         |                                                                                  | Stock UOM            | Qt        |
| 1                     | E               |                                | 0-1450PSI                                                             | PRESSURE GAUGE                                           |                                                                                  |                      |           |
| 2                     | Е               |                                |                                                                       |                                                          |                                                                                  |                      |           |
|                       |                 | <                              | ш                                                                     |                                                          |                                                                                  |                      | >         |
| Othe                  | r Det           | ails                           |                                                                       |                                                          |                                                                                  |                      |           |
|                       |                 |                                | Agreement Remarks                                                     |                                                          |                                                                                  |                      |           |
| Atta                  | chme            | nts                            |                                                                       |                                                          |                                                                                  |                      |           |
|                       |                 |                                | File Name 🧟                                                           | View File                                                |                                                                                  |                      |           |
|                       |                 |                                |                                                                       | Create Opening Balance                                   |                                                                                  |                      |           |
| <u>Serial</u><br>LIFO | & Lot<br>/ FIFO | <u>Details</u><br>Rate Details |                                                                       | Edit Opening Balance<br>Edit References                  | Edit Weighted Avg / Actual L                                                     | ot Cost Details      |           |

Figure 3.24 Creating opening balance

11. Use the **Stock Status** drop-down list box to assign a user defined stock status for the part.

- 12. Enter the **Reference Document #** to specify the reference document based on which the opening balance is recorded.
- 13. Enter the **File Name** of the reference document or the file that is associated to the opening balance.
- 14. Enter **Remarks** if any for the document.
- 15. Click the **Create Opening Balance** pushbutton to record the opening balance details for the warehouse.
- Note: The system checks if the Part Classification is allowed in the warehouse, based on the Part Classification defined in the "Part Administration" business component.
- Note: If the Part Classification is set as "None" or not defined in the "Part Administration" business component, then the part is classified as Non-Repairable.

To provide further details,

- Select Serial & Lot Details link, to enter the serial number and lot number details of the part.
- Select Edit Weighted Avg / Actual Lot Cost Details link, to calculate the stock value based on the weighted average and actual cost.
- ▼ Select LIFO/FIFO Rate Details link, to specify the LIFO, FIFO and Weighted Average cost of parts.

#### Recording the serial and lot number details

1. Select the **Serial & Lot Details** link at the bottom of the **Create Opening Balance** page. The **Serial & lot Details** page appears. *See Figure 3.25.* 

#### **Storage Area Administration**

| Serial & Lot Details             |                      |                        | 😹 Trailbar 🗸 🏻 🚮     | <b>)</b> 🖨 🛱 🖉 🔟 |
|----------------------------------|----------------------|------------------------|----------------------|------------------|
|                                  |                      |                        | Date Format dd/mm/yy | /уу              |
| Opening Balance Details          |                      |                        |                      |                  |
| Opening Balance # OB-000029-2    | 008                  | :                      | Status Draft         |                  |
| Warehouse # H1                   |                      | Warehouse Desc         | ription Hangar One   |                  |
| Line # Details                   |                      |                        |                      |                  |
| Line # 1 🗸                       | Get Details          | 1                      | Part # STR-0001      |                  |
| Part Description FOR STK RTR     | N TESTING            | Par                    | tType Component      |                  |
| Part Control Type Serial Control | ed                   | WH - Z                 | one # 01             |                  |
| Bin # 1+A                        |                      |                        | Qty. 3.00            |                  |
| Stock UOM EA                     |                      | Valuation M            | lethod FIFO          |                  |
| Customer #                       |                      | Customer               | Name                 |                  |
| Default Values                   |                      |                        |                      |                  |
| Rate                             |                      |                        | Value                |                  |
| Condition                        | ~                    |                        |                      |                  |
| Serial/Lot Information           |                      |                        |                      |                  |
|                                  |                      | Base Cu                | rrency NZD           |                  |
| ≪ ◀ 1 -3/3 ▶ ≫   + - ▷ &         | 12 📃 📼               | 85 69 🕅 💽 🚹   🗐 🚍   Al | *                    | Q                |
| # 🗉 Manufacturer Serial #        | Manufacturer Lot #   | Condition              | Qty.                 | Rate             |
| 1 ASFF                           |                      | New                    | 1.00                 |                  |
| 2 TYEYE                          |                      | New                    | 1.00                 |                  |
| 3 T TRR3                         |                      | New                    | 1.00                 |                  |
| 4 -                              |                      | •                      |                      |                  |
|                                  |                      |                        |                      |                  |
|                                  |                      |                        |                      |                  |
|                                  |                      |                        |                      |                  |
|                                  |                      |                        |                      |                  |
|                                  |                      |                        |                      |                  |
|                                  |                      |                        |                      |                  |
| <                                |                      |                        |                      | >                |
| <u>&lt;</u>                      | Edit Serial & Lot De | tails                  |                      | >                |

Figure 3.25 Entering serial and lots details

- 2. Use the **Line #** drop-down list box in the **Line # Details** group box, to select the line number of the opening balance document which contains the part(s) for which the serial or the lot number details must be entered.
- 3. Click the **Get Details** pushbutton to retrieve the details for the selected line #.
- 4. Enter the **Rate** per quantity of the part and the **Value** of the part as default values.
- 5. Use the **Conditions** drop-down list box to specify the condition of the part as default values.
- 6. Enter the **Supplier #** to identify the supplier of the part.

- 7. Enter the Manufacturer Serial# and Manufacturer Lot # in the Serial/Lot Information multiline.
- Specify the **Condition** of the part received. The part could be in one of the conditions "New", "Overhauled", "Serviceable", "Phased Out" or "Unserviceable".
   **Condition** needs to be specified if the part is of type "Component".
- 9. Enter the **Quantity** of the part received, for the serial number or lot number entered.
- 10. Enter the Expiry Date of the part.
- Note: The date of expiry of the part need to be entered, if the part is set as "Shelf Life" controlled in the "Part Administration" business component.
  - 11. Enter the **Rate** per unit of the part.
  - 12. Enter the **Value** of the part. The system calculates the total value as "Rate" multiplied by "Quantity".
  - 13. Select the Certificate Type, Certificate # and Certificate Date.
  - 14. Enter the **Authorization #** and **System Tracking Ref#**. **System Tracking Ref#** is mandatory for parts of type "Component".
  - 15. Enter the **Supplier #** to identify the supplier of the part.
  - 16. Click the **Edit Serial & Lot Details** pushbutton to update the serial and lot number details of the part.

# Editing the parameter information for the serial or lot numbered controlled part

You can modify the maintenance parameter values of the parts whose opening balance has been recorded.

- 1. Select the Edit Parameter link in the Serial and Lots Details page. The Edit Parameter Information page appears.
- 2. In the **Opening Balance Information** group box the system displays the **Opening balance#, Status** and **Line #.**
- 3. Directly select the **Part Serial #** in the drop-down list box to select the serial number of the part to update the parameter information or click on the **Get Details** push button to retrieve all the serial numbers of the part.

- 4. Enter the **Warranty Lapse Date** to specify the date when the warranty gets lapsed.
- Note: The Warranty Lapse Date need to be entered if the "Warranty Y/N" field is set as "Yes" in the "Aircraft" business component.
  - 5. The system displays **Parameter** and **UOM** in the **Parameter Details** multiline.
  - 6. Set the **Unknown?** Field to "Yes" or "No" to specify whether the "Since New" value is known or not for the parts of condition other than "New", when the part is first inducted into the system.
  - 7. Enter **Since New** to specify the cumulative flying hours or flying cycles of the component since it is manufactured.
- Note: If the part is first inducted into the system, and if the condition of the part is other than "New", then the "Since New" value can be entered, only if the "Unknown?" field is set as "No".
  - 8. Enter Since Overhaul, Since Repair, Since Inspection and Since Last Shop Visit.
  - 9. The system displays the warranty as "Yes" or "No' in the **Warranty Y/N** field depending upon if the part has warranty or not.
  - 10. Enter the Warranty Value for a part that has the Warranty Y/N field set to "yes".
  - 11. Click the Edit Parameter Information to save the values.

If the part is first inducted into the system and if the option set in the "Unknown" field is "Yes", the system performs the following:

- ▶ If any one of the "Since Overhaul", "Since Inspection", "Since Last Shop Visit", or "Since Repair" field is entered, the system updates the "Since New" field with the available parameter value.
- ▶ If values are available in more than one of the "Since Overhaul", "Since Inspection", "Since Last Shop Visit", and "Since Repair" fields, the system updates the "Since New" field with the greatest of the available parameter value.

### Recording the weighted average or actual lot cost information

- 1. Select Edit Weighted Avg/ Actual Lot Cost Details link in the Create Opening Balance page. The Edit Weighted Avg/ Actual Lot Cost Information page appears. See Figure 3.26.
- 2. In the **Opening Balance Identification** Details group box the system displays the **opening Balance #, Status**, **Warehouse #**, **Warehouse Description**.

- 3. In the **Rate Information** multiline the system displays the **Basic Currency**, **Part#**, **Lot#**, **Stock UOM** and **Total Quantity**.
- 4. Enter the **Rate** for per quantity of the part. Rate is calculated as "Value" divided by "Quantity".

| Edit Weighted Avg / Actual Lot Cost Information | 😂 Trailba                                | 🖙   🏡 🚔 🖾 🖉 🔟 🥹       |
|-------------------------------------------------|------------------------------------------|-----------------------|
| Opening Balance Identification Details          |                                          |                       |
| Opening Balance # OB-000033-2008                | Status Fresh                             |                       |
| Warehouse # H1                                  | Warehouse Description Hangar One         |                       |
|                                                 | Base Currency NZD                        |                       |
| Rate Information                                |                                          |                       |
| ≪ 🖪 [No records to display] 🕨 💓 + 🗕 🗗 🎉         | 🔂 📭 🛤 85 59 191 🖡 👔 🖛 🗛                  | <b>ب</b>              |
| # El sule * " Entry Lype * * "                  | Ker Document #1' / ''O'' vaiüason mesnoa | STOCK STATUS          |
| <u>1</u> 티 Single                               |                                          |                       |
|                                                 |                                          |                       |
|                                                 |                                          |                       |
|                                                 |                                          |                       |
|                                                 |                                          |                       |
|                                                 |                                          | >                     |
|                                                 | Edit Value                               | Edit Rate Information |

Figure 3.26 Editing weighted average/ actual lot cost information

- 5. Enter the Value of the part. This is calculated as "Rate x Quantity".
- Note: The system ignores the "Value" entered, if both "Rate" and "Value" are entered for a lot-controlled part with valuation method as "Actual Cost".
  - 6. Select "Single" or "Multiple" in the **Entry Type** drop-down list box to specify the entry type of the rate.
  - 7. Enter the **Reference Document #** of the reference document for the cost information of the opening balance.
  - 8. Click the Edit Value pushbutton to save the values.

#### Recording the Last In First Out and First In First Out rate details

- 1. Select the LIFO/FIFO Rate Details link at the bottom of the Create Opening Balance page. The Edit Rate Information page appears. See Figure 3.27.
- 2. Use the **Part #** drop-down list box in the **Part Details** group box to specify the part number for which the rate details must be entered.
- 3. Click the **Get Details** pushbutton to retrieve the rate information for the selected part.

- 4. Enter **Seq #** in the **Rate Information** multiline to identify the sequence in which the LIFO or FIFO stock came into the warehouse. This value must be positive.
- 5. Enter the **Quantity** of the part.

| Edit Rate Information                  |             |             | 式 Trailbar 🕶                        | 🏡 🚔 🖾 🖉                                                                                                    |  |  |  |  |  |
|----------------------------------------|-------------|-------------|-------------------------------------|----------------------------------------------------------------------------------------------------|--|--|--|--|--|
|                                        |             |             |                                     |                                                                                                    |  |  |  |  |  |
| Opening Balance Identification Details |             |             |                                     |                                                                                                    |  |  |  |  |  |
| Opening Balance # OB-000029-2          | 008         |             | Status Draft                        |                                                                                                    |  |  |  |  |  |
| Warehouse # H1                         |             | Warehou     | se Description Hangar One           |                                                                                                    |  |  |  |  |  |
| Part Details                           |             |             |                                     |                                                                                                    |  |  |  |  |  |
| Reference # 1 🗹 🛛 Ge                   | t Details   |             |                                     |                                                                                                    |  |  |  |  |  |
| Part # STR-0001                        |             | Pa          | rt Description FOR STK RTRN TESTING |                                                                                                    |  |  |  |  |  |
| Total Quantity 3.00                    |             | Valu        | uation Method FIFO                  |                                                                                                    |  |  |  |  |  |
| Stock Status Internal-Civil            |             |             | Stock UOM EA                        |                                                                                                    |  |  |  |  |  |
| Rate Information                       |             |             |                                     |                                                                                                    |  |  |  |  |  |
|                                        |             | E           | lase Currency NZD                   |                                                                                                    |  |  |  |  |  |
|                                        | 肉           |             | Al 🗸                                | ٩                                                                                                    |  |  |  |  |  |
| # E Seg # Otv.                         | Rate        | Value       | Ref Document #                      | Lange Contraction of Contraction of |  |  |  |  |  |
| 1 1 1 1.00                             | 10.0000000  | 10.00       |                                     |                                                                                                    |  |  |  |  |  |
| 2 🔳                                    |             |             |                                     |                                                                                                    |  |  |  |  |  |
|                                        |             |             |                                     |                                                                                                    |  |  |  |  |  |
|                                        |             |             |                                     |                                                                                                    |  |  |  |  |  |
|                                        |             |             |                                     |                                                                                                    |  |  |  |  |  |
| <                                      |             |             |                                     | >                                                                                                    |  |  |  |  |  |
|                                        |             |             |                                     |                                                                                                    |  |  |  |  |  |
|                                        |             |             |                                     |                                                                                                    |  |  |  |  |  |
|                                        | Edit Rate I | information |                                     |                                                                                                    |  |  |  |  |  |

Figure 3.27 Specifying the LIFO/FIFO rate Information

- 6. Enter the **Rate** per quantity of the part. Rate is calculated as "Value" divided by "Quantity". The rate should be greater than zero.
- 7. Enter the Value of the part. This is calculated as "Rate x Quantity".
- 8. Enter the **Reference Document #** of the reference document for the rate information of opening balance.
- 9. Click the Edit Rate Information pushbutton, to store the values.

## Canceling an opening balance transaction

 Select Edit Opening Balance under Stock Maintenance business component. The Select Opening Balance Document page appears.  Enter the Opening Balance # directly and select the Edit Opening Balance link provided alongside. Or, specify Search Criteria to search for opening balance document. Click the Search pushbutton and select the hyper linked document number in the multiline. The Edit Opening Balance page appears. See Figure 3.28.

Note: The document can also be "cancelled" by taking up the "Authorize Opening Balance" activity route too.

| Dete Formst dólmm/yyyy  Opening Balance # 08-00009-2008  Opening Balance # 08-00009-2008  Status p.ft w  Category w  Category w  User Status p.ft w  Category w  User Status v  Part Descript  Category w  Category w  Categor | •                                                               | Edit   | Opening       | Bala      | nce                              |                                     |                          | SS Trail                        | bar 🕶 🛛 🏠 🚔 | <b>6</b> 105 |
|----------------------------------------------------------------------------------------------------|-----------------------------------------------------------------|--------|---------------|-----------|----------------------------------|-------------------------------------|--------------------------|---------------------------------|-------------|--------------|
| Deering Balance Details  Opening Balance 2 08-00009-2006  Status [2:1]   Opening Balance Date 10(03/2008  Varehouse # H1  Category W  User Status W  Part Details  (                                                                                                    |                                                                 |        |               |           |                                  |                                     |                          | Data Francis dd/mm/www          |             |              |
| Opening Balance Details <ul> <li>Opening Balance Details</li> <li>Opening Balance Details</li> <li>Category W</li> <li>User Status W</li> </ul> Part Details <ul> <li>Category W</li> <li>User Status W</li> </ul> Part Details <ul> <li>Category W</li> <li>User Status W</li> </ul> Part Details <ul> <li>Category W</li> <li>User Status W</li> <li>Part Details</li> <li> <li>In 1 \$TR-0001</li> <li>FOR STR FTRN TESTING</li> <li>EA</li> <li>2 In 2 On-149PS1</li> <li>PRESSURE CAUCE</li> <li>EA</li> <li>2 In 3 0.0081</li> <li>Sodum Carbonate</li> <li>EA</li> <li>In 1</li> <li>Struth Sodum Carbonate</li> <li>EA</li> <li>2 In 3 0.0081</li> <li>Sodum Carbonate</li> <li>EA</li> <li>In 1</li> <li>User Defined Detail -1</li> <li>User Defined Detail -1</li> <li>User Defined Detail -1</li> <li>User Defined Detail -1</li> <li>User Defined Detail -1</li> <li>User Defined Detail -2</li> <li>Agreement Remarks</li> <li>Click this pushbuitton to cancel the opening balance document</li> <li>Edit Opening Balance</li> <li>Cancel Opening Balance</li> <li>Edit Details</li> <li>Edit Details</li> <li>Edit Details</li> <li>Edit Details</li> <li>Edit Details</li> <li>Edit Details</li> <li>Edit Details</li> <li>Edit Details</li>             &lt;</li></ul>                                                                                                    |                                                                 |        |               |           |                                  |                                     |                          | Date Format domini yyyy         |             |              |
| Opening Balance # 08-00029-2008     Status [reft ]]       Opening Balance Date [10,03/2008]     Warehouse # H1 ]]       Category ]]     User Status ]]       Part Details     All       Image: Category ]]     Image: Category ]]       Part Details     All       Image: Category ]]     Image: Category ]]       Image: Category ]]     Image: Category ]]       Image: Category ]]       Image: Category ]] <t< th=""><th>Ope</th><th>ning E</th><th>alance De</th><th>tails</th><th></th><th></th><th></th><th></th><th></th><th>- E</th></t<>                                                                                                    | Ope                                                             | ning E | alance De     | tails     |                                  |                                     |                          |                                 |             | - E          |
| Opening Balance Date     10/03/2008     Warehouse # H1       Category     Warehouse # H1       Part Details       # Dire #     Part # Q       # Dire #     Part # Q       # Dire #     # Dire # Dire # Dire # Dire # Dire # Dire # Dire # Dire # Dire # Dire # Dire # Dire # Dire # Dire # Dire # Dire # Dire # Dire # Dire # Dire # Dire # Dire # Dire # Dire # Dire # Dire # Dire # Dire # Dire # Dire # Dire # Dire # Dire # Dire # Dire # Dire # Dire # Dire                                                                                                    |                                                                 |        |               |           | Opening Balance # OB-000029-2008 |                                     |                          | Status Draft 💌                  |             |              |
| Category     User Status       Part Details       Image: Category     Category       Image: Category     Category       Image: Category       Image: Category <tr< th=""><th></th><th></th><th></th><th>Ope</th><th>ning Balance Date 10/03/2008</th><th></th><th></th><th>Warehouse # H1</th><th></th><th></th></tr<>                                                                                                    |                                                                 |        |               | Ope       | ning Balance Date 10/03/2008     |                                     |                          | Warehouse # H1                  |             |              |
| Part Details       All       All       Part 2         Image: Control of the second of the second of                                                                                      |                                                                 |        |               |           | Category 💙                       |                                     |                          | User Status                     |             |              |
| Image: Second Statistics       Created by DMUSER                                                                                                    | Davt                                                            | Deta   | ile           |           |                                  |                                     |                          |                                 |             |              |
| Image: Created by DMUSER                                                                                                    | Fait                                                            | Deta   | 115           |           |                                  |                                     | _                        |                                 |             |              |
| Image: Start Details     Part # Q     Part Description     Start UOM     Q       Image: Image:                                                                             | <b>«</b>                                                        |        | 1 - 3 / 3     |           | »   + - B &                      |                                     |                          | 1 💼   💷 🖶   All                 | ×           | Q            |
| 1       II       1       STR-0001       FOR STK RTRN TESTING       EA         2       II       2       0-1450PSI       PRESSURE GAUGE       EA         2       II       3       0.008N       Sodum Carbonate       EA         4       II       Sodum Carbonate       EA       III         Other Details       III       User Defined Detail -1       IIII       IIIIIIIIIIIIIIIIIIIIIIIIIIIIIIIIIIII                                                                                                    | #                                                               | E      | Line #        |           | Part # 🔍                         | Part Description                    |                          |                                 | Stock UOM   | Q            |
| 2     P     2     0-1450PSI     PRESSURE GAUGE     EA       3     P     3     0.008N     Sodium Carbonate     EA       4     P     Advantage     P       Other Details     Agreement Remarks     Agreement Remarks       Attachments     Click this pushbutton to cancel the opening balance document       File Name Q     Yew File       Edit Opening Balance     Edit Weichted Avg / Actual Lot Cost Details       LECO / FIPO Rate Details     Created by DMUSER       Created by DMUSER     Created Date 1/0/03/2008       Last Modified Date 2/09/2008                                                                                                    | 1                                                               | Е      |               | 1         | STR-0001                         | FOR STK RTRN TEST                   | TING                     |                                 | EA          |              |
| 3 I 3 0.008N Sodum Carbonate EA   4 I I I     Other Details     User Defined Detail -1   User Defined Detail -1   Agreement Remarks     Attachments     Click this pushbutton to cancel   It opening Balance     Cancel Opening Balance     Edit Opening Balance     Edit Opening Balance     Edit References   Edit Weighted Avg / Actual Lot Cost Details     LiFO / FIFO Rate Details     Created by DMUSER                                                                                                    | 2                                                               | E      |               | 2         | 0-1450PSI                        | PRESSURE GAUGE                      |                          |                                 | EA          |              |
| 1       Image: Created by DMUSER         Created by DMUSER       Created Date 10/03/2008                                                                                                    | <u>3</u>                                                        | E      |               | 3         | 0.008N                           | Sodium Carbonate                    |                          |                                 | EA          |              |
| Other Details       Image: Second Statistics         Other Details       Image: Second Statistics         Attachments       Click this pushbutton to cancel the opening balance document         Edit Opening Balance       Cancel Opening Balance         Edit Opening Balance       Edit References         Edit References       Edit Weighted Avg / Actual Lot Cost Details         ILFO / FIFO Rate Details       Created by DMUSER         Created by DMUSER       Created Date 10/03/2008         Last Modified bate 24/09/2008       Last Modified Date 24/09/2008                                                                                                    | 4                                                               | E      |               |           |                                  |                                     |                          |                                 |             |              |
| Image: Conter Details       Image: Conter Detail - 1       Image: Conter Detail - 2       Image: Conter Detail - 2         Attachments       Click this pushbutton to cancel the opening balance document       Image: Conter Detail - 2       Image: Conter Detail - 2         Attachments       Click this pushbutton to cancel the opening balance document       Image: Conter Detail - 2       Image: Conter Detail - 2         Edit Opening Balance       Cancel Opening Balance       Edit Weighted Awg / Actual Lot Cost Details         Serial & Lot Details       Edit References       Edit Weighted Awg / Actual Lot Cost Details         LIFO / FIFO Rate Details       Created Date 10/03/2008       Image: Conter Details         Created by DMUSER       Created Date 10/03/2008       Image: Conter Details                                                                                                    |                                                                 |        |               |           |                                  |                                     |                          |                                 |             |              |
| Other Details       User Defined Detail -1       User Defined Detail -2         Agreement Remarks       User Defined Detail -2       Image: Click this pushbutton to cancel the opening balance document         Attachments       Click this pushbutton to cancel the opening balance document       Image: Click this pushbutton to cancel the opening balance document         Edit Opening Balance       Cancel Opening Balance       Cancel Opening Balance         Serial & Lot Details       Edit References       Edit Weighted Avg / Actual Lot Cost Details         LIFO / FIFO Rate Details       Created by DMUSER       Created Date 10/03/2008         Last Modified by DMUSER       Last Modified Date 24/09/2008                                                                                                    |                                                                 |        | 1             |           |                                  |                                     |                          |                                 |             |              |
| Other Details       Image: Second Statistics         Attachments       Click this pushbutton to cancel the opening balance document         File Name Q       View File         Edit Opening Balance       Cancel Opening Balance         Secial & Lot Details       Edit References         LIFO / FIFO Rate Details       Edit References         Created by DMUSER       Created Date 10/03/2008         Last Modified by DMUSER       Last Modified Date 24/09/2008                                                                                                    |                                                                 |        | <u>×</u>      |           |                                  |                                     |                          |                                 |             | 1            |
| User Defined Detail -1       User Defined Detail -2         Agreement Remarks       Image: Click this pushbutton to cancel the opening balance document         File Name Q       View File         Edit Opening Balance       Cancel Opening Balance         Serial & Lot Details       Edit References         LIFO / FIFO Rate Details       Edit References         Created by DMUSER       Created Date 10/03/2008         Last Modified by DMUSER       Last Modified Date 24/09/2008                                                                                                    | Othe                                                            | nr Dat | aile          |           |                                  |                                     |                          |                                 |             |              |
| User Defined Detail -1       User Defined Detail -2         Agreement Remarks       Click this pushbutton to cancel the opening balance document         File Name Q       View File         Edit Opening Balance       Cancel Opening Balance         Serial & Lot Details       Edit References         LIFO / FIFO Rate Details       Edit References         Created by DMUSER       Created Date 10/03/2008         Last Modified by DMUSER       Last Modified Date 24/09/2008                                                                                                    | Ulin                                                            | a Dei  | ans           |           |                                  |                                     |                          |                                 |             |              |
| Agreement Remarks Agreement Remarks Attachments Click this pushbutton to cancel the opening balance document Edit Opening Balance Cancel Opening Balance Serial & Lot Details Edit References Edit References Edit Weighted Avg / Actual Lot Cost Details LIFO / FIFO Rate Details Record Statistics Created by DMUSER Created Date 10/03/2008 Last Modified by DMUSER Last Modified Date 24/09/2008                                                                                                    |                                                                 |        |               | l         | Jser Defined Detail -1           |                                     |                          | User Defined Detail -2          |             |              |
| Attachments       Click this pushbutton to cancel the opening balance document         File Name Q       View File         Edit Opening Balance       Cancel Opening Balance         Serial & Lot Details       Edit References         LIFO / FIFO Rate Details       Edit References         Created by DMUSER       Created Date 10/03/2008         Last Modified by DMUSER       Last Modified Date 24/09/2008                                                                                                    |                                                                 |        |               |           | Agreement Remarks                |                                     |                          | <b>F</b>                        |             |              |
| File Name Q     View File     the opening balance document       Edit Opening Balance     Cancel Opening Balance       Serial & Lot Details     Edit References       Edit Opening Balance     Edit Weighted Avg / Actual Lot Cost Details       LIFO / FIFO Rate Details     Edit References       Created by DMUSER     Created Date 10/03/2008       Last Modified by DMUSER     Last Modified Date 24/09/2008                                                                                                    | Atta                                                            | chme   | ents          |           |                                  |                                     |                          | Click this pushbutton to cancel |             | <b></b>      |
| Edit Opening Balance       Cancel Opening Balance         Serial & Lot Details       Edit References         LIFO / FIFO Rate Details       Edit Weighted Avg / Actual Lot Cost Details         Record Statistics       Created by DMUSER         Created by DMUSER       Created Date 10/03/2008         Last Modified by DMUSER       Last Modified Date 24/09/2008                                                                                                    |                                                                 |        |               |           | File Name Q                      | View File                           |                          | the opening balance document    |             |              |
| Edit Opening Balance       Cancel Opening Balance         Serial & Lot Details       Edit References         LIFO / FIFO Rate Details       Edit Weighted Avg / Actual Lot Cost Details         Record Statistics       Created by DMUSER         Created by DMUSER       Created Date 10/03/2008         Last Modified by DMUSER       Last Modified Date 24/09/2008                                                                                                    |                                                                 |        |               |           |                                  |                                     |                          |                                 |             |              |
| Serial & Lot Details     Edit References       LIFO / FIFO Rate Details       Record Statistics       Created by DMUSER       Last Modified by DMUSER       Last Modified Date       24/09/2008                                                                                                    |                                                                 |        |               |           |                                  | Edit Opening Balance                | ce Cancel Opening Balanc |                                 |             |              |
| LIFO / FIFO Rate Details  Record Statistics  Created by DMUSER Created Date 10/03/2008 Last Modified by DMUSER Last Modified Date 24/09/2008                                                                                                    | Serial & Lot Details Edit References Edit Weighted Avg / Actual |        |               |           |                                  | Edit Weighted Avg / Actual Lot Cost | t Details                |                                 |             |              |
| Record Statistics Created by DMUSER Created Date 10/03/2008 Last Modified by DMUSER Last Modified Date 24/09/2008                                                                                                    | LIFO                                                            | / FIFC | ) Rate Detail | <u>ls</u> |                                  |                                     |                          |                                 |             |              |
| Created by DMUSER Created Date 10/03/2008                                                                                                    | Rec                                                             | ord St | atistics      |           |                                  |                                     |                          |                                 |             |              |
| Last Modified by DMUSER Last Modified Date 24/09/2008                                                                                                    |                                                                 |        |               |           | Created by DMUSER                |                                     |                          | Created Date 10/03/2008         |             |              |
|                                                                                                    |                                                                 |        |               |           | Last Modified by DMUSER          |                                     |                          | Last Modified Date 24/09/2008   |             |              |

Figure 3.28 Canceling opening balance document

- 3. Click the **Cancel Opening Balance** pushbutton at the bottom of the page, to cancel the opening balance document. "Cancellation" process will happen only for the documents selected in the multi-line.
- Note: The status of the document changes to "Cancelled" upon cancellation.

## Authorizing the opening balance transaction

You can authorize the opening balance transaction, which is in "Fresh" status. You can modify the transaction before authorizing it. The document status is updated to "Confirmed" upon authorization.

1. Select **Authorize Opening Balance** under the **Stock Maintenance** business component. The **Authorize Opening Balance** page appears. *See Figure 3.29.* 

| Authorize Opening Balance Document                                              |                           |                                                                     | 5                                                            | 💲 Trailbar 🔹 🏡 🔝 🖾 🕼 |
|---------------------------------------------------------------------------------|---------------------------|---------------------------------------------------------------------|--------------------------------------------------------------|----------------------|
|                                                                                 |                           |                                                                     | Date Format dd/mm/yyy                                        | у                    |
| Search Criteria                                                                 |                           |                                                                     |                                                              |                      |
| Opening Balance #<br>User Status<br>Warehouse #<br>Part Group<br>From / To Date | The operator              | e number identifying the<br>ening balance document<br>be authorized | Category<br>Customer #<br>Part #<br>Part Category<br>To Date | ×                    |
|                                                                                 |                           | Search                                                              |                                                              |                      |
| Search Results                                                                  |                           | Specify Sea                                                         | arch Criteria and click this pushb                           | utton 💽              |
| « I I -1/1 » » –                                                                |                           | to view the                                                         | search results in the multiline                              | ▼                    |
| # Opening Balance #                                                             | Warehouse #               | Opening Balance Date                                                | Category                                                     | User Status          |
| 1 OB-000033-2008                                                                | H1                        | 24/09/2008                                                          |                                                              |                      |
|                                                                                 |                           |                                                                     |                                                              |                      |
|                                                                                 |                           |                                                                     |                                                              | 2                    |
|                                                                                 | Authorize Opening Balance | Cancel                                                              | Opening Balance                                              |                      |
| Edit Opening Balance                                                            |                           |                                                                     |                                                              |                      |

Figure 3.29 Authorizing an opening balance document

- 2. Enter the **Search Criteria** to search for the opening balance document to be authorized.
- 3. Click the Search pushbutton.
- 4. Check the box in the first column of the multiline, to mark the document for authorization.
- 5. Click the **Authorize Opening Balance** pushbutton, to authorize the opening balance documents selected in the multiline.
- Note: The status of the document changes to "Confirmed".
- Note: The system checks if the Part Classification is allowed in the warehouse.

# Index

#### Α

ABC Class, 29, 55 Account Group Account, 5 Account Group Description, 15 Account Group in Customer Master, 13 Account Group in Part Master, 12 Account Group in Supplier Master, 12 Account Group of Activated Customer, 13 Account Group of Activated Part, 12 Account Group of In-use Supplier, 12 Action on Phase -out, 27 Action on Phase out, 28 Add to Stock, 38 additional valuation information: updating, 37 Aircraft Model #,, 92 Alert Value, 20 Allocable, 42 Allocation Horizon (Days), 27, 42 Allow Backflushing, 74 Allow Reservation, 74 Allow Zero Standard Cost, 8 Allowable Component Conditions, 77 Alternate Part #, 23 Alternate Part Condition, 24 Alternate Type, 23 Annual Consumption, 28 Applicability Details, 92 Applicable At, 37 Applicable, 34, 42 Asset Mapping Options, 14 Associate Attributes, 44, 46, 47 Associate Part Account Group to Parts, 15 Associate Parts, 46, 48 Associate Users, 81 Associating: Attributes to the Part, 44; Attributes to the part group, 47; Attributes to the service, 59; Parts to a part group, 48; parts to part account group, 16 Associating: Users to warehouse, 80 Attribute Code, 11, 44, 48, 59 Attribute Definition, 5, 10 Attribute Description, 11 Attribute Part Mapping, 44 Attribute Type, 11 Authorization #, 99 Authorize Opening Balance, 104 Authorizing: Opening balance Transaction, 104 Automatic Material Request, 95 Automatic Purchase Order, 95 Automatic Purchase Reguisition, 95 Automatic Stock Transfer, 95

Average Transfer Lead Time, 28

#### В

Base Currency, 19 bill of material: updating details, 56 Bin #, 76 Bin Description, 76 Build Group Hierarchy, 51 Building: Part Group Hierarchy, 51 Business Component Name, 79

#### С

CAGE #.. See Commercial and Government Entity Code Canceling: Opening Balance Transaction, 102 Capacity - Maximum Quantity, 83 Capacity Constraint, 74, 75 Carry Forward, 38 Carrving Cost. 29 Certificate Type, 99 Certification Regd?, 27 COM?. 33 Conditional Alternate Part No Details, 23 Constituent Type, 57 Controlled Group, 48 Controlled?, 46 Conversion Factor, 39 Conversion Factor, 70 Converting part type into part control type, 60 Converting: part attributes, 60 Copy Details From, 40 Copy Details, 27, 53 Copy Options, 73 Core Value on Phase Out, 38 Create Bin Information, 76 Create Group Type, 50 Create Numbering Type, 90 Create Opening Balance, 95 Create Part Groups, 46 Create Part Main Information, 18 Create Quick Code. 68 Create Quick Codes, 72 Create Quick Parts, 39 Create Service Main Information, 52 Create UOM Conversion, 70 Create User Defined Stock Status, 64 Create Warehouse Information, 73 Create Zone Information, 75 Creating Attributes, 10 Creating Warehouse: Quick Codes, 72

Creating: Bin Information, 76; Opening balance, 95; Unit of Measurement, 69; Unit of Measurement Conversion, 70; User Defined Stock Status, 64; Warehouse Information, 73; Zone Information, 75 Creating: Group Types, 50; Part Groups, 46; quick part, 39; Service, 52; Service main information, 52 Customer #, 24

Customer Part #, 24

#### D

Default Location?, 87 Default Ordering Location, 34, 43 Default Picking Bin, 85 Default Picking Zone, 85 Default Placement Bin, 85 Default Placement Zone. 84 Default Stock Movement Strategies, 43 Default UOM, 54 Defining source types, 11 Defining: Numbering Type Information, 90; Quick Codes, 68; Stock Transaction Unit of Measurement. 68 Defining: Quick Codes, 9; Source Types, 11 Designed Shelf Life, 20 Direct Entry, 44 Document Numbering Class, 63

#### Ε

Edit Parameter, *99* Edit Weighted Avg/ Actual Lot Cost Details, *100* Editing: Parameter information for serial/lot number controlled part, 99 Effective From, *91* Employee Name, *80* Enabling conversion of stock from one status to another, 66 Est. Quantity, 25 Estimation Pricing Basis, 36, 43 Expense Off, 38 Expense Type, 19 Expensing Policy, 28, 38, 42

#### F

FIFO, 85 File Name, 77 Finance Book for Warehouse, 13 Finance Book, 73 Finance Posting Options, 13 Fractions Allowed, 69 From UOM, 39 From UOM, 70 FSN, 29

#### G

General, 29 Generate Service #, 53 Generate Service, 52 Get Planning Details, 27 Grant Access Privilege For Warehouse, *80* Grant Warehouse Access to Users, *80* Granting: Warehouse access privilege for user, *80* Group Code, 46, 47 Group Description, 46 Group Types: Creating, 50

#### Η

Hard Allocation, 74

#### I

Inspection Work Unit, 33 Inspection, 38 Interchangeability Rules, 23 Interchangeable Part#, 22 Internal Component Maintenance, 14 Internal Hangar Maintenance, 14 Inventory Setup: Parts Catalogue Administration, 1; Storage Area Administration, 1 Issue Basis, 20

#### Κ

Key Word, 54

#### L

Lead Time Unit, 32 Lead Time Unit., 28 Life Phase Out, 38 Life to Overhaul, 38 LIFO, *85* LIFO/FIFO Rate Details, *101*, See Last In First Out and First In First Out rate details Line *#*, *98* Lot No Controlled, 19, 40 Lot No Type Num, 40

#### Μ

Maintain Alternate Part Nos, 22 Maintain Attribute Mapping, 59 Maintain Bill Of Material, 56 Maintain BOM, 57 Maintain External Stock Allocation, 85 Maintain Kit Composition, 25 Maintain Numbering Privileges. 90 Maintain Other Part Nos. 25 Maintain Part Account Group, 14 Maintain Planning Information, 26 Maintain Privileges, 90 Maintain Purchase Information, 32 Maintain Sales Information, 35 Maintain Service Planning and Purchase Information, 54 Maintain Storage Allocation Strategies, 81, 82 Maintain Storage Strategies, 83 Maintain UOM Conversion, 38 Maintain Warehouse Planning Parameter, 87 Maintaining: Numbering privileges, 90; Planning parameters for the warehouse, 87: Storage allocation strategies, 82; Storage Strategies, 83 Maintaining: part account group, 14; Planning and purchase information for the service, 54 maintenance expense policy, 38 maintenance types, 38 Managing: contorlled data, 60 Manufacturer Part #, 40 Map Attributes, 45, 59 Map Transactions, 91 Mapping: Part Types to Stock Status, 65: Transactions to stock status, 66; Transactions to the numbering type, 91 Mapping?, 64 Material Controller, 27 Maximum Value., 44 Method for Conversion of Fractional Quantity, 95 Min. Stock Limit, 36 Minimum Issue Qtv. 28, 42 Minimum Order Qty, 58 Minimum Order Quantity, 32 Minimum Shelf Life, 20 Minimum Value, 44 Modifiable At Order, 56

#### Ν

National Stock Number, 43 New Part Record: Processing Request For Creation, 6 Non-Life, 38 NSCM #.. See NATO Supply Code for Manufacturer Numbering Privileges Allowed, 90 Numbering Type, 18, 53

#### 0

Opening Balance Transaction: Authorizing, 104; Canceling, 102 Opening Balance: Creating, 95 Order Of Preference, 23, 24 Org. Unit Name, *90* Others, 38 Overhaul, 38 Overhauled, *77* 

#### Ρ

Parameter, 100 Parent Group, 51 Part Account Group, 20 part account group: setting options, 12 Part Administration. 3 part administration: setting options, 8 Part Analysis Classification, 29 part attributes: converting, 60 Part Category, 40 Part Expense Basis, 95 Part Group: Associating Attributes, 47; Associating Parts, 48; Building Hierarchy, 51; Creation, 46 Part Type Mapping, 65 Part Type, 7, 18 Part: Category, 18; Updating Kit Composition Detail, 24; Updating other part number information, 25; Updating Planning Information, 26 Parts Catalogue Administration, 3; Account Group, 3; Attribute Definition, 3; Part Administration. 3 Parts Information: Activating, 18; Creating, 18 Per Order Cost, 29 Phased Out, 77 Picking Priority, 75, 76 Picking Strategy, 29, 43 Picking Strategy, 85 Placement Priority, 75, 76 Placement Strategy, 29, 43 Placement Strategy, 84 Planning Status, 27, 35, 55 Planning Type, 19 Post Order Lead Time, 33 Post Order Lead Time., 58 Pre Order Lead Time, 32, 58 Preferred Supplier, 32, 42 Prefix, 91 Pricing Basis, 36, 43 Primary Aircraft Model #., 43 Primary Part Group Mandatory?, 9 Primary Part Group, 20, 40 Prime Part #, 41 Process Order Lead Time, 33, 58 Processing request: creating new part, 6 Proximity Indicator, 75, 76 Purchase Information, 27; Updating, 32

Purchase UOM, 32, 42 Purpose, 47, 48

#### Q

Quantitative, 48 Quick Code Type, 10 Quick Code Type, 69 quick codes, 68 quick codes; 9 Quick Codes: Defining, 9; What are Quick Codes, 9 Quick Codes: Warehouse, 72; What are Quick Codes, 68 Quick Part: creating, 39

#### R

Rate Information, 101 Receipt +ve Tolerance %, 33 Receipt +ve Tolerance (%), 58 Receipt Horizon, 34, 58 Receipt -ve Tolerance %, 33 Recording: Last in First Out and First in First Out rate details, 101; Serial and Lot number detail, 97; weighted average or actual lot cost information. 100 Reference Status, 18, 52 Reorder Level, 28 Reorder Level, 88 Reorder Qty, 28, 42 Reorder Qty, 88 Repair, 38 Replenishment Activity At, 28, 42 Replenishment Activity Bv. 28 Replenishment Activity By, 88 Report Consumption after Main Core Return, 13 Reservation Horizon, 27 Residual Value, 38

#### S

Safety Stock, 28 Safety Stock, *88* Sales Information, 27; Updating, 35 Sales UOM, 35, 43 Search Criteria, 44 Select Column, *80* Select Part Type Allowed, *78* Selecting the stock status ./ component condition allowed for the warehouse, 77 Selecting: Part Types allowed for the warehouse, *78*; Transactions allowed for the warehouse, *79* Serial & Lot Details, *97* Serial/Lot Details, *40*  Service #, 52 Service Category, 52 Service Description, 52 Service Level in %, 29 Service Part Information, 57 Service Type, 52 Service: Associating attributes, 59; Maintaining planning and purchase information, 54; Updating planning information, 54; Updating purchase information, 57 Serviceable,, 77 Set Options, 93 Set Warehouse - Access Privileges, 80 Setting Options, 93 Setting options: for part administration, 8; part account group, 12 Setting: Masters, 8 Shelf Life Extendable, 20 Shelf Life Unit, 20 Shipment Tolerance %: +ve Tolerance %, 37 Shipment Tolerance: -ve Tolerance %, 37 SI No Controlled, 18, 40 SI No Logic, 18, 40 SI No Type Num, 19, 40 Since Inspection, 100 Since Last Shop Visit., 100 Since Overhaul. 100 Since Repair, 100 Source Description, 26 Source Type, 11 Source, 29 Sourcing Warehouse, 32 Standard Cost, 19, 40, 54 Standard Purchase Price, 42 Standard Sales Package, 35 Standard Sales Price, 35, 43 Standard Value, 44 Starting No. 91 Status Attributes Mapping, 64 Status Mapping, 66 Std Qualitative Value, 45, 48, 59 Std. Core Value %, 38 Stock Maintenance, 102 Stock Status / Condition Allowed, 77 Stock Status Description, 64 Stock Status.. 64 Stock Status: Mapping Part Types, 65; Mapping Transactions, 66 Stock UOM, 19 Storage Administration, 63 Storage Category, 82 Storage Rule, 82 Suffix, 91

#### Т

Task Authoring OU, 33 Time Life Costing Variable Details, 38 To UOM, 39 To UOM, 70 Trackable, 45 Trading Partner Type, 84 Transaction Mapping Details, 66 Transaction Mapping, 66 Transactions Allowed, 74 Transfer From Location, 88 Transfer From Warehouse #., 89 Transfer Processing Location, 32 Transfer Processing Location, 89

#### U

Unit Of Measurement Administration, 63 Unit of Measurement: Creating, 69 UnKnown?, 100 Unserviceable, 77 UOM Category, 69 UOM Code, 69 **UOM Conversion Details**, 39 UOM. See Unit Of Measurement Update UOM Conversion, 39 Updating: additional valuation information for a part, 37; Alternate Part Information, 22; bill of material details, 56; Kit composition details for a part, 24; Other part number information for a part, 25; Planning Information for a part, 26; planning information for the service. 54: Purchase Information, 32; purchase information for the service, 57; Sales Information, 35: Unit of Measurement conversion information for a part, 38 Usage Type, 45, 59 Usage, 29, 50 Usage, Source and Storage Details, 43 User Defined Details, 20 User Defined Stock Status, 63; Creating, 64 User Information, 80

#### ۷

Valuation Details, 38 Valuation Method, 27, 42 Variable Pricing, 35, 43 VED, 29 Version #, 56 Volume UOM, 74, 75

#### W

Warehouse #, 73 Warehouse #,, 77 Warehouse Capacity Setting, 74 Warehouse Category, 72, 73 Warehouse Settings, 74 Warehouse Type, 73 Warranty Lapse Date, 100 Warranty Value, 100 Weight UOM, 74, 75 WH - Zone #,, 75 Work Unit #, 33 Work Unit Type, 33

#### Х

XYZ, 29

#### Ζ

Zone Type, 75

www.RamcoAviation.com

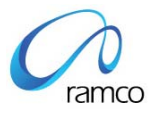

#### Corporate Office and R&D Center

Ramco Systems Limited, 64, Sardar Patel Road, Taramani Chennai – 600 113, India Tel: +91 (44) 2235 4510. Fax +91 (44) 2235 2884 www.ramco.com